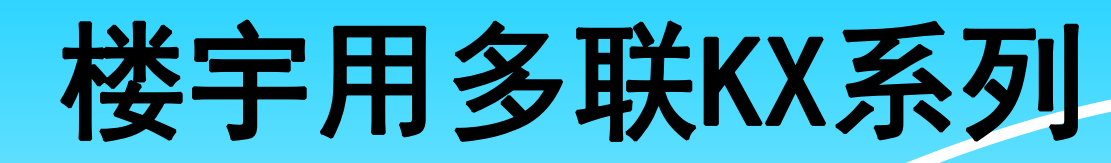

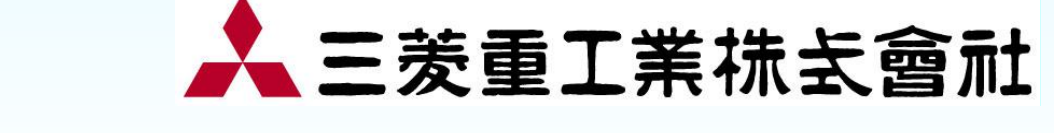

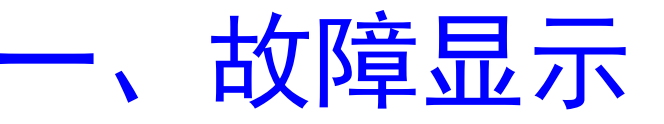

# ▶有线遥控器 ▶室内与室外控制电路板 ▶变频器电路板

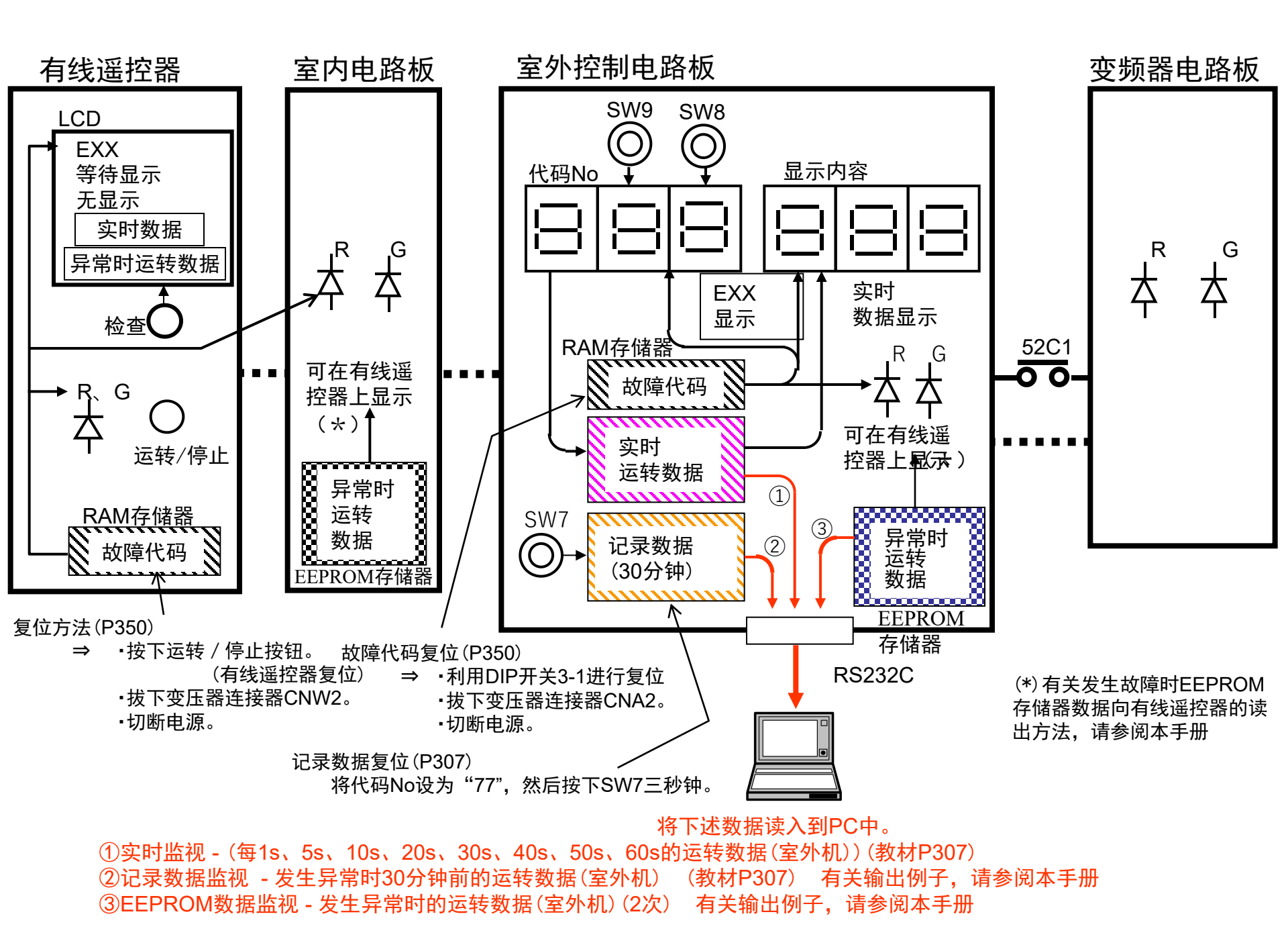

## 检查显示一览

▶根据有线遥控器的故障显示、室内与室外的绿色LED(电源显示与微电脑正常指示灯)、 红色LED(检查指示灯)的显示内容,判断室内侧与室外侧有无异常。

| 分类               | 显示分类 | 显示方法             | 显示内容                            |
|------------------|------|------------------|---------------------------------|
| 谣.               | 电源显示 | LCD              | 通电时:无显示                         |
| 控有<br>控线         | 故障符号 | LCD              | 异常时:根据异常内容,显示E1~E63或无显示         |
| 品                | 检查显示 | 红色LED            | 异常时: 连续闪烁(显示异常发生)               |
|                  | 正常显示 | 绿色LED            | 通电时(正常时): 连续闪烁, 异常时: 熄灭或不定      |
| 室内与室外 <br> 控制电路板 | 已尚日二 |                  | 根据异常内容,室内机进行1~3次闪烁,不定或熄灭        |
|                  | 开吊亚不 | <u> 21 PULED</u> |                                 |
| 变频器电路            | 正常显示 | 绿色LED            | 通电时(正常时):连续闪烁,异常时:熄灭或不定         |
| 板                | 异常显示 | 红色LED            | 异常时:根据异常内容,进行1~ <b>4</b> 次闪烁,熄灭 |
|                  | 7    |                  |                                 |

| 有线                 | 室内   | ILED         | 室外   | LED          | 原                                           | 因             |  |  |  |  |  |  |
|--------------------|------|--------------|------|--------------|---------------------------------------------|---------------|--|--|--|--|--|--|
| 造 控 品<br>故障符号      | 绿色   | 红色           | 绿色   | 红色           | 正常                                          |               |  |  |  |  |  |  |
|                    | 连续闪烁 | 红色           | 连续闪烁 | 熄灭           | 电源OFF,缺相,电源部分异常                             |               |  |  |  |  |  |  |
| 无显示                | 熄灭   | 红色           | 熄灭   | 熄灭           | 遥控器线断线( <sup>甩源/红色,</sup> ) <sup>※</sup> 如果 | 在电源ON时断线,则会熄灭 |  |  |  |  |  |  |
|                    | 连续闪烁 | *闪烁3次        | 连续闪烁 | 熄 灭          | 有线遥控器/室内传送不良                                |               |  |  |  |  |  |  |
|                    | 连续闪烁 | 熄灭           | 连续闪烁 | 熄灭           | 室内微电脑失控                                     |               |  |  |  |  |  |  |
| E1                 | 点    | 点 亮<br>或 熄 灭 | 连续闪烁 | 熄灭           | 遥控器线断线(信号)*如果在电流                            | 源ON时断线,则会熄灭   |  |  |  |  |  |  |
|                    | 连续闪烁 | *闪烁3次        | 连续闪烁 | 熄灭           | 室内地址No.重复,连接49台以_                           | 上的室内机         |  |  |  |  |  |  |
| E2                 | 连续闪烁 | 闪烁1次         | 连续闪烁 | 熄灭           | 室内电源OFF(仅运转期间检测)                            |               |  |  |  |  |  |  |
|                    | 连续闪烁 | 闪烁2次         | 熄灭   | 熄灭           | 没有对应的室外No.(仅运转期间检测)                         |               |  |  |  |  |  |  |
| E3                 | 连续闪烁 | 闪烁2次         | 连续闪烁 | 熄灭           | 室外控制电路板不良,CPU失控                             |               |  |  |  |  |  |  |
|                    | 连续闪烁 | 闪烁2次         | 不定   | 点 亮<br>或 熄 灭 | 之 室内外传送不良                                   |               |  |  |  |  |  |  |
|                    | 连续闪烁 | 闪烁2次         | 连续闪烁 | 熄灭           | 室外电源部分异常(室内外使用单独电源时)                        |               |  |  |  |  |  |  |
| E5                 | 连续闪烁 | 闪烁2次         | 熄灭   | 熄灭           | 室外微电脑异常                                     |               |  |  |  |  |  |  |
|                    | 连续闪烁 | 闪烁2次         | 不定   | 点 亮<br>或 熄 灭 | 室内热交换温度传感器断线                                |               |  |  |  |  |  |  |
| E6                 | 连续闪烁 | 闪烁1次         | 连续闪烁 | 熄灭           | 室内吸入温度传感器断线                                 |               |  |  |  |  |  |  |
| E7                 | 连续闪烁 | 闪烁1次         | 连续闪烁 | 熄灭           | 浮动SW起动(仅带FS)                                |               |  |  |  |  |  |  |
| E9                 | 连续闪烁 | 闪烁1次         | 连续闪烁 | 熄灭           | 有线遥控器多台控制,超过台数                              | (17台以上)       |  |  |  |  |  |  |
| E10                | 连续闪烁 | 熄灭           | 连续闪烁 | 熄灭           | 利用多台有线遥控器设定有线遥                              | 控器地址          |  |  |  |  |  |  |
| E11                | 连续闪烁 | 熄灭           | 连续闪烁 | 熄灭           | 地址No.组合不良,地址为下述约                            | 且合时           |  |  |  |  |  |  |
|                    | 连续闪烁 | 闪烁1次         | 连续闪烁 | 熄灭           | 室外 No.                                      | 室内 No.        |  |  |  |  |  |  |
| E12                | 2    | X            |      |              | 0~47                                        | 48, 49        |  |  |  |  |  |  |
|                    |      | יאי          |      |              | 48, 49 0~47                                 |               |  |  |  |  |  |  |
| E16 <sup>(1)</sup> | 连续闪烁 | 熄灭           | 连续闪烁 | 熄 灭          |                                             |               |  |  |  |  |  |  |
| E28                | 连续闪烁 | 熄灭           | 连续闪烁 | 熄 灭          |                                             |               |  |  |  |  |  |  |

| 有线            | 室内   | LED   |         | 室外   | LED   | ,仍日二翌 | E B                 |
|---------------|------|-------|---------|------|-------|-------|---------------------|
| 造 投 岙<br>故障符号 | 绿色   | 红     | 色       | 绿色   | 红色    | /权亚小品 |                     |
| E30           | 连续闪烁 | 熄     | 灭       | 连续闪烁 | 闪烁1次  | E30   | 内外连接不匹配             |
| E24           | 连续闪烁 | 熄     | 灭       | 连续闪烁 | に正正する | E24   | 室外地址No.重复           |
| EST           | 连续闪烁 | 熄     | 灭       | 连续闪烁 | 内冻口人  | E31   | 室外地址设定不良            |
| E32           | 连续闪烁 | 熄     | 灭       | 连续闪烁 | 闪烁1次  | E32   | 电源缺相                |
| E36           | 连续闪烁 | 熄     | 灭       | 连续闪烁 | 闪烁1次  | E36-1 | 喷出管温度异常(Tho-D1)     |
|               |      |       |         |      | 闪烁1次  | E37-1 | 热交换温度传感器断线(Tho-R1)  |
|               |      |       |         |      | 闪烁2次  | E37-2 | 热交换温度传感器断线(Tho-R2)  |
| E37           | 连续问候 | 山白    | ਸ਼      | 连续问候 | 闪烁3次  | E37-3 | 热交换温度传感器断线(Tho-R3)  |
|               | 庄铁内办 | ፖለርአ  | Х       | 庄铁内亦 | 闪烁4次  | E37-4 | 热交换温度传感器断线(Tho-R4)  |
|               |      |       |         |      | 闪烁5次  | E37-5 | 过冷却盘管传感器1断线(Tho-SC) |
|               |      |       |         |      | 闪烁6次  | E37-6 | 过冷却盘管传感器1断线(Tho-H)  |
| E38           | 连续闪烁 | 熄     | 灭       | 连续闪烁 | 闪烁1次  | E38   | 外部气温传感器断线 (Tho-A)   |
| E39           | 连续闪烁 | 熄     | 灭       | 连续闪烁 | 闪烁1次  | E39-1 | 喷出管温度传感器断线(Tho-D1)  |
| E40           | 连续闪烁 | 熄     | 灭       | 连续闪烁 | 闪烁1次  | E40   | 高压压力异常              |
| E41           | 连续闪烁 | 熄     | 灭       | 连续闪烁 | 闪烁1次  | E41-1 | 功率变压器过热             |
| E42           | 连续闪烁 | 熄     | 灭       | 连续闪烁 | 闪烁1次  | E41-2 | 电流中断                |
| E43           | 连续闪烁 | 熄     | 灭       | 连续闪烁 | 闪烁1次  | E43   | 超出连接台数              |
| E45           | 连续闪烁 | 熄     | 灭       | 连续闪烁 | 闪烁1次  | E45-1 | 变频器与室外电路板之间传送异常     |
| E46           | 连续闪烁 | 熄     | 灭       | 连续闪烁 | 熄灭    | —     | 同一网络中同时存在自动地址与遥控器地址 |
| E18           | 冻续问悔 | 山白    | ਜ       | 连续问候 | 闪烁1次  | E48-1 | 室外风扇马达1异常           |
| L40           | 庄铁内孙 | እው    | <u></u> | 庄铁内林 | 闪烁2次  | E48-2 | 室外风扇马达2异常           |
| E49           | 连续闪烁 | 熄     | 灭       | 连续闪烁 | 闪烁1次  | E49   | 低压异常(PSL起动)         |
| E53           | 连续闪烁 | 熄     | 灭       | 连续闪烁 | 闪烁1次  | E53   | 吸入温度传感器断线(Tho-S)    |
|               |      |       |         | .7   | 闪烁1次  | E54_1 | 低压压力传感器断线(PSL)      |
| E54           | 冻续词炉 | 峋     | क्र     | 连续问候 |       | LJ4-1 | 低压传感器输出异常           |
| L04           | 庄瑛内林 | Prica |         | 上头内林 | 闪烁つ次  | E54-2 | 高压压力传感器断线(PSH)      |
|               |      | *     |         |      |       | L04-2 | 高压传感器输出异常           |
| E59           | 连续闪烁 | 熄     | 灭       | 连续闪烁 | 闪烁1次  | E59-1 | 压缩机起动异常             |
| E60           | 连续闪烁 | 熄     | 灭       | 连续闪烁 | 闪烁1次  | E60-1 | 压缩机转子位置检测异常         |
| E63           | 连续闪烁 | 熄     | 灭       | 连续闪烁 | 闪烁1次  | E693  | 紧急停止                |

### 变频器电路板上的LED

| 受则命电焰似上的LED                                                                                                    |     |
|----------------------------------------------------------------------------------------------------|-----|
|                                                                                                    |     |
| LED1(红色)检查       E42         闪烁1次:       电流中断(功率变压器过电流)         闪烁2次:       功率变压器过热         ·功率变压器的散热片       ·琐率变压器的散热片         (螺丝紧固、有机硅油涂抹)不充分       ·功率变压器传感器不良         ·功率变压器传感器不良       ·连接器CN1、2、3脱落         ·闪烁3次:       压缩机转子锁定         ·压缩机故障       ·空频器电路板故障         ·变频器电路板故障       ·空频器电路板鼓障         ·项频器电路板故障       ·空频器电路板故障         ·项频器电路板故障       ·可率变压器故障 | 送异常 |

# 二、维护用户的说明

维护用PC何时使用?

•维护用PC是试运转时或维修时使用的校验器。

① 试运转时

- 1) 确认室内机的地址 (确认施工不良)
- 2) 确认制冷剂系统、空调系统与电气系统等 多联室外机的运转
- 3) 确认连接的多数室内机的运转

4) 制作试运转数据表

#### ② 售后服务时

1) 查找异常停止(发生错误代码)的原因(故障诊断)
 2)查找不出现错误代码的投诉的原因(事例集)

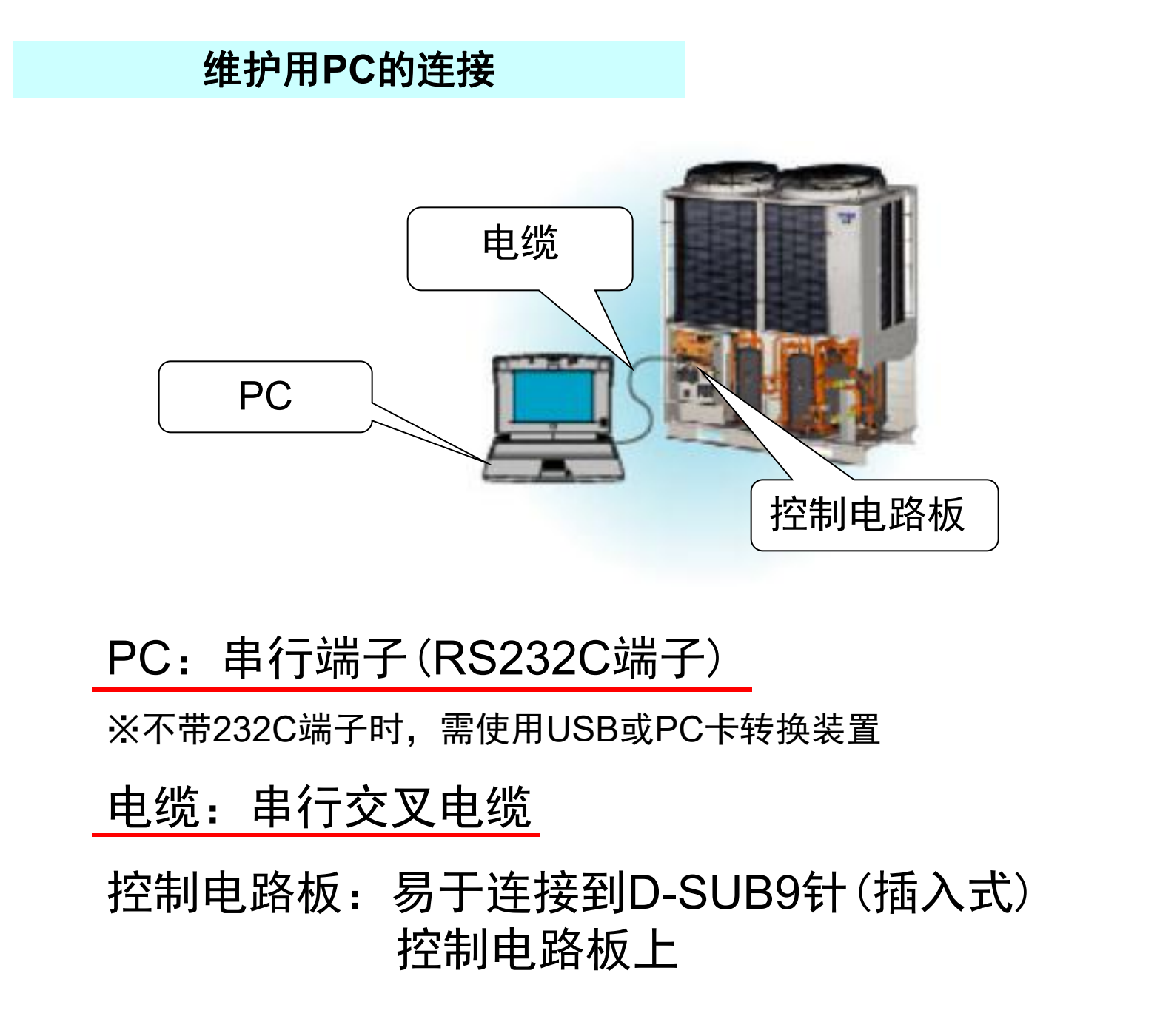

#### 维护用PC的连接

- 本程序利用Excel的宏功能编写而成。
   因此仅在安装Microsoft Excel的PC上 才能操作。PC、OS、Excel的版本如下所示。
   PC: DOS/V兼容机, OS: Windows95、98、2000、XP Excel: 97、2000、2002、2003
- 请在任意文件夹中执行 "MentePC\_V30.EXE"。
- 自动解压后如下展开。"":文件夹
   "MentePC\_V30"
   --"DATA」--DATA转换.xls(数据转换表)
   --RAM数据\*\*\*\*.xls(各机型的设定文件)
   --"LOG"--"HEX"(监视数据的保存文件夹)
   --MentePC\_V3.0.xls(执行文件)
   --试运转报告书编写工具\_V2.03.xls(执行文件)
   --机型对应表.xls(对象机型-设定文件的对应表)

#### 维护用PC的功能

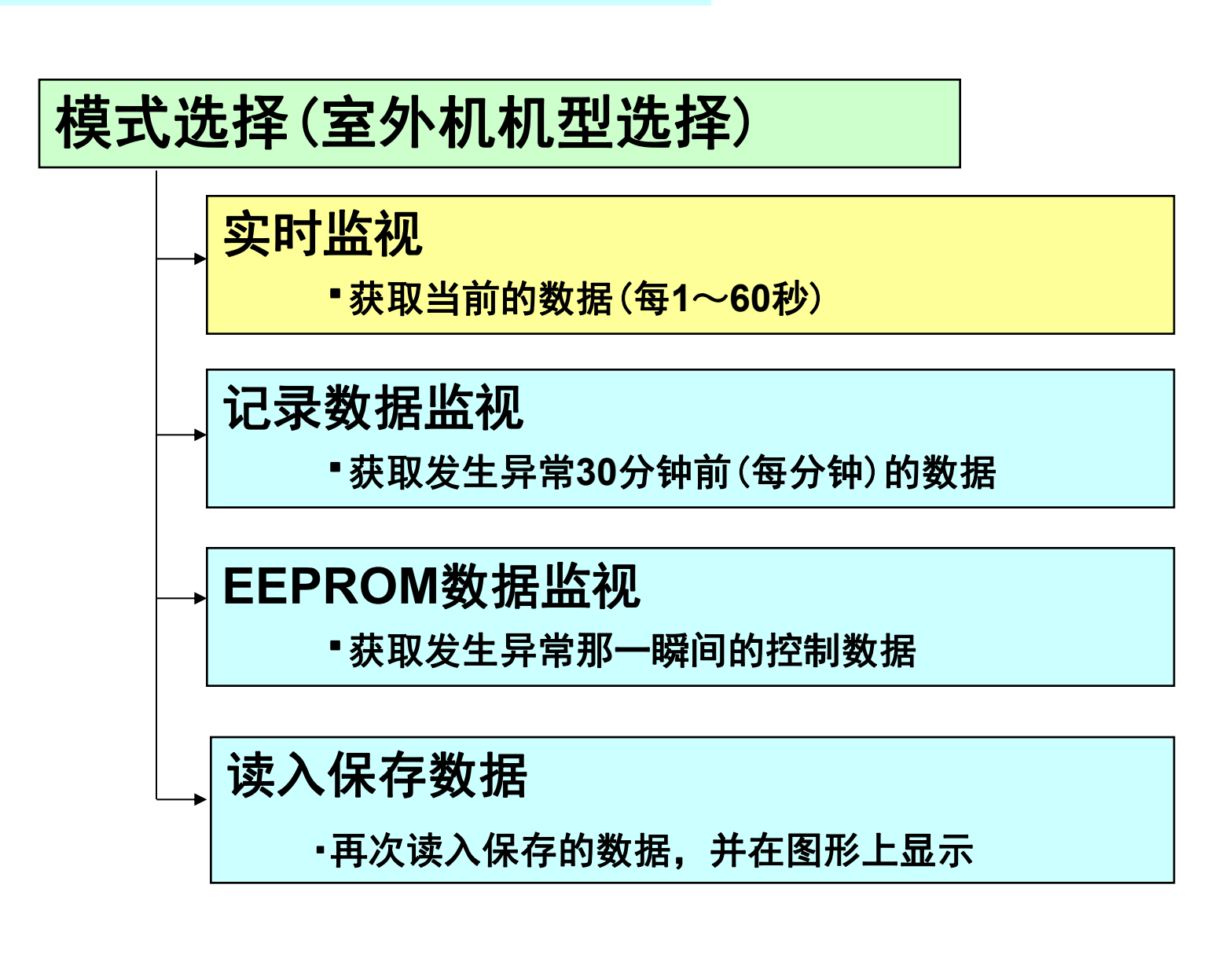

#### 实时监视

# ④ 每1~60秒获取当前的运转数据。 ② 用于获取投诉调查时的数据,以便查明原因。

③也用于获取试运转时的数据。

| (  |              |                       | -          | 3        |              | Б           | 6          | 7    | 8   |
|----|--------------|-----------------------|------------|----------|--------------|-------------|------------|------|-----|
| 字  | ?小;          | 机刑信自                  |            | リフトパージョン | 4<br>KD90243 |             | 安め7ドレ7     | ,    | 0   |
|    |              |                       | ſ          |          | KDJ024J      |             | ±/17/17/24 | 一家中国 | 安中の |
|    | 」 た          | 埪顺 <u>亚松</u> 时按顺      | $\searrow$ | PID      | 5D           |             |            |      | 主内Z |
|    | <b>、1</b> 工: | 了女 <u>4人了了这中了</u> 女4人 |            | 至外谷里     | 224          |             | 室内パルス      | 2    | 14  |
|    |              |                       | r c        | 電源周波数    | 60           | 0.          | 室内容重       | 56   | 56  |
| 5  |              |                       |            |          |              | 1           |            |      |     |
| 6  | No           | 書込み内容                 |            | 受信データ    | 変換データ        | 単位          | 内容         |      |     |
| 7  | 0            | 異常コード                 |            | 0        | 0            |             |            |      |     |
| 8  | 1            | 異常発生ユニットアドレス          |            | 0        | 0            |             | 1          |      |     |
| 9  | 2            | 運転モード                 |            | 2        | 2            |             | 冷房         |      |     |
| 10 | 3            | 高圧圧力                  |            | 12       | 0            | Mpa         |            |      |     |
| 11 | 4            | 低圧圧力                  |            | 6B       | 0.33         | Mpa         |            |      |     |
| 12 | 5            | 熱交温度1 高温              |            | 2D       |              | °C          |            |      |     |
| 13 | 6            | 熱交温度1 低温              |            | E8       | 13           | °C          |            |      |     |
| 14 | 7            | 熱交温度2 高温              |            | 20       |              | $ ^{\circ}$ |            |      |     |
| 15 | 8            | 熱交温度2 低温              |            | C8       | 6            | °C          |            |      |     |
| 16 | 9            | 熱交温度3 高温              |            | 0        |              | °C          |            |      |     |
| 17 | 10           | 熱交温度3 低温              |            | 0        | -35          | °C          | 「ご示        | 数据「  |     |
| 18 | 11           | 熱交温度4 高温              |            | 0        |              | °C          |            |      |     |
| 19 | 12           | 熱交温度4、低温              |            | 0        | -35          | °C          |            |      |     |
| 20 | 13           | 吐出管温度1                |            | 51       | 77           | °C          |            |      |     |
| 21 | 14           | 吐出管温度2                |            | 49       | 73           | °C /        |            |      |     |

实时监视

#### 始终在图形上显示最新的600个数据 (1秒钟抽样时为10分钟的数据)

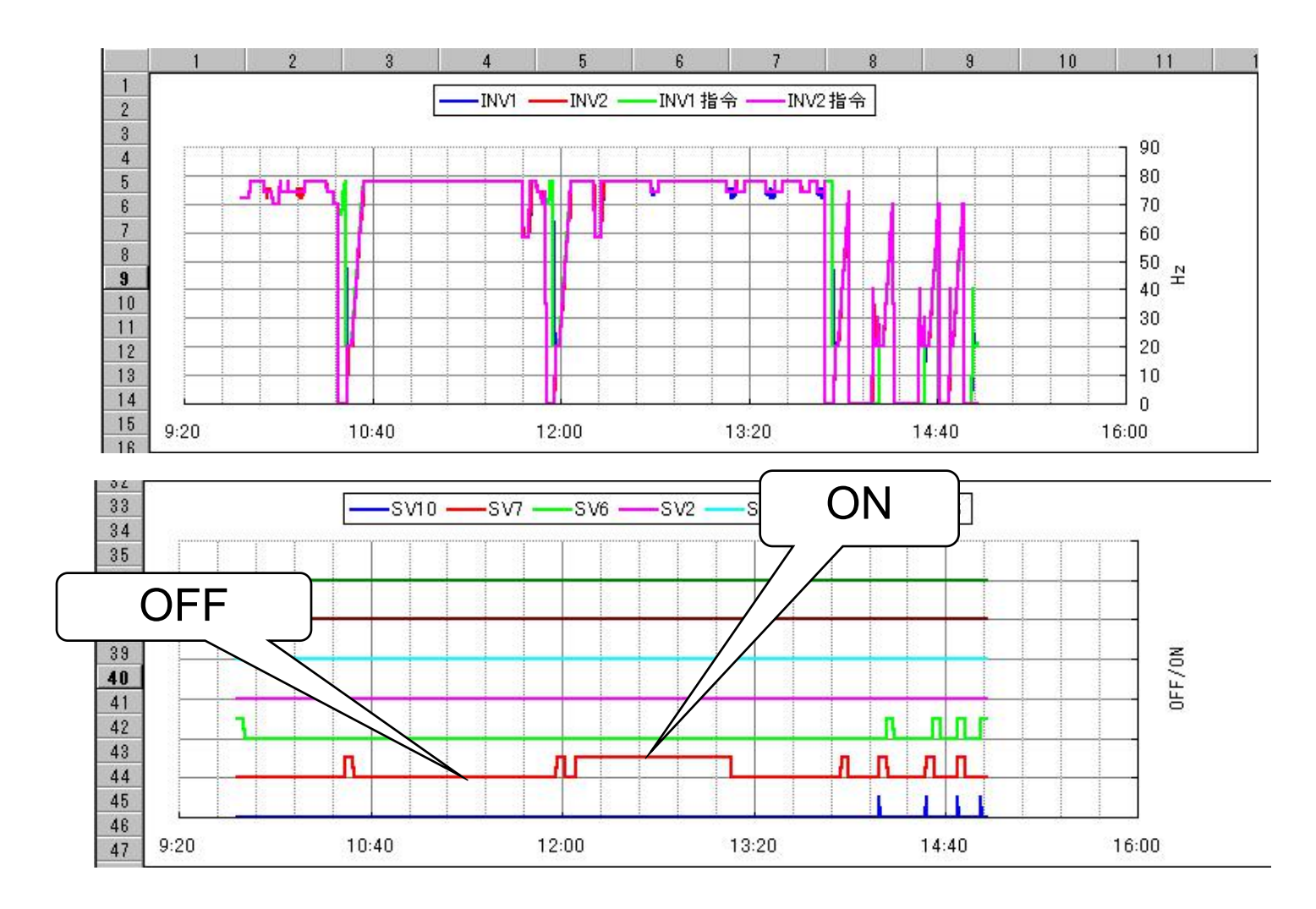

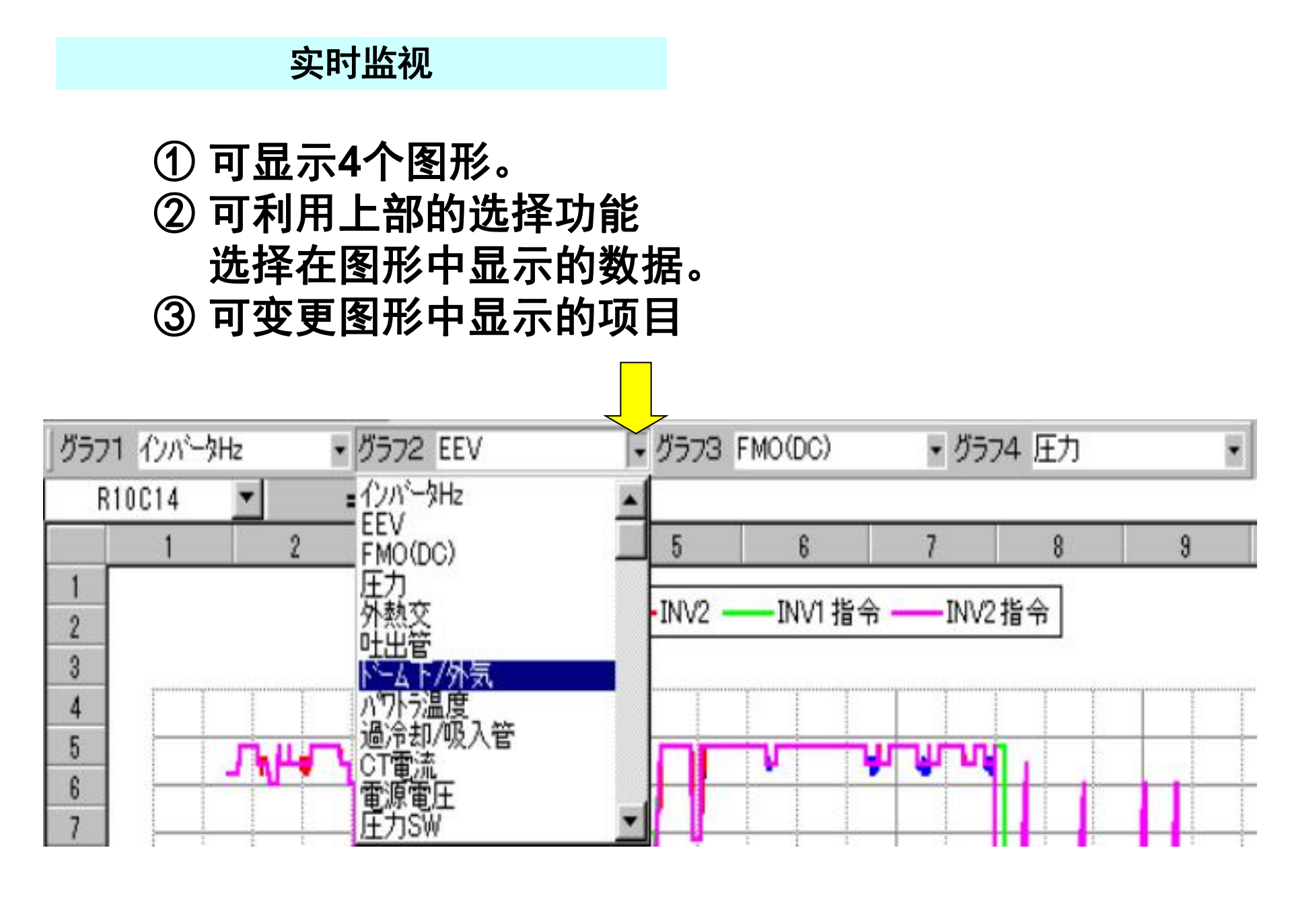

#### 维护用PC的功能

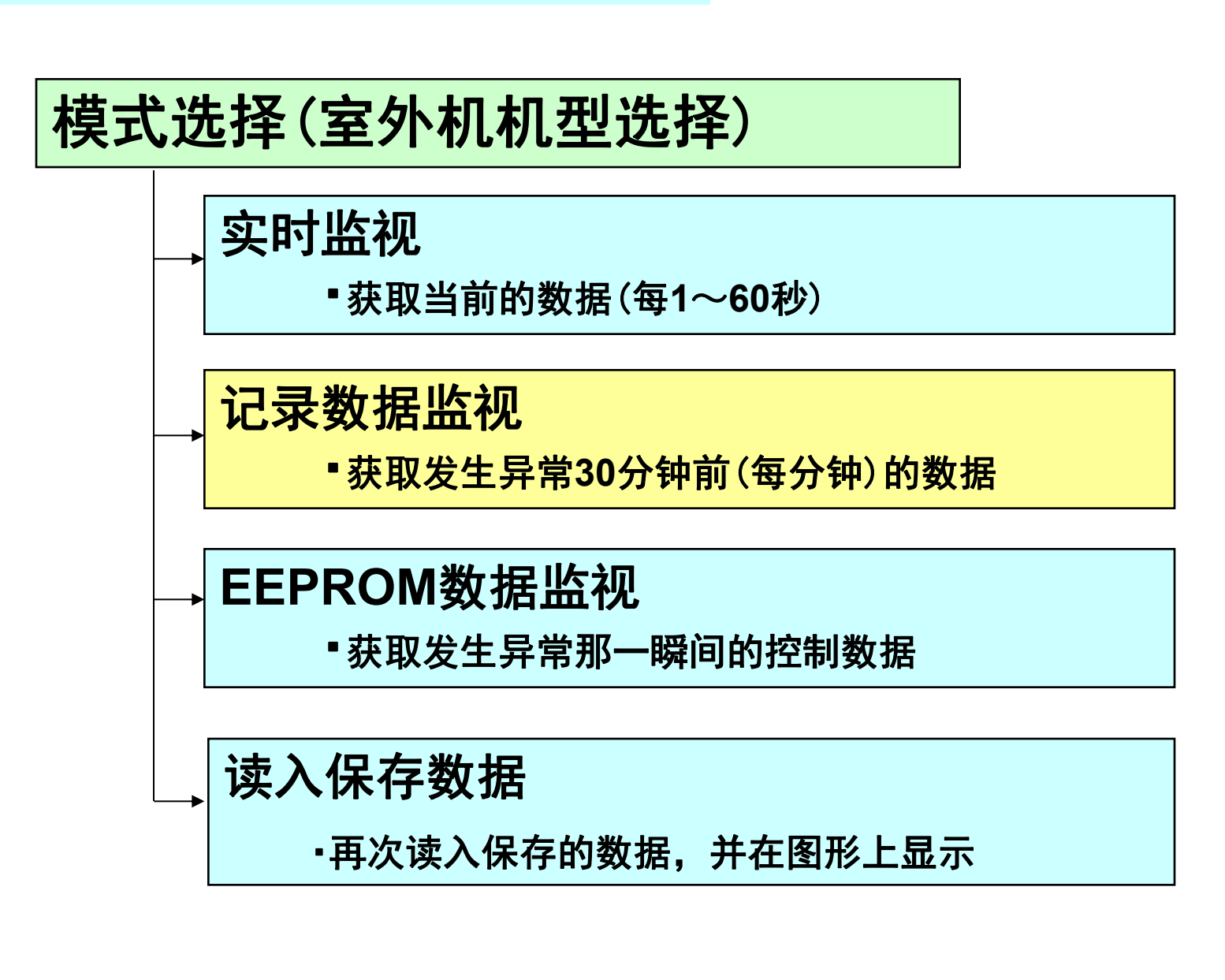

#### 记录数据监视

- ① 获取发生异常停止前30分钟(每分钟)的数据。
- ② 控制电路板始终在RAM(挥发性存储器)中更新、保存数据。 保存发生异常停止30分钟之前的数据。

发生异

③ 注意[重要] (关闭室外机电源后丢失的数据) ⇒<u>在异常停止后进行维修时,请务必在读入数据之后</u> 进行复位。(使用7段的77)

30分钟 自动更新

如果使用该功能,即使在异常停止之后,用户利用遥控器再次进行运转,也可以保存异常停止的数据,以查明原因。

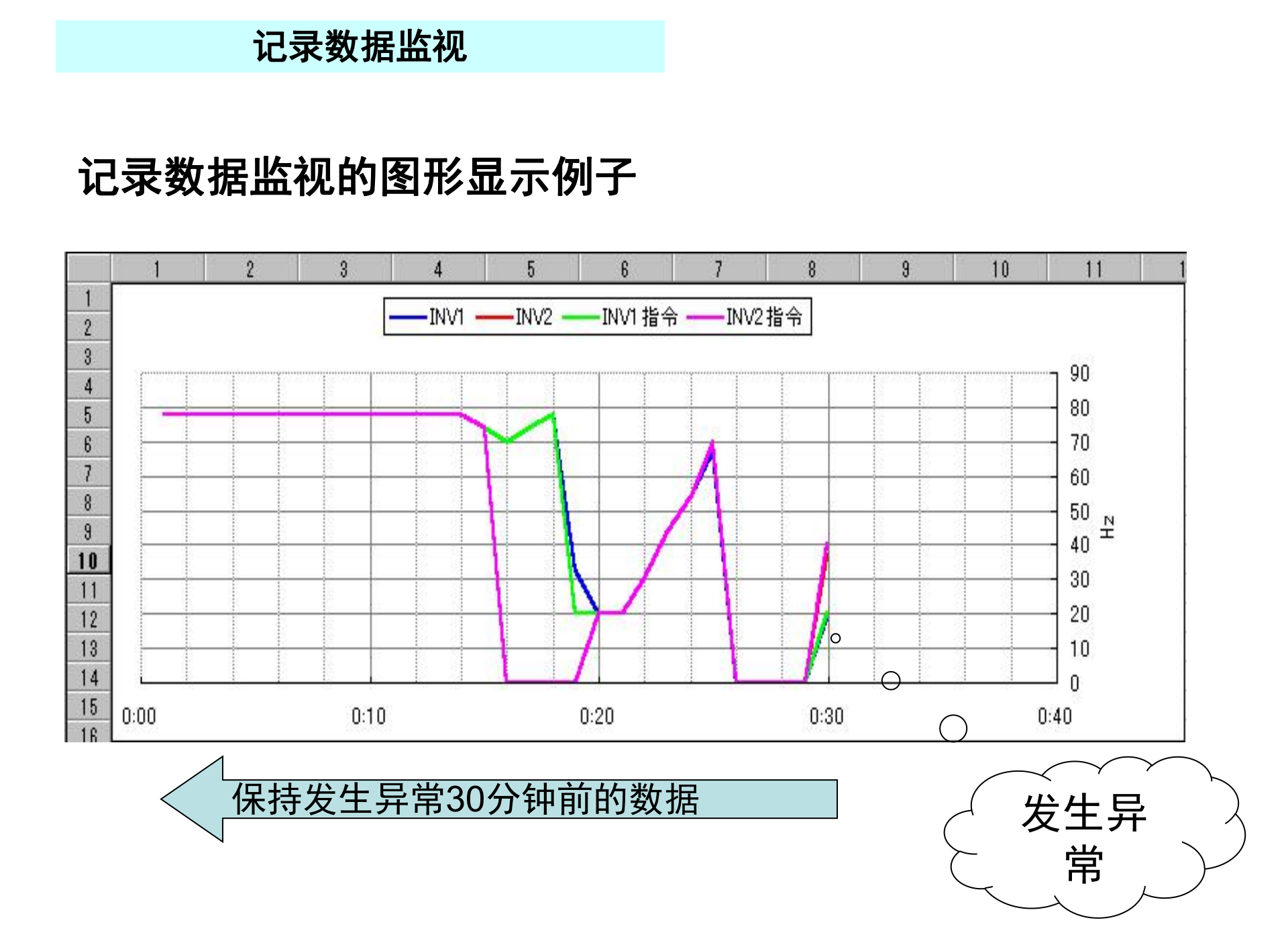

#### 维护用PC的功能

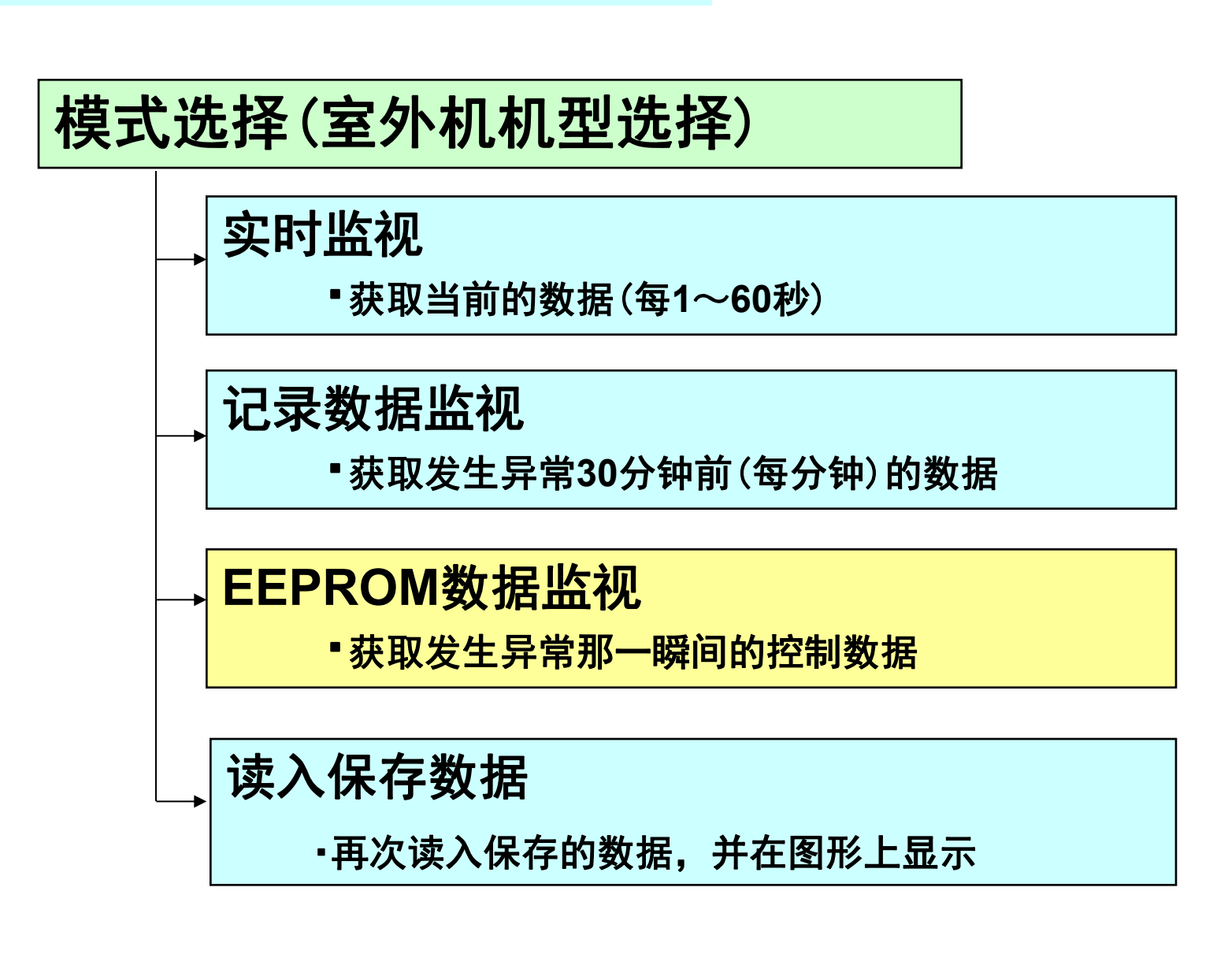

#### EEPROM数据监视

- ① 获取发生异常那一瞬间的运转数据。
- ② 每次发生异常时,控制电路板都会在
- EEPROM(不挥发性存储器)中进行2次数据更新与保存。 ③ 关闭室外机电源之后残留的数据
- ④该数据的一部分仍可利用遥控器进行显示。

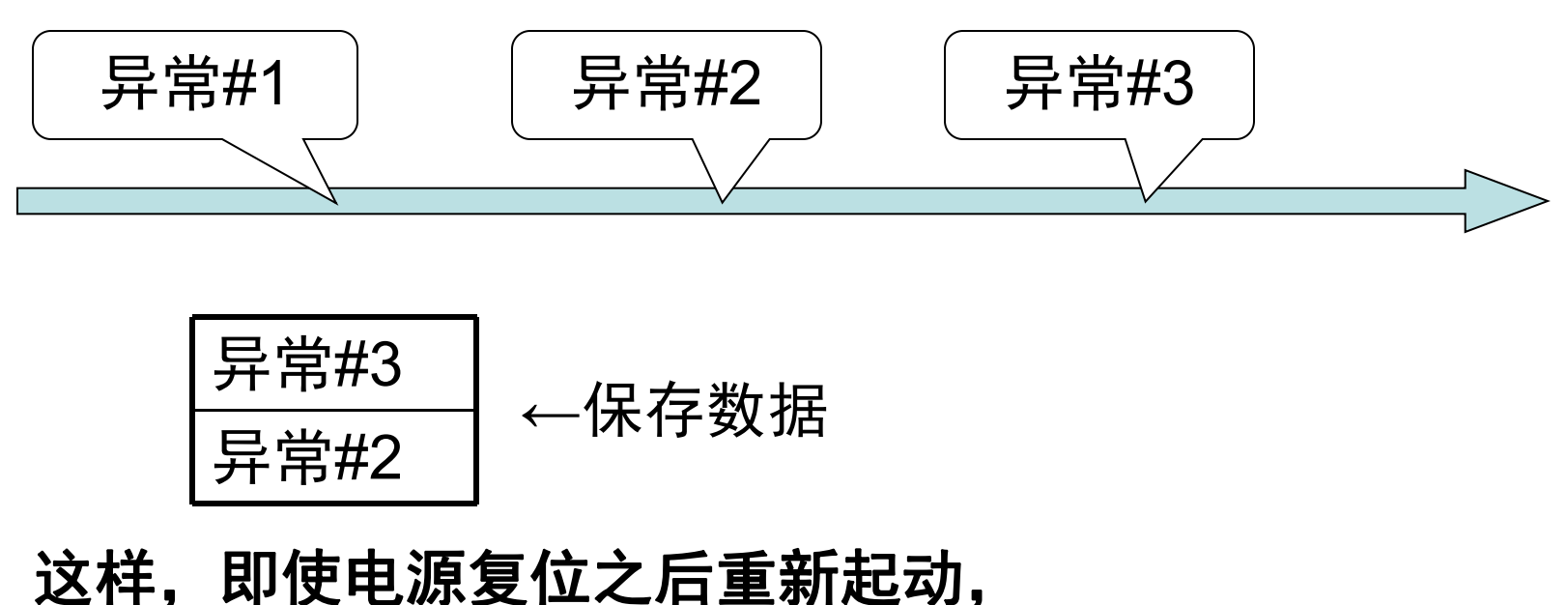

也可以查明原因。

#### EEPROM数据监视

#### EEPROM数据的显示

|    | 1  | 2            | 3         | 4       | 5   | 6         | 7   |
|----|----|--------------|-----------|---------|-----|-----------|-----|
| 1  |    |              | ソフトルデージョン | LX1C167 |     | 室外アドレス(HE | 1   |
| 2  |    |              | PID       | A5      |     |           | 室内1 |
| 3  |    |              | 室外容量      | 400     |     | 室内アドレス(HE | 1   |
| 4  |    |              | 電源周波数     | 60      |     | 室内容量      | 45  |
| 5  |    |              |           |         |     |           |     |
| 6  | No | 書込み内容        | 受信データ     | 変換データ   | 単位  | 内容        |     |
| 7  | 0  | 異常コード        | 45        | 45      |     |           |     |
| 8  | 1  | 異常発生ユニットアドレス | FF        | 255     |     |           |     |
| 9  | 2  | 運転モード        | 2         | 2       |     | 冷房        |     |
| 10 | 3  | 高圧圧力         | 63        | 1.7     | Mpa |           |     |
| 11 | 4  | 低圧圧力         | FE        | 0.99    | Mpa |           |     |
| 12 | 5  | 熱交温度1 高温     | 5E        | 34      | °C  |           |     |
| 13 | 6  | 熱交温度1 低温     | FE        |         | °C  |           |     |
| 14 | 7  | 熱交温度2 高温     | 5F        | 34      | °C  |           |     |
| 15 | 8  | 熱交温度2 低温     | FE        |         | °C  |           |     |
| 16 | 9  | 熱交温度3 高温     | 0         |         | °C  |           |     |
| 17 | 10 | 熱交温度3 低温     | 0         | -35     | °C  |           |     |
| 18 | 11 | 熱交温度4 高温     | 0         |         | °C  |           |     |
|    |    | יעד          |           |         |     |           |     |

#### 维护用PC的功能

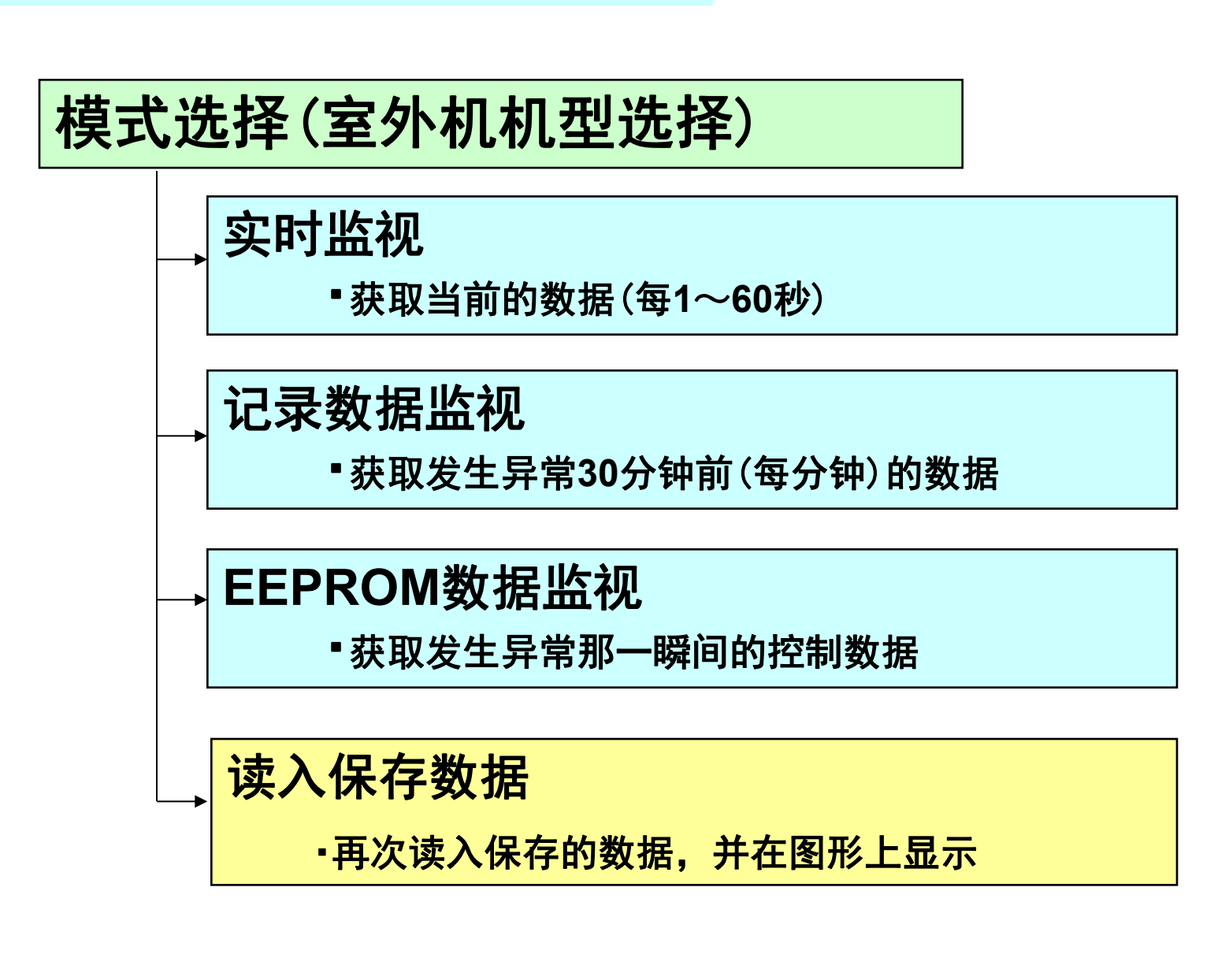

#### 读入保存数据

- ① 再次读入现场等读入的维护PC数据, 并在4个图形上显示。
- ② 可利用上部的选择功能
   选择在图形中显示的数据。
- ③ 可变更图形中显示的项目

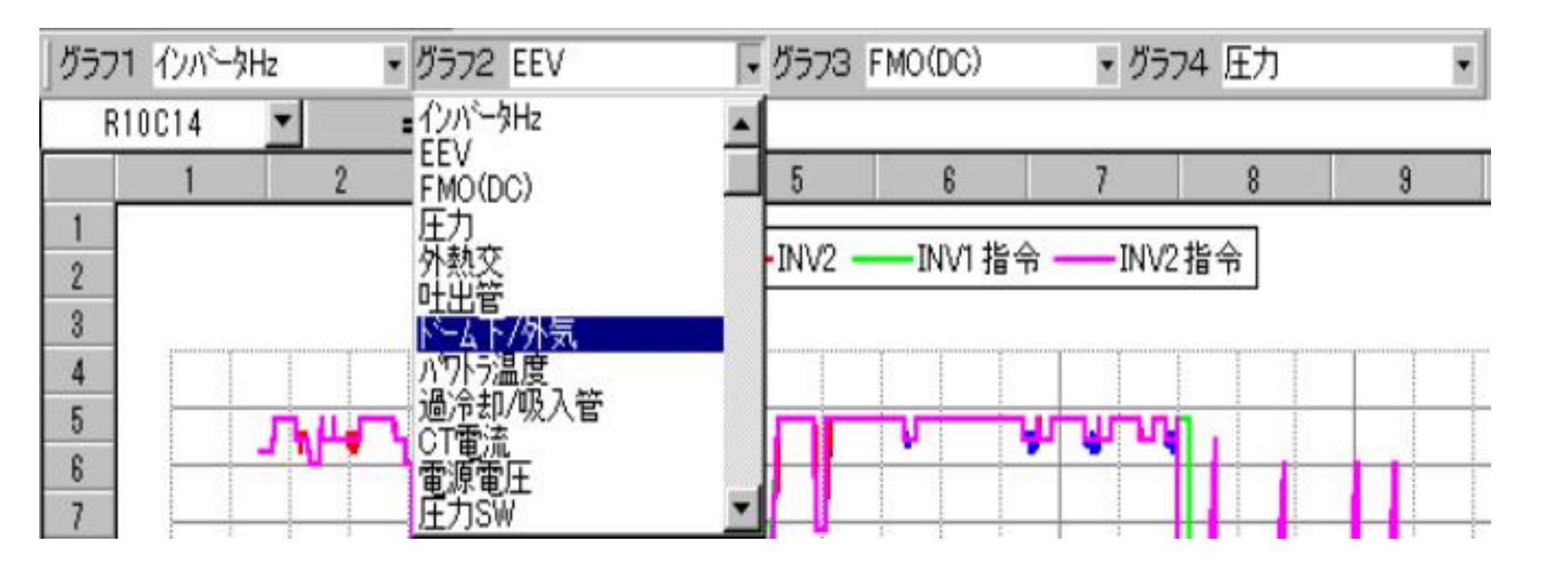

#### 读入保存数据

#### 在图形上显示读入的数据

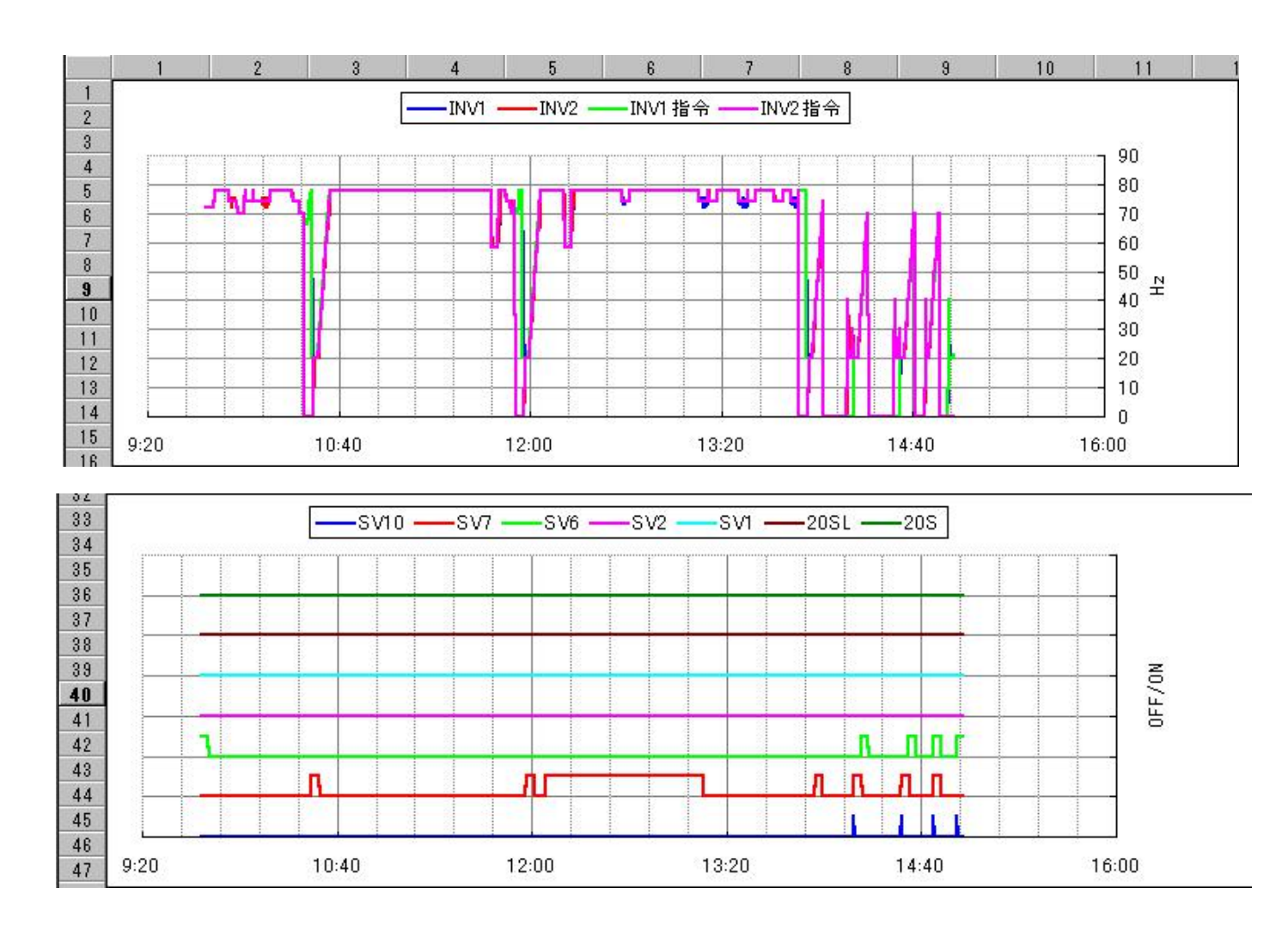

#### 维护用PC使用注意事项(运转数据收集方法)

| 有关<维护用PC[程序操作方法]>的详细说明,请参阅维护PC使用说明书 | Microsoft       |
|-------------------------------------|-----------------|
| 1.请起动EXCEL文件"MentePC_V3.0.xls"。     | C:¥TEM          |
| (V3.0与V3.0_04、V3.0_06不同,敬请注意。)      |                 |
| 2.此时显示宏功能执行选择画面。                    |                 |
| 请单击将宏功能设为有效。                        | マクロ(こは<br>すが、マク |
| 3.此时显示模式选择画面。请选择要执行的模式,             | <u>२७०७</u>     |
| 然后单击OK按钮。                           |                 |
| ① 实时监视                              | 5               |
| :以1秒~60秒的周期显示并保存当前的运转数据。            | -t              |
| ② 记录数据监视                            |                 |
| :显示并保存发生异常前30分钟的运转数据。               |                 |
| ③ EEPROM数据监视                        |                 |
| : 显示并保存发生异常那一瞬间的运转数据。               |                 |
| ④ 读入保存数据                            |                 |
| :读入并显示在上述3种模式下保存的运转数据。              | <b>旅足7</b> 2    |
| 4.接下来显示各机型的设定文件选择画面。                | 27110           |
| 请选择设定文件,然后单击打开按钮。                   | L.              |
| ·机型选择文件(应选择KX4各机型的文件)               | Ny Do           |
| ·RAM数据_LX8.xls                      | =               |
| 1型LX (1个压缩机) 室外机 (224~335) 的设定文件    | (               |
| ·RAM数据_LXC.xls                      | 210<br>         |
| 1型LX (2个压缩机) 室外机 (335-K~680) 的设定文件  | Web             |
| 应选择该文件。                             |                 |
|                                     | i i             |

? X Excel P¥MentePC V24¥MentePC V24xIs はマクロを含んでいます。 ウイルスが含まれている可能性があります。マクロを無効にすると安全で ロが適正な場合、機能が使えなくなります。 マクロを有効にする(E) を無効にする(D) 詳細(<u>M</u>) "選択 × リアルタイムモニタリング  $(\bullet)$ 記録データモニタリング  $\cap$ EEPROMデータモニタリング 0 0 保存データ読込 OK 2 X 刺导和远方产于为 💽 🗕 💽 🔕 X 🖆 🗊 + 9-40) -場所印 🗋 Data DATAERXIS RAMF-5 KX3.xls RAMP'-9 Dank RAM?-9 LNO.xb RAM7-5 YK5xls RAMP'-SHYP8.xls RAMP-9KX33.zla 77-(1)名如: 💌 🎯 🕷 🔘 图17 维护PC的设定画面 羊细内容请参阅维护PC使用说明书

₹.

#### 利用维护PC的配对确认方法

#### 组合多联机型(主机与副机为2台的室外机与多台室内机时)

#### (1) 起动

进行施工检查与试运转前确认,在通电6小时之后开始运转。 通过室外电路板进行运转。

制冷: SW5-2 ON ⇒ SW5-1 ON

制热: SW5-1 ON

※ 如果电源打开时间较短,有些机型尚未开始运转,敬请注意

(2) 配对确认

对各系统进行运转,使用维护PC确认全部室内机的热交换器温度: 制冷时降低(5~10℃),制热时上升(10~15℃)。 确认之后,转入下一个系统。

文件更名注意事项

- 不改变最初的R、S、E与后半部分\_以后的内容
   ※选择文件时不显示
- ② 室内机与室外机设为同一文件名 (大小写字符也要统一)
  - ※不要同时显示室内机与室外机的文件名
- 例 R 〇〇大楼06051230 \_INDOORLX2C R 〇〇大楼06051230 LX2C

可变更位置 注意全角/半角、大写/小写字符 不能进行室内机与室外机的链接。

#### EEPROM的 数据输出例子

以及

利用有线 遥控器读 **EEPRO** 数据 的例子

| Ν        | ١o       | 書込み内容                                                      | 受信データ | 変換データ                                          | 単位       | 内容  |      | リモコンで読み取  | った値         |
|----------|----------|------------------------------------------------------------|-------|------------------------------------------------|----------|-----|------|-----------|-------------|
|          | 0        | 異常コード                                                      | 36    | 36                                             |          |     |      |           |             |
|          | 1        | 異常発生ユニットアドレス                                               | FF    | 255                                            |          |     |      |           |             |
|          | 2        | 運転モード                                                      | 2     | 2                                              |          | 暖房  | 01   | 運転モード     | 冷房          |
|          | 3        | 高圧圧力                                                       | AC    | 3.7                                            | M pa     |     | 25   | 高圧        | 3.7MPa      |
|          | 4        | 低圧圧力                                                       | A6    | 1                                              | Мра      |     | 26   | 低圧        | 0.59MPa     |
|          | 5        | 熱交温度1 高温                                                   | 74    | 41                                             | °C       |     | 22   | 外熱交温度1    | 41℃         |
|          | 6        | 熱交温度1 低温                                                   | FE    |                                                | °C       |     |      |           |             |
|          | 7        | 熱交温度2 高温                                                   | 74    | 41                                             | °C       |     | 23   | 外熱交温度 2   | 41℃         |
|          | 8        | 熱交温度2 低温                                                   | FE    |                                                | °C       |     |      |           |             |
|          | 9        | 熱交温度3 高温                                                   | 0     |                                                | °C       |     |      |           |             |
|          | 10       | 執交温度3 低温                                                   | 0     | -35                                            | °C       |     |      |           |             |
|          | 11       | 執交温度4 高温                                                   | 0     |                                                | °C       |     |      |           |             |
|          | 12       | 執交温度4 低温                                                   | 0     | -35                                            | ĉ        |     |      |           |             |
|          | 13       | <u> </u>                                                   | סת    | 135                                            | °C –     |     | 27   | 叶出温度      | 135°C       |
|          | 14       | 叶出管温度 2                                                    | 0     | 20                                             | ĉ        |     |      |           |             |
|          | 15       | 中出管温度 3                                                    | 0     | 20                                             | ř        |     |      |           |             |
|          | 16       |                                                            | 84    | 15                                             | ř        |     | 2.8  | ドーム下温度    | 4.5°C       |
|          | 17       | 字外 <b>与温</b> 度                                             | CF    | 10                                             | ĉ        |     | 20   | 外気温度      | 29°C        |
|          | 1.0      | エ/1 八回/メ                                                   | 1F    | 15                                             | ŕ        |     |      |           |             |
|          | 10       | ···· [2][[12] NX K / 1 / / · · · · · · · · · · · · · · · · |       | 40                                             | r<br>r   |     |      |           |             |
|          | 20       | 7+2 ム八口 同価)<br>アキューノ入口 任泪)                                 | 0     | 0                                              | r<br>C   |     |      |           |             |
|          | 20       |                                                            | 10    | 0                                              | <u>ر</u> |     | 20   | CT雪凉      | Q A         |
|          | <u></u>  |                                                            |       | 0                                              | A        |     | 29   | し1电弧      | OA          |
| -        | <u> </u> |                                                            | 0     | 0                                              | A        |     |      |           |             |
|          | 23       |                                                            | 0     | 0                                              | A        |     |      |           |             |
| -        | 24       | UI电流 4<br>LT + CW                                          |       | 0                                              | A        |     |      |           |             |
| -        | 20       |                                                            | 0     | 0                                              |          | 日日  |      |           |             |
|          |          |                                                            |       | 1                                              |          |     |      |           |             |
|          |          | CONT                                                       | 1     | 1                                              |          |     | - 24 | C 0 I I 1 | ON          |
|          | 0.0      |                                                            | 0     | 0                                              |          |     | 34   | 53H1      | OFF         |
|          | 26       |                                                            | 0     | 0                                              |          | OFF | 35   | テノロスト     | OFF         |
|          | 27       | サイレントセート                                                   | 0     | 0                                              | T.T.     | OFF | 32   | 静音セート     |             |
| -        | 28       | インハータ理転周波致                                                 | 20    | 44                                             | H Z      |     | 24   | 理転HZ      | 44.0HZ      |
|          | 29       | 至外ファン速度                                                    | 0     | 0                                              | 速        |     |      |           |             |
| _  -     | 30       | 膨張升開度 1                                                    | 0     | 0                                              | ハルス      |     |      |           |             |
| -        | 31       | 膨張并開度2                                                     | 0     | 0                                              | パルス      | L   |      |           | out HH      |
| ∕୲⊦      | 32       | インバータコンフ運転積算時間                                             | 0     | 0                                              | ×100     | 前   | 36   | コンフ運転時間   |             |
| ″∎⊢      | 33       | インバータコンフ起動小良回数                                             | 0     | 0                                              | 凹        |     |      |           |             |
| -        | 34       | 至内外通信異常発生回数                                                | 3     | 3                                              | 旧        |     |      |           |             |
|          | 35       | 至外インバータ通信異常発生回数                                            | 0     | 0                                              | 旦        | I   |      |           |             |
|          | 36       | CPUリセット回数                                                  | 0     | 0                                              | 旦        |     |      |           |             |
|          |          |                                                            |       |                                                |          |     | 02   | 設定温度      | <u>23°C</u> |
| <b>V</b> | KL.      |                                                            |       |                                                |          |     | 03   | 吸込温度      | 25°C        |
|          | ~        |                                                            |       | └── <b>───</b> ─────────────────────────────── | 10       |     | 04   | 内熱交温度1    | <u>5°C</u>  |
| -        |          |                                                            |       | 시 포                                            | 「不川」     |     | 05   | 内熱交温度 2   | 16°C        |
|          |          |                                                            |       | ╴╶╍╴╷╶┙                                        | 1/6      |     | 06   | 内熱交温度3    | 13°C        |
|          |          |                                                            |       | ╴⋇⊢∔⊏                                          | I        |     | 07   | 室内ファン速度   | 4速          |
|          |          |                                                            |       | □ 安乂 化片                                        | -        |     | 08   | 要求周波数     | 45.0Hz      |
|          |          |                                                            |       |                                                | I        |     | 09   | アンサー周波数   | 34Hz        |
|          |          |                                                            |       |                                                |          |     | 10   | 膨張弁開度     | 19パルス       |
|          |          |                                                            |       |                                                |          |     | 11   | 室内運転時間    | 0時間         |

# 发生异常时30分钟前的运转数据输出(部分)例子

|                    | V710*             | 1 8 7 0          |          | 室外ア     |     |      |      |      |      |      |      |      |      |      |      |      |      |      | Y   |       |           |          |     |      |
|--------------------|-------------------|------------------|----------|---------|-----|------|------|------|------|------|------|------|------|------|------|------|------|------|-----|-------|-----------|----------|-----|------|
| S11151634 LX8.c    | улы -<br>ўэх      | 290              |          | (HEX)   | 1   |      |      |      |      |      |      |      |      |      |      |      | . (  |      |     |       |           |          |     |      |
| SV                 | ΡD                | 1C               |          |         | 室内1 | 室内2  | 室内3  | 室内10 | 室内12 | 室内13 | 室内14 | 室内15 | 室内16 |      |      |      |      |      |     |       |           |          |     |      |
|                    |                   |                  |          | 室内7     |     |      |      |      |      |      |      |      |      |      |      |      |      |      |     |       |           |          |     |      |
|                    | 室外容               |                  |          | ドレス     |     |      | 登録な  | 登録な  | 登録な  | 登録な  | 登録な  | 登録な  | 登録な  |      |      |      |      |      |     |       |           |          |     |      |
|                    | 量                 | 280              |          | (HEX)   | 1   | 2    | L    | L    | L    | L    | L    | L    | L    |      |      |      |      |      |     |       |           |          |     |      |
|                    | 電源周               |                  |          | 室内容     |     |      |      |      |      |      |      |      |      |      | X    | -    |      |      |     |       |           |          |     |      |
| <u> ღვე 70</u> N ი | <u>初文安义</u><br>00 | 0.1              | 0.2      | 里<br>03 | 0.4 | 0.5  | 0.6  | 0.0  | 11   | 1.2  | 12   | 1.4  | 15   | 16   | 17   |      | 1.8  |      | 1.0 | 2.0   | 91        | 2.2      | 24  | 102  |
| p3070/10           | 00                | 里堂               | 02       | 03      | 04  | 0.5  | 00   | 09   | 11   | 12   | 13   | 14   | 15   | 10   | 17   |      | 10   |      | 15  | 2.0   | - 2 I<br> |          | 24  | 102  |
|                    | 異堂                | 妥中<br>登生7        | 禈転       |         |     | ThoR | ThoR | ThoD | ThoC | ThoC |      | ThoP | ThoP | ThoS | 7~   | ThoH |      | ThoS | 冷房  | - 呀 λ | 却った       |          |     | SCR7 |
|                    |                   | ν<br>Γ<br>Γ<br>Γ | ₹-ト゛     | НР      | LP  | 1    | 1低   | 1    | 1    | 2    | ThoA | 1    | 2    | C    | ThoH | 低    | ThoS | 低    | SC  | SH    | SH        | CT1      | 雷源  | 7-47 |
| 0.01               | 0                 | 0                | 1        | 2.55    | 1   | 41   | 19   | 76   | 45   | -15  | 29   | 45   | 20   | 20   | 21   | 19   | 11   | 11   | 24  | 0     | 9         | 8        | 211 | 0    |
| 0.02               | 0                 | 0                | 1        | 2.55    | 1   | 41   | 19   | 76   | 45   | -15  | 29   | 45   | 20   | 20   | 21   | 19   | 11   | 11   | 24  | 0     | 9         | 8        | 211 | 0    |
| 0:03               | 0                 | 0                | 1        | 2.55    | 1   | 41   | 19   | 76   | 45   | -15  | 29   | 45   | 20   | 20   | 21   | 19   | 11   | 11   | 24  | 0     | 9         | 8        | 212 | 0    |
| 0.04               | 0                 | 0                | 1        | 2.55    | 1   | 41   | 19   | 76   | 45   | -15  | 29   | 45   | 20   | 20   | 21   | 19   | 11   | 11   | 24  | 0     | 9         | 8        | 212 | 0    |
| 0.05               | 0                 | 0                | 1        | 2.55    | 1   | 41   | 19   | 76   | 45   | -15  | 29   | 45   | 20   | 20   | 21   | 19   | 11   | 11   | 24  | 0     | 9         | 8        | 212 | 0    |
| 0.06               | 0                 | 0                | 1        | 2.55    | 1   | 41   | 19   | 76   | 45   | -15  | 29   | 45   | 20   | 20   | 21   | 19   | 11   | 11   | 24  | 0     | 9         | 8        | 210 | 0    |
| 0.07               | 0                 | 0                | 1        | 2.55    | 1   | 41   | 19   | 76   | 45   | -15  | 29   | 45   | 20   | 20   | 21   | 19   | 11   | 11   | 24  | 0     | 9         | 8        | 211 | 0    |
| 80.0               | 0                 | 0                | 1        | 2.55    | 1   | 41   | 19   | 76   | 45   | -15  | 29   | 45   | 20   | 20   | 21   | 19   | 11   | 11   | 24  | 0     | 9         | 8        | 211 | 0    |
| 0.09               | 0                 | 0                | 1        | 2.55    | 1   | 41   | 19   | 76   | 45   | -15  | 29   | 45   | 20   | 20   | 21   | 19   | 10   | 10   | 24  | 0     | 9         | 8        | 211 | 0    |
| 0:10               | 0                 | 0                | 1        | 2.55    | 1   | 41   | 19   | 76   | 45   | -15  | 29   | 45   | 20   | 20   | 21   | 19   | 11   | 11   | 24  | 0     | 9         | 8        | 211 | 0    |
| 0:11               | 0                 | 0                | 1        | 2.55    | 1   | 41   | 19   | 76   | 45   | -15  | 29   | 44   | 20   | 20   | 21   | 19   | 10   | 10   | 24  | 0     | 9         | 8        | 211 | 0    |
| 0:12               | 0                 | 0                | 1        | 2.55    | 1   | 41   | 19   | 76   | 45   | -15  | 29   | 45   | 20   | 20   | 21   | 19   | 10   | 10   | 24  | 0     | 9         | 8        | 211 | 0    |
| 0:13               | 0                 | 0                | <u>1</u> | 2.55    | 1   | 41   | 19   | 76   | 45   | -15  | 29   | 45   | 20   | 20   | 21   | 19   | 10   | 10   | 24  | 0     | 9         | 8        | 211 | 0    |
| 0:14               | 0                 | 0                | 1        | 2.00    | 1   | 41   | 19   | 110  | 45   | -15  | 29   | 40   | 20   | 20   | 21   | 19   | 11   | 11   | 24  | 0     | 9         | 8        | 211 | 0    |
| 0.15               | 0                 | 0                | 1        | 2.00    | 1   | 41   | 19   | 76   | 40   | -15  | 29   | 40   | 20   | 20   | 21   | 19   | 11   | 11   | 24  | 0     | 9         | <u> </u> | 210 | 0    |
| 0.10               | 0                 | 0                | 1        | 2.55    | 1   | 41   | 19   | 94   | 45   | -15  | 29   | 45   | 20   | 20   | 21   | 19   | 10   | 10   | 24  | 0     | 9         | 8        | 211 | 0    |
| 0.17               | 0                 | 0                | 1        | 2.55    | 1   | 41   | 19   | 110  | 45   | -15  | 29   | 45   | 20   | 20   | 21   | 19   | 10   | 10   | 24  | 0     | 9         | 8        | 211 | 0    |
| 0:19               | 0                 | 0                | 1        | 2.55    | 1   | 41   | 19   | 125  | 45   | -15  | 29   | 45   | 20   | 20   | 21   | 19   | 11   | 11   | 24  | 0     | 9         | 8        | 210 | 0    |
| 0.20               | 0                 | 0                | 1        | 2.55    | 1   | 41   | 19   | 125  | 45   | -15  | 29   | 45   | 20   | 21   | 21   | 19   | 10   | 10   | 24  | 0     | 9         | 8        | 210 | 0    |
| 021                | 0                 | 0                | 1        | 2.55    | 1   | 41   | 19   | 125  | 45   | -15  | 29   | 45   | 20   | 20   | 21   | 19   | 11   | 11   | 24  | 0     | 9         | 8        | 211 | 0    |
| 0.22               | 0                 | 0                | 1        | 2.55    | 1   | 41   | 19   | 76   | 45   | -15  | 29   | 44   | 20   | 20   | 21   | 19   | 11   | 11   | 24  | 0     | 9         | 8        | 212 | 0    |
| 023                | 0                 | 0                | 1        | 2.55    | 1   | 41   | 19   | 76   | 45   | -15  | 29   | 45   | 20   | 20   | 21   | 19   | 10   | 10   | 24  | 0     | 9         | 8        | 212 | 0    |
| 024                | 0                 | 0                | 1        | 2.55    | 1   | 41   | 19   | 76   | 45   | -15  | 29   | 45   | 20   | 20   | 21   | 19   | 11   | 11   | 24  | 0     | 9         | 8        | 212 | 0    |
| 025                | 0                 | 0                | 1        | 2.55    | 1   | 41   | 19   | 76   | 45   | -15  | 29   | 45   | 20   | 20   | 21   | 19   | 11   | 11   | 24  | 0     | 9         | 8        | 211 | 0    |
| 0.26               | 0                 | 0                | 1        | 2.55    | 1   | 41   | 19   | 76   | 45   | -15  | 29   | 45   | 20   | 20   | 21   | 19   | 10   | 10   | 24  | 0     | 9         | 8        | 211 | 0    |
| 0.27               | 0                 | 0                | 1        | 2.55    | 1   | 41   | 19   | 76   | 45   | -15  | 29   | 45   | 20   | 20   | 21   | 19   | 11   | 11   | 24  | 0     | 9         | 8        | 211 | 0    |
| 0.28               | 0                 | 0                | 1        | 2.55    | 1   | 41   | 19   | 76   | 45   | -15  | 29   | 45   | 20   | 20   | 21   | 19   | 10   | 10   | 24  | 0     | 9         | 8        | 211 | 0    |
| 0.29               | 0                 | 0                | 1        | 2.55    | 1   | 41   | 19   | 76   | 45   | -15  | 29   | 45   | 20   | 20   | 21   | 19   | 10   | 10   | 24  | 0     | 9         | 8        | 211 | 0    |
| 0:30               | 36                | 1                | 1        | 2.55    | 1   | 41   | 19   | 135  | 45   | -15  | 29   | 45   | 20   | 20   | 21   | 19   | 11   | 11   | 24  | 0     | 9         | 8        | 210 | 0    |

#### 维护PC数据的综合评价

请在获取数据中确认下述最低限度项目内容有无异常。

#### <u>制冷时</u>

- ■室内热交换温度过低・・・(0~15℃左右)
- ■以目标低压进行低压控制・・・(0.7MPa左右)
- ■室内机膨胀阀与室外机膨胀阀(EEVSC)进行控制····(**控制范围为10~470个脉冲)** ■圆顶下温度条件下的过热被清除 … **(圆顶下温度−吸入压力饱和温度≧10deg**)

#### <u>制热时</u>

- ■室内热交换出口温度上升・・・(30~45℃)
- ■以目标高压进行高压控制・・・(2.75MPa或3.15MPa左右)
- ■室内机膨胀阀与室外机膨胀阀(EEVH)进行控制···(控制范围为10~470个脉冲) ■圆顶下温度条件下的过热被清除 ····(圆顶下温度-吸入压力饱和温度≧10deg)

注(1)由于存在上述条件中没有的组合,因此如有疑问等,请与MHI(MHISH)协商。

注(2)室内100%以上连接时,相当于100%,请再次获取数据进行判断。(尤其是与能力有关的方面) 注(3)膨胀阀的控制范围为10~470个脉冲时,可能会出现全开或全闭等问题。

但如果负载条件苛刻,制冷时的室内膨胀阀与室外膨胀阀(EEVSC)以及制热时的室内膨胀阀可能会 变为全开状态。

如果上述项目中发现哪怕是一项异常,则可能是冷媒量(填充过多/不足)、 控制设备(膨胀阀与风扇等)与施工设计(安装位置不良导致的短路等)等出现了问题。 希望及时解决问题,直至排除异常。问题仍存在,不能解决时,请与MHI(MHISH)协商。

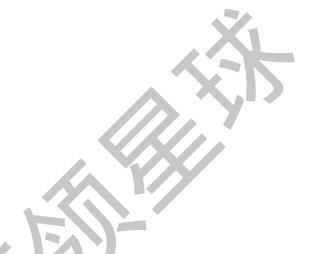

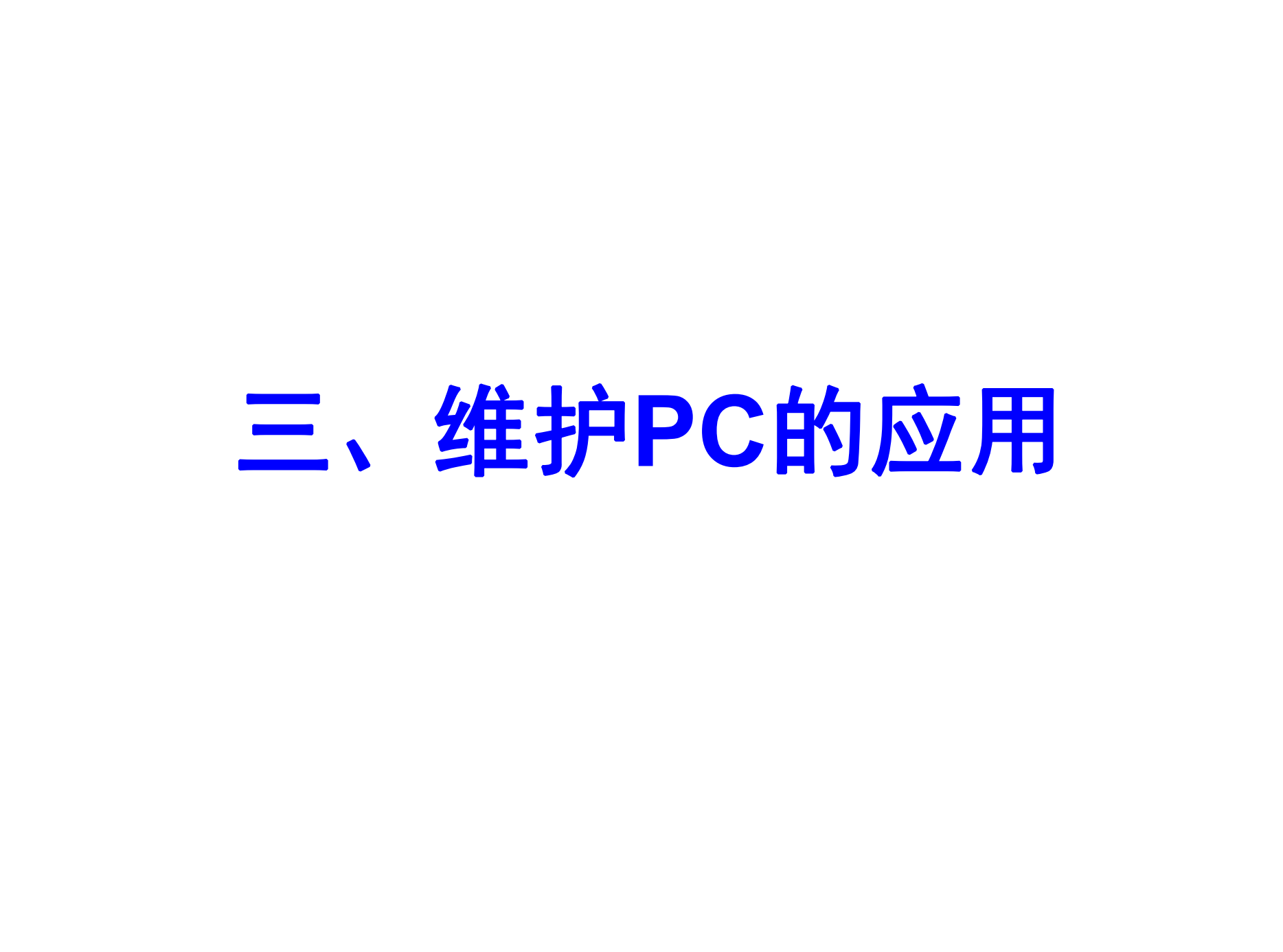

| 维护用PC <u>中异常事例集活用方法</u>                                                                                        |           |
|----------------------------------------------------------------------------------------------------|-----------|
|                                                                                                    |           |
| <ul> <li>0. 故障代码出现,不正常运转时,根据其故障代码进行处</li> <li>·故障代码不出现而又不正常运转</li> <li>需要根据维护PC的运转数据进行正确判断,对此需正确理解。</li> </ul> | L理。       |
| 1. 由于搬运等原因,零部件,连接端子产生脱落或不                                                                                      | 良→在试运转时发现 |
| <ul> <li>2. 安装不良→在试运转时发现</li> <li>·室外机回风短路 室内机排水异常</li> </ul>                                                  |           |
| <ul> <li>3. 施工不良 ⇒ 在试运转时发现</li> <li>・追加冷媒量错误</li> <li>・操作阀未打开</li> <li>・冷媒配管错</li> </ul>                       | ŀ误        |
| <ul> <li>4. 电源异常等 ⇒ 在维修时发现</li> <li>(试运转,交货后,发生不良)</li> </ul>                                                  |           |

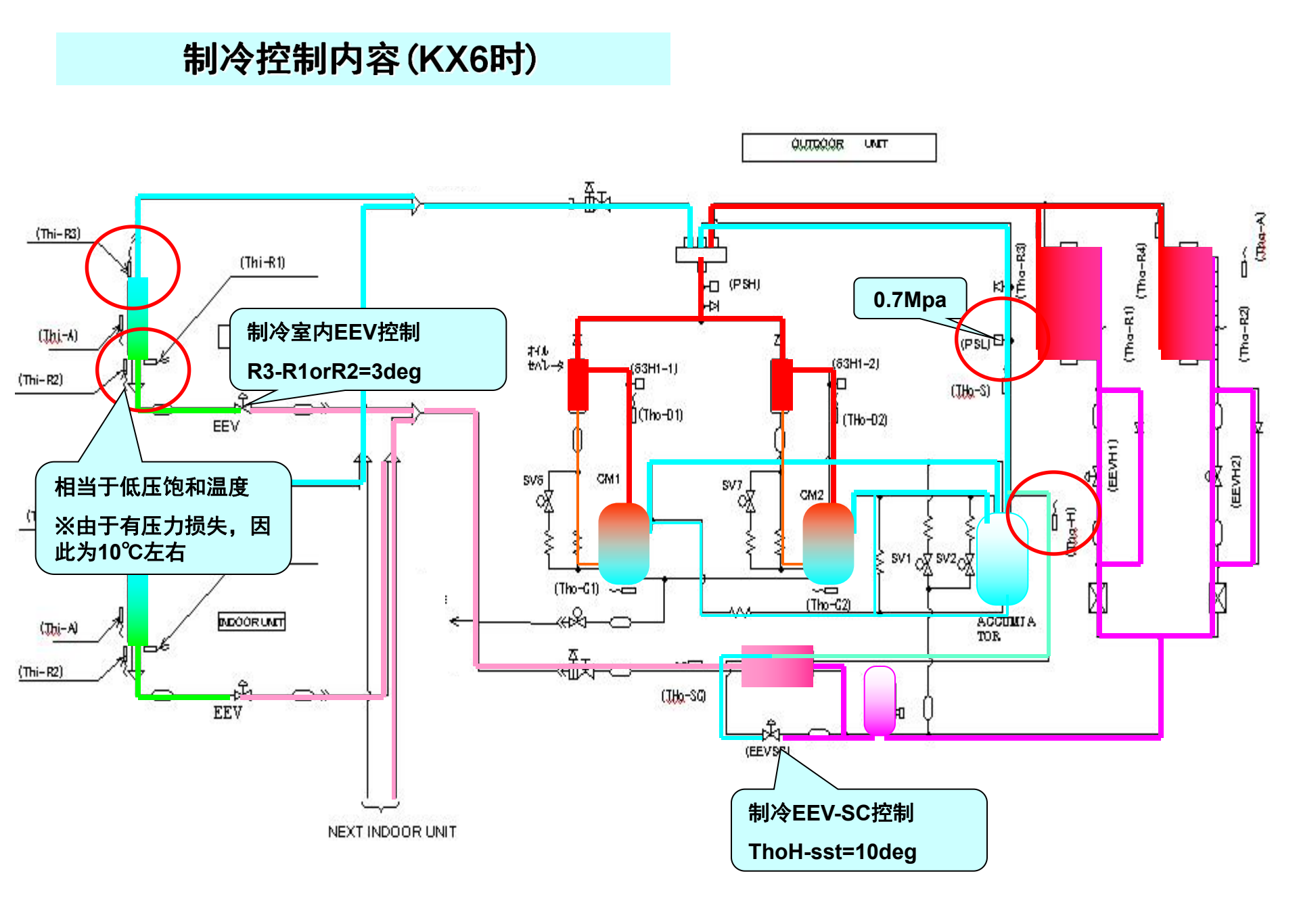

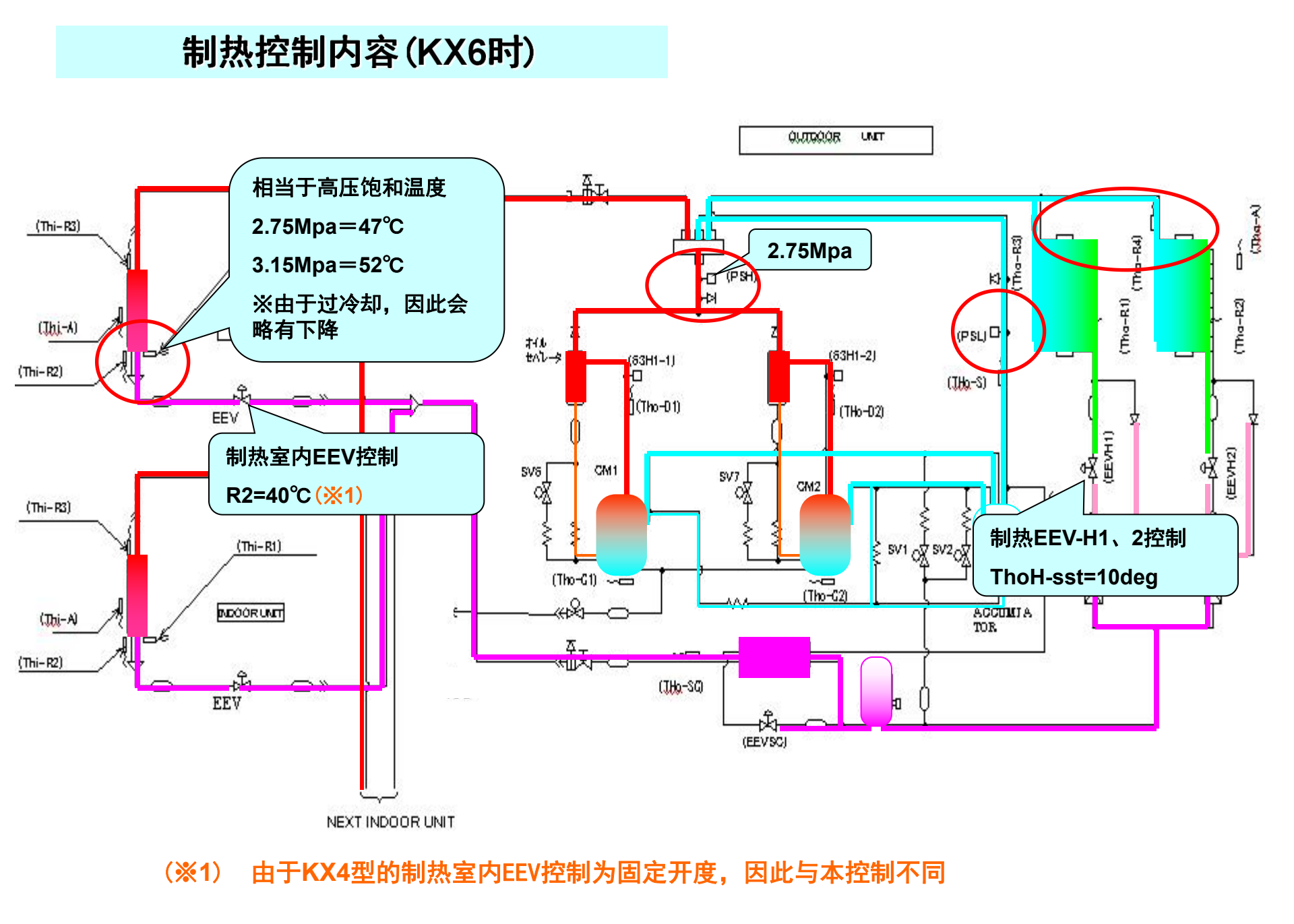

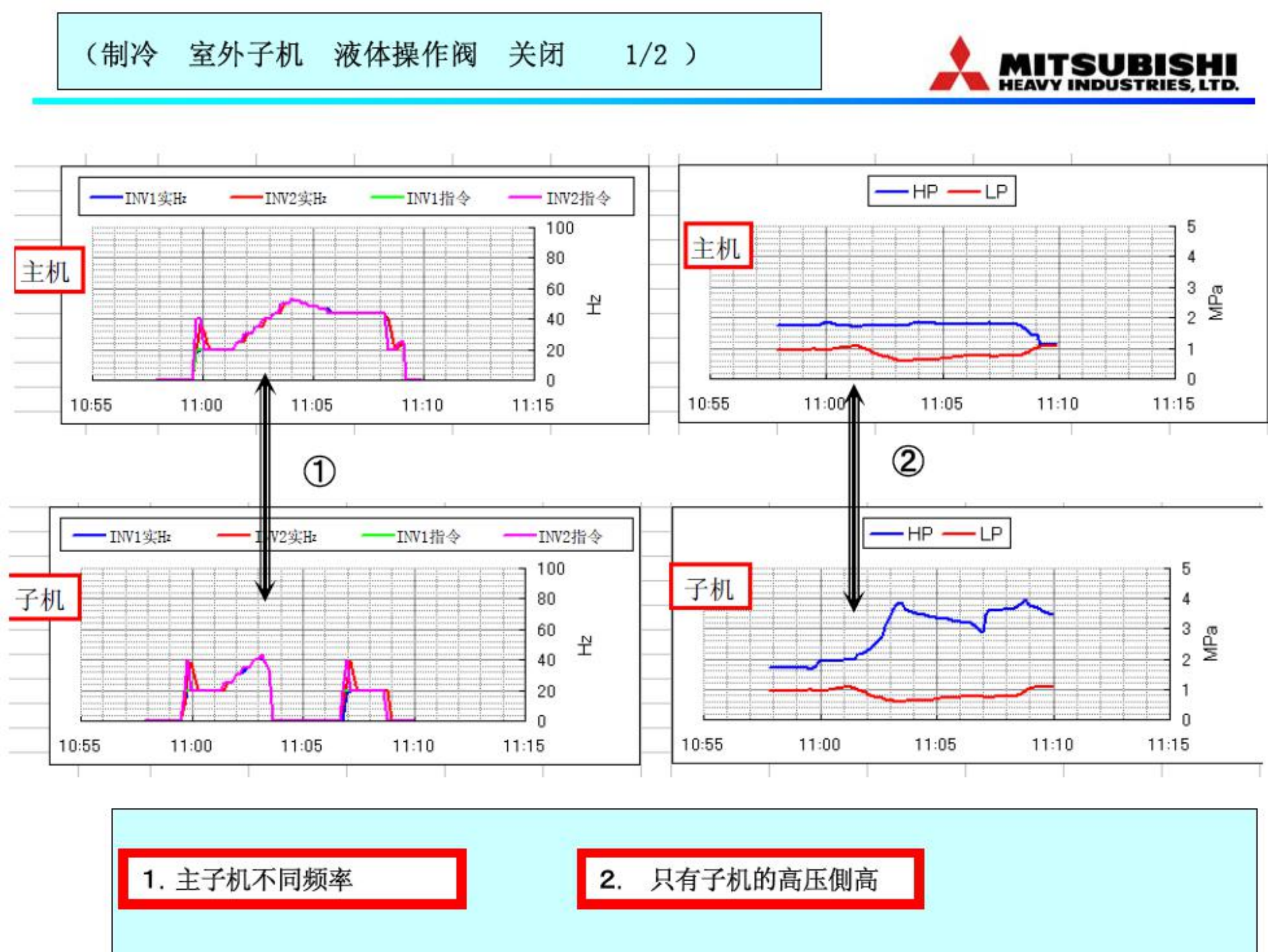
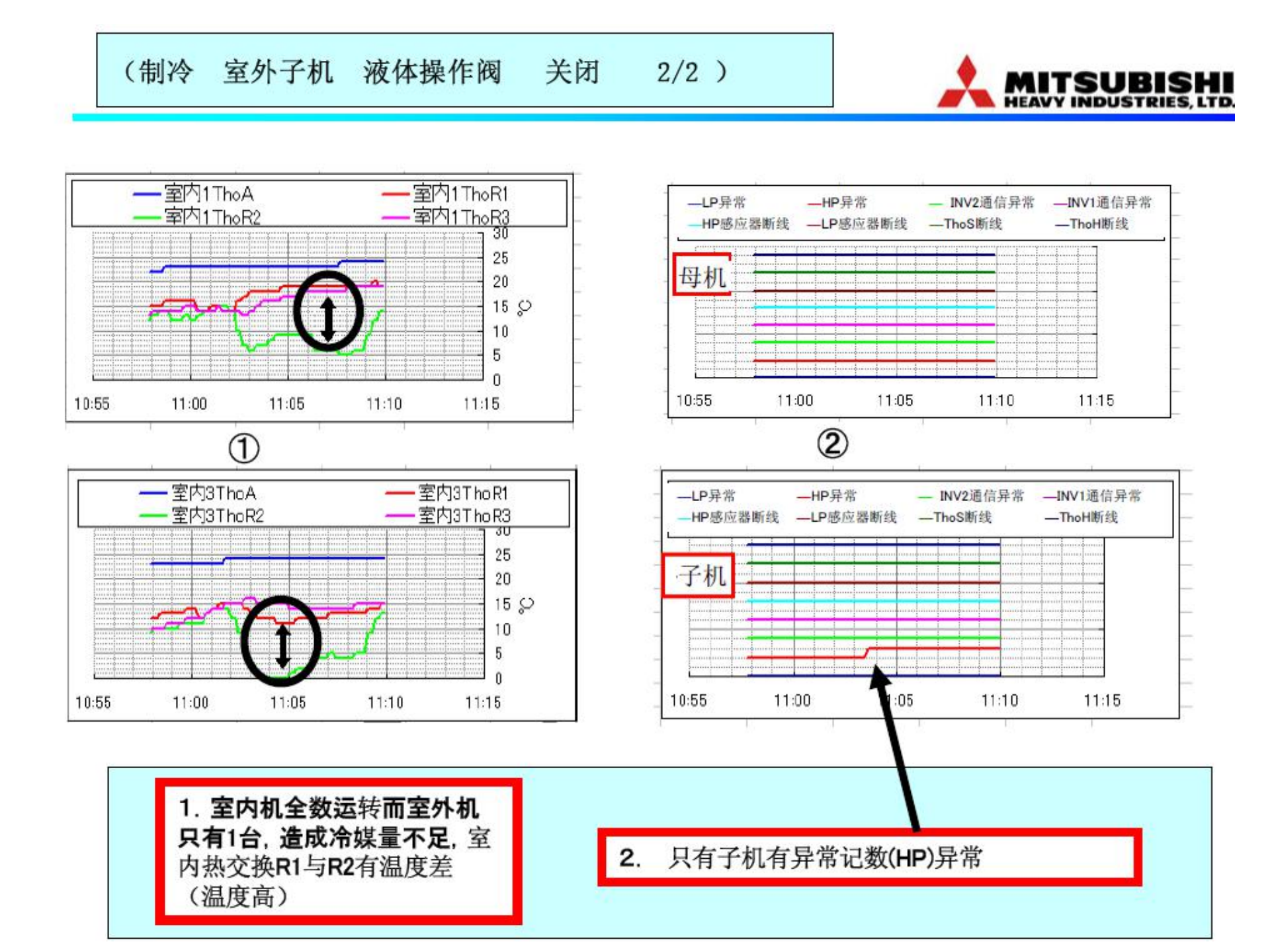

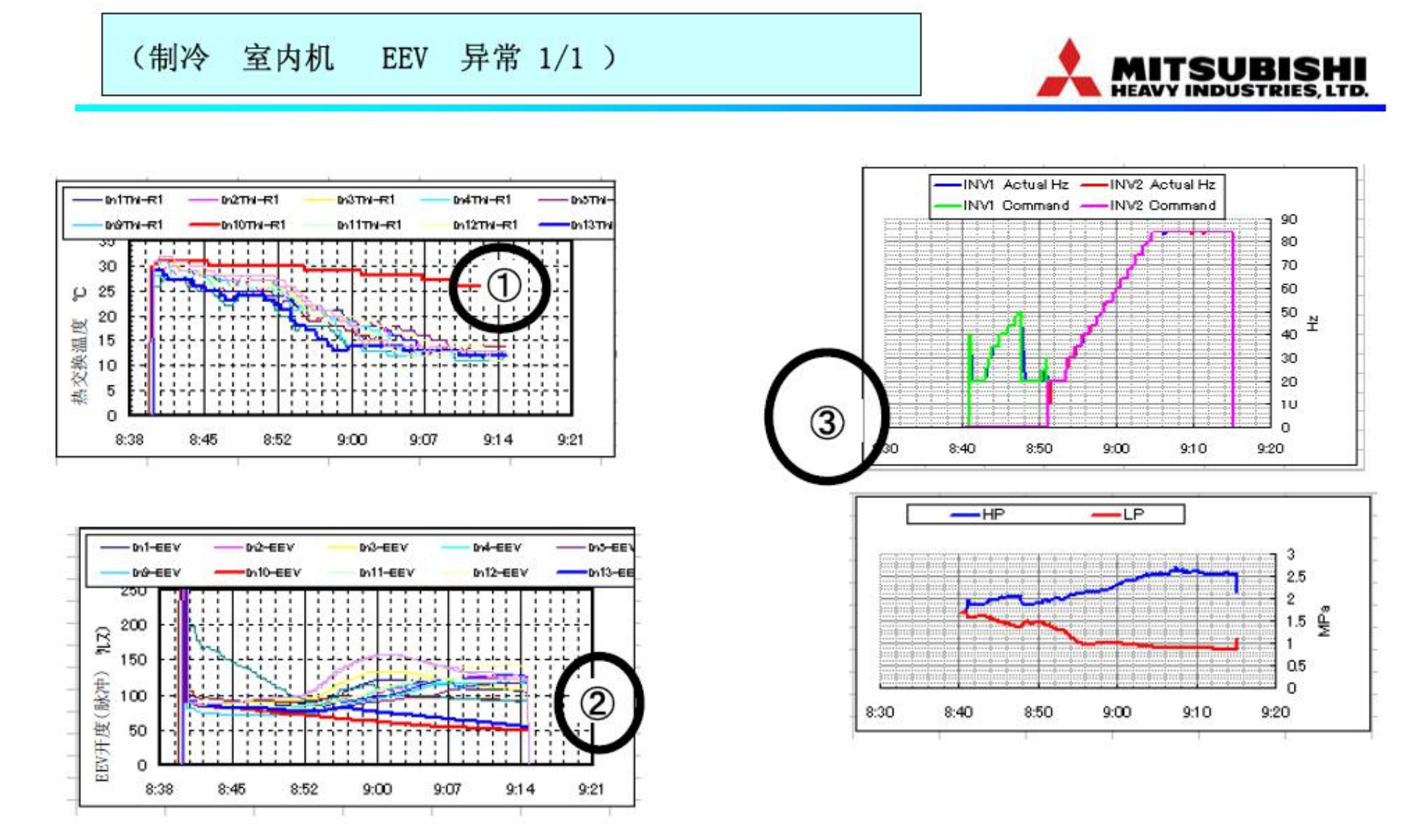

①室内10(地址 6 FDTA71)的热交换温度没有下降。 ②室内10的EEV开度缓慢地朝关闭方向移动。 ③室外机侧的压力,频率等正常。

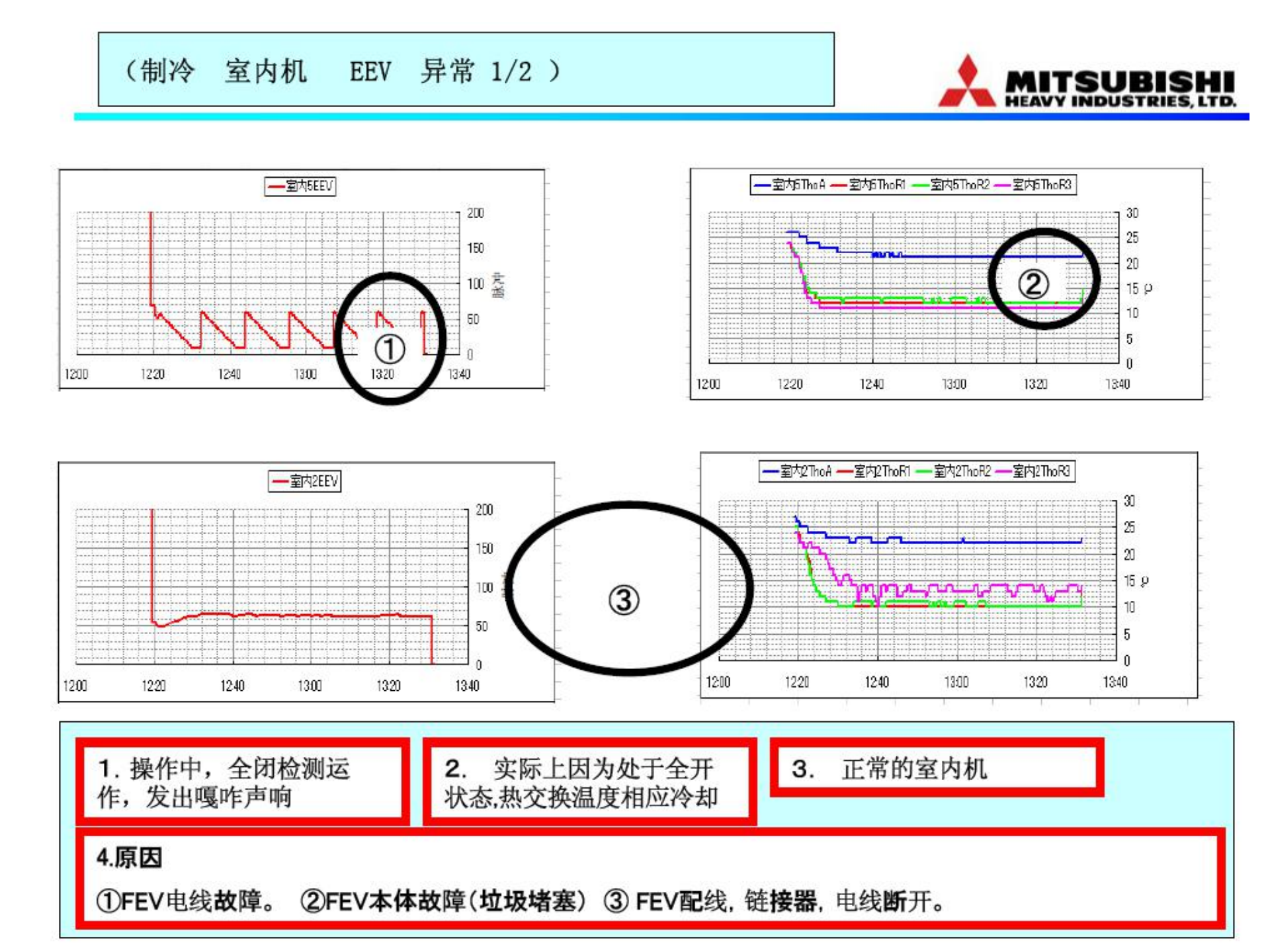

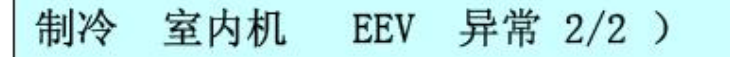

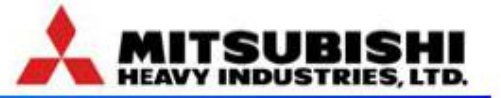

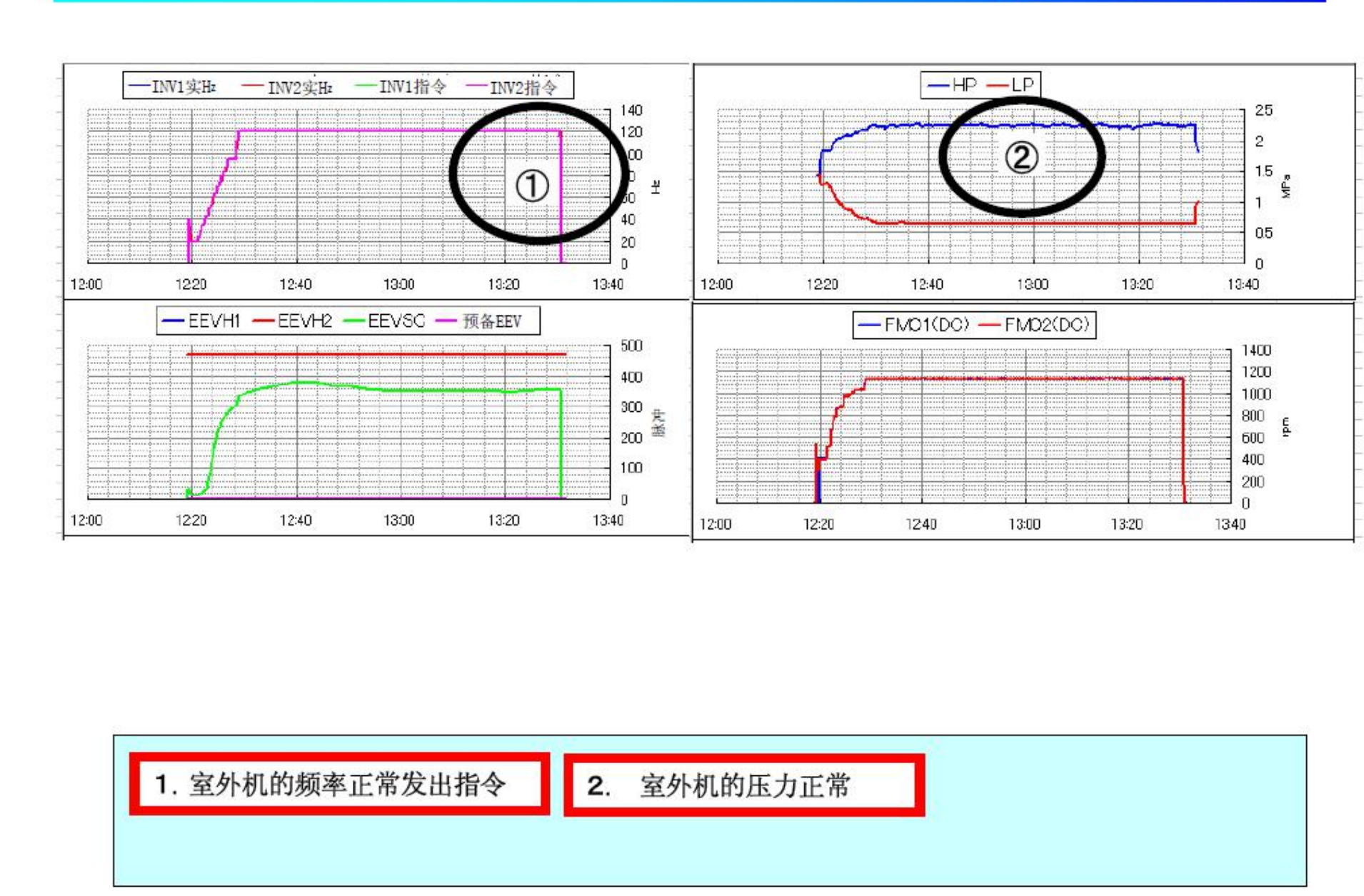

#### (混入氦气导致异常运转 外部温度12℃暖气室运转1/2)

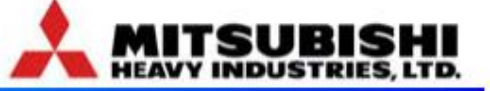

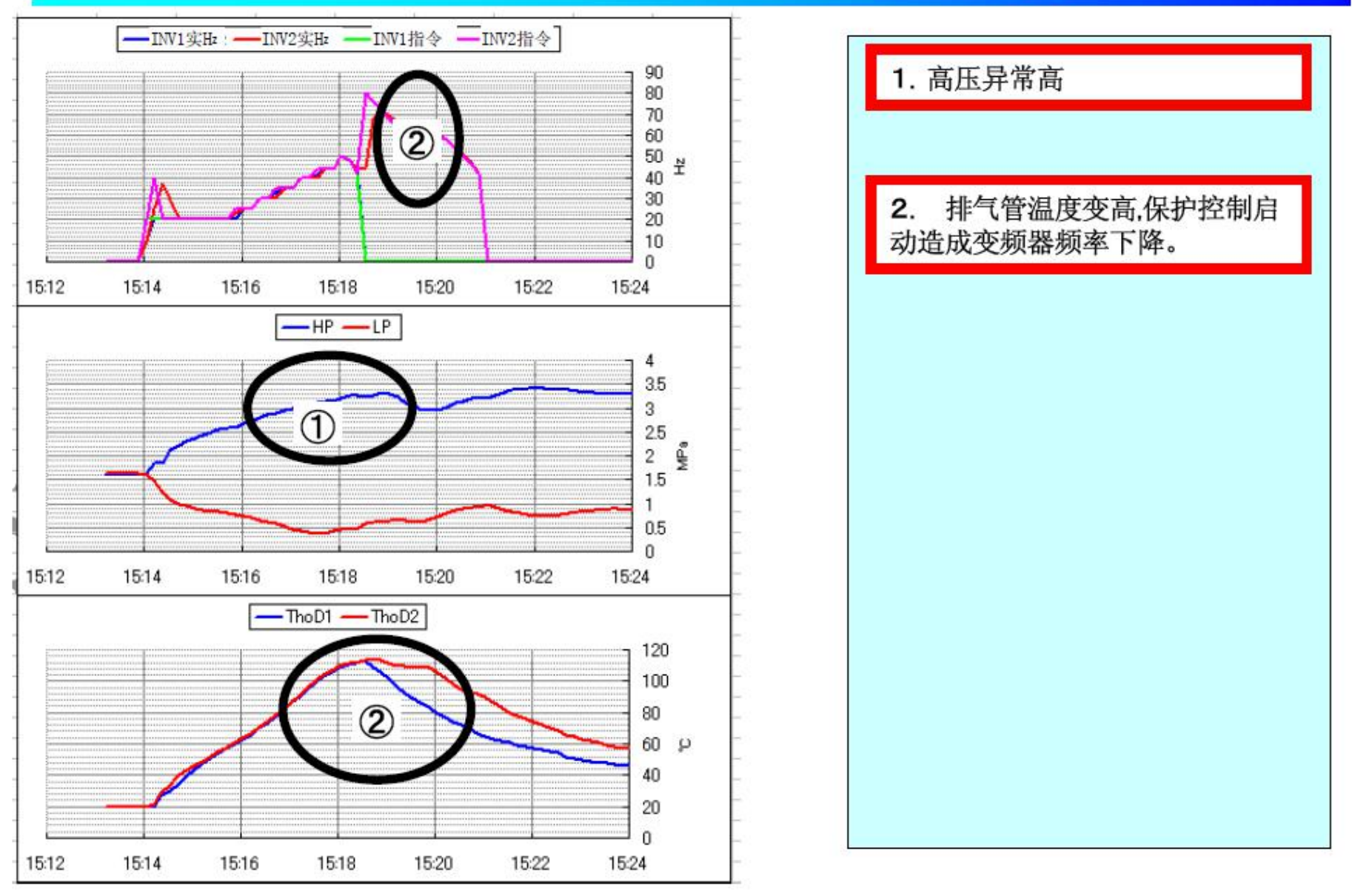

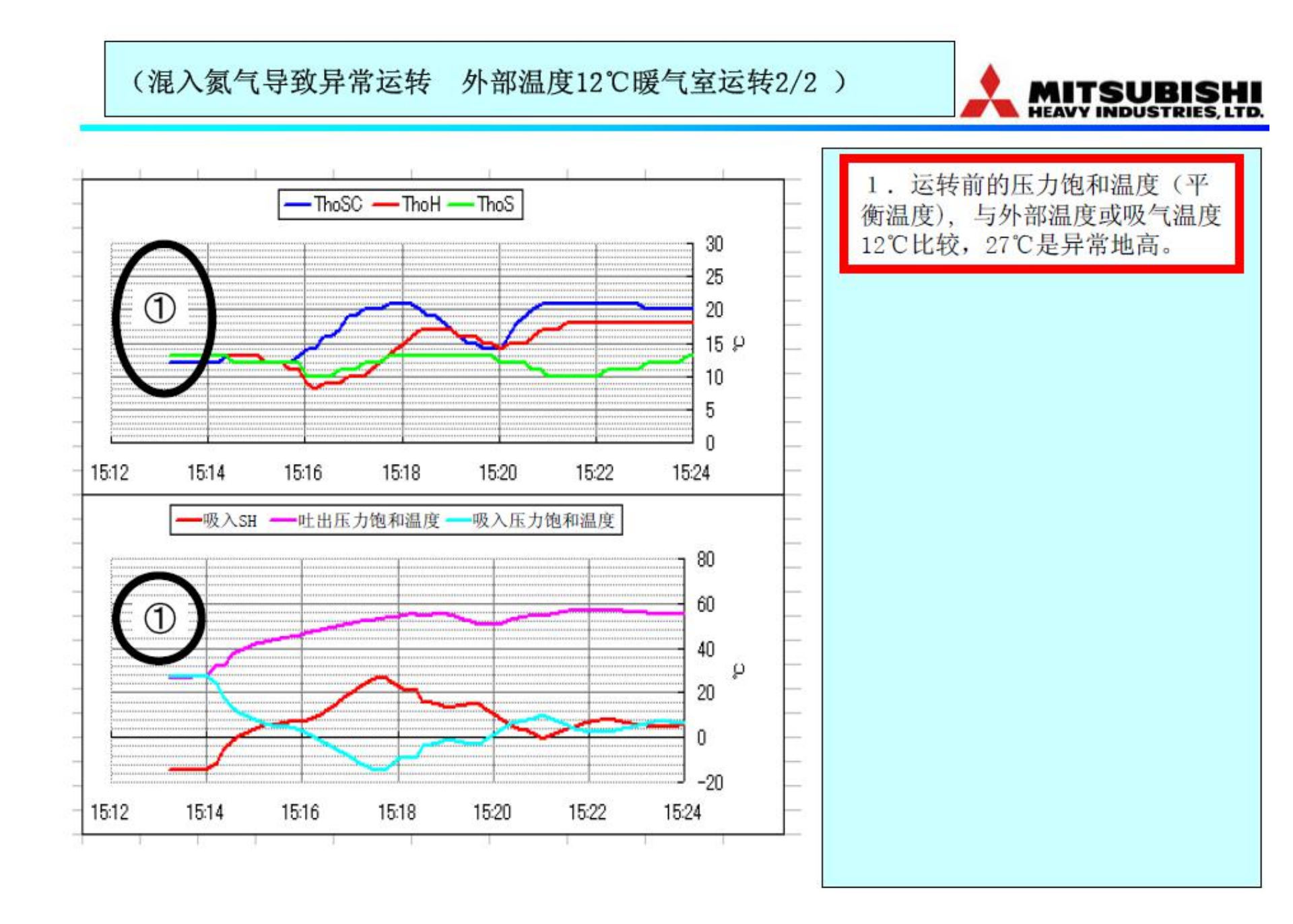

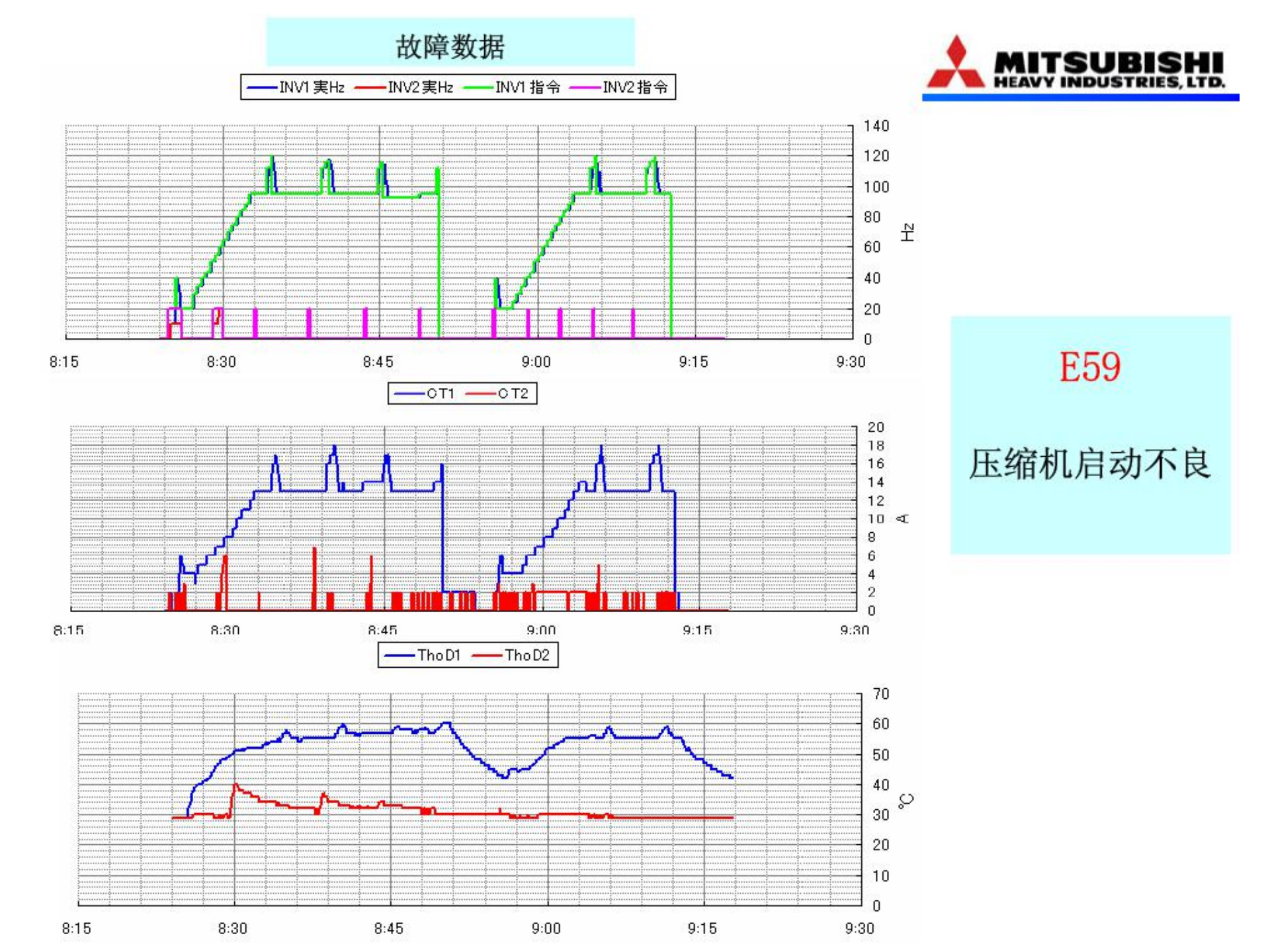

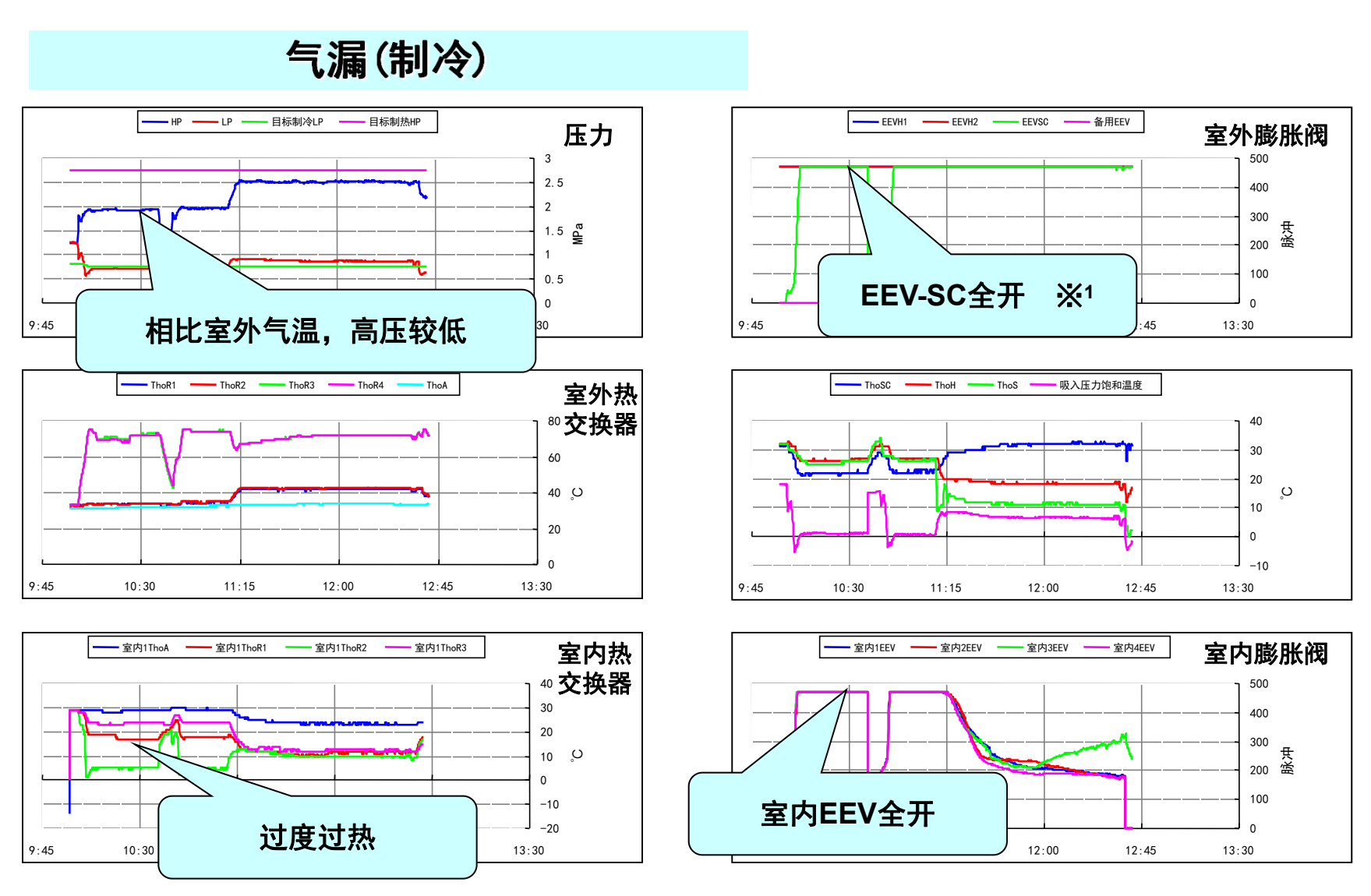

※1 负载较高时,尤其是10马力易于变为全开状态,因此过热度不增加即属OK。

#### 气漏(制热)

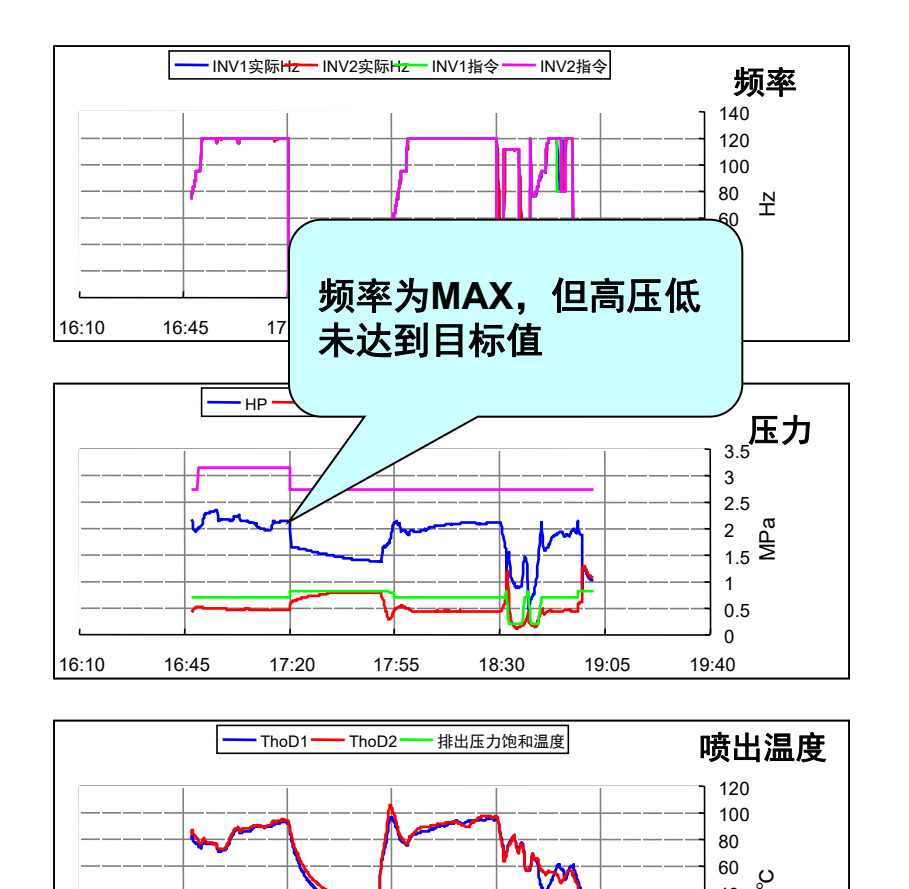

17:55

16:10

16:45

17:20

18:30

19:05

19:40

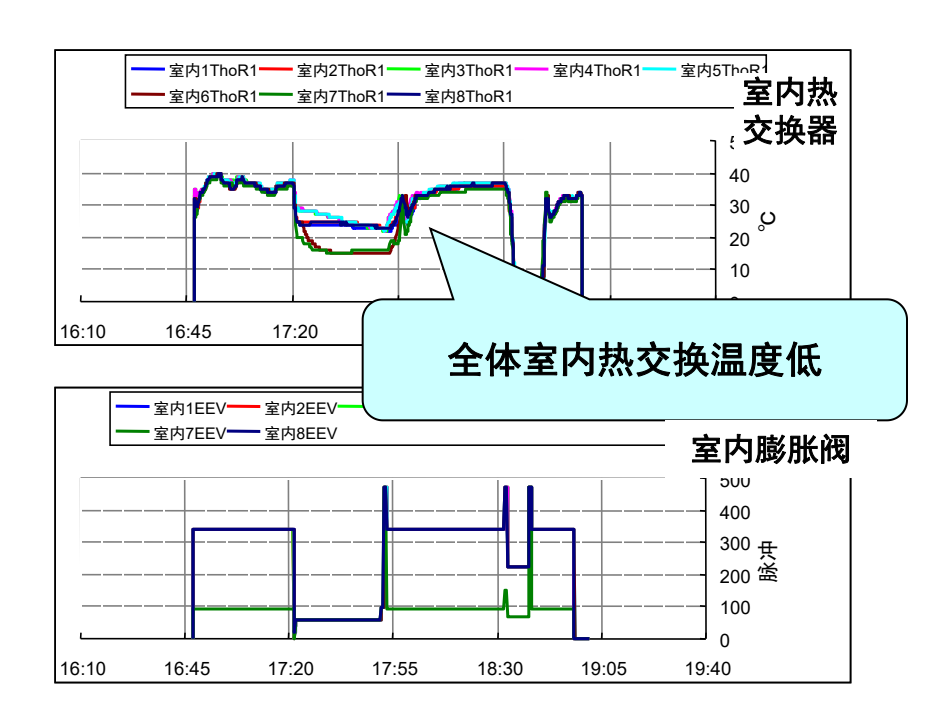

#### 注意: KX6型以后, 室内膨胀阀为全开状态

#### 填充过多(制热)

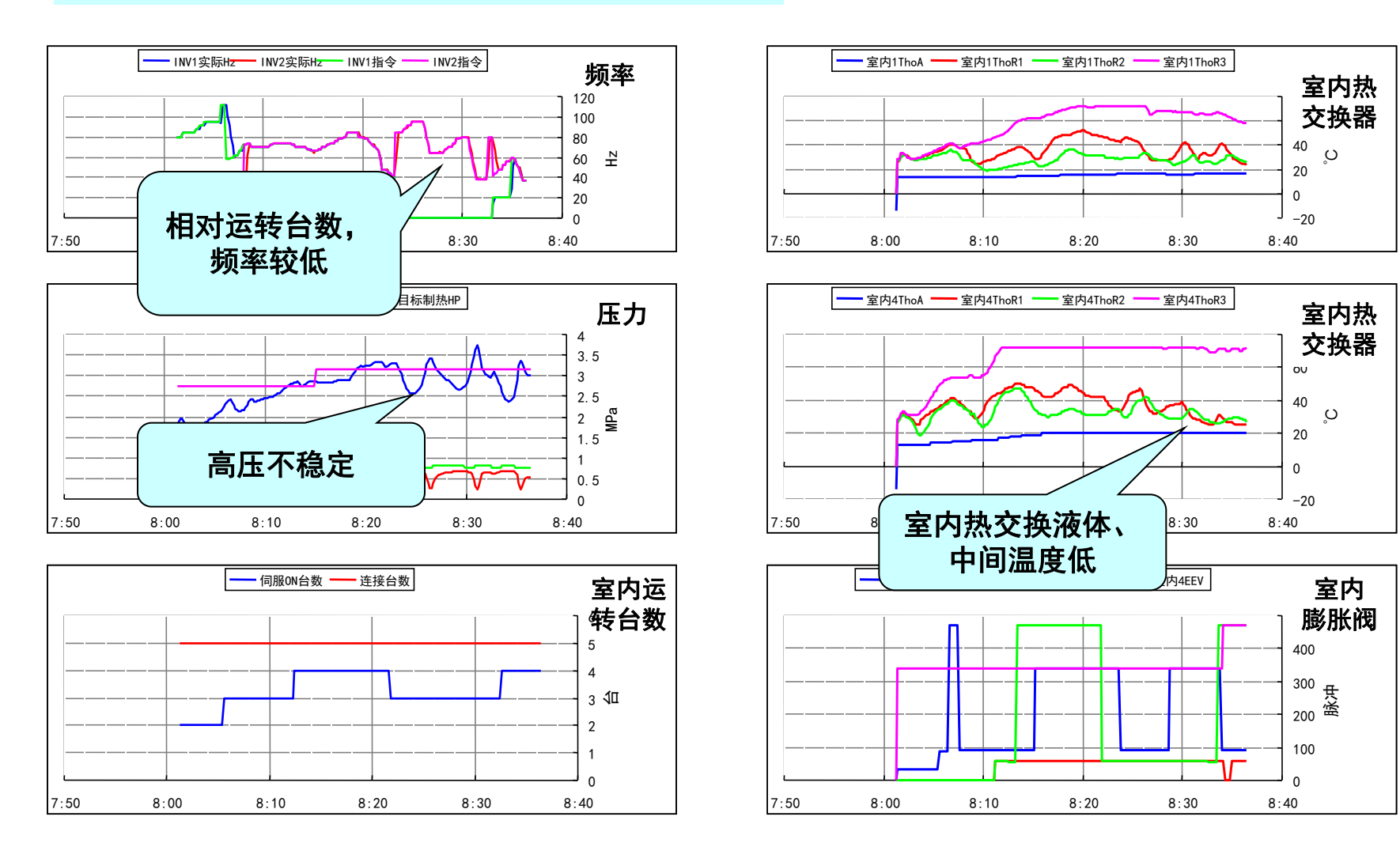

INV1实际Hz INV2实际Hz

相对于全部运转,

频率较低

#### 填充过多(制热)

INV2指令

13:00

- INV1指令

12:00

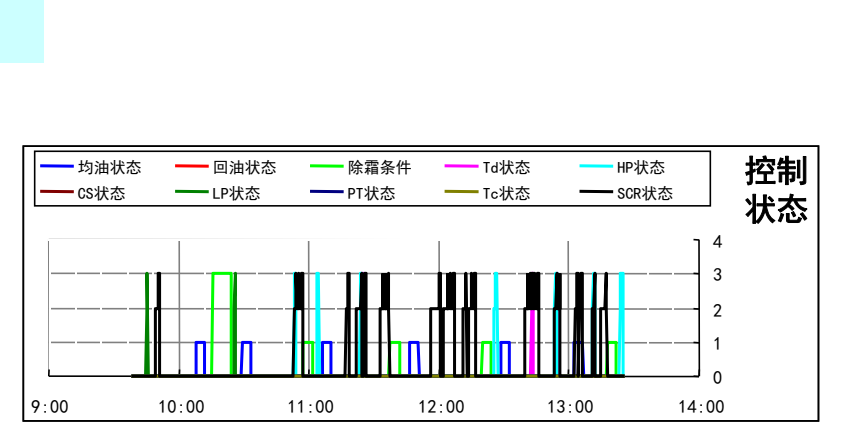

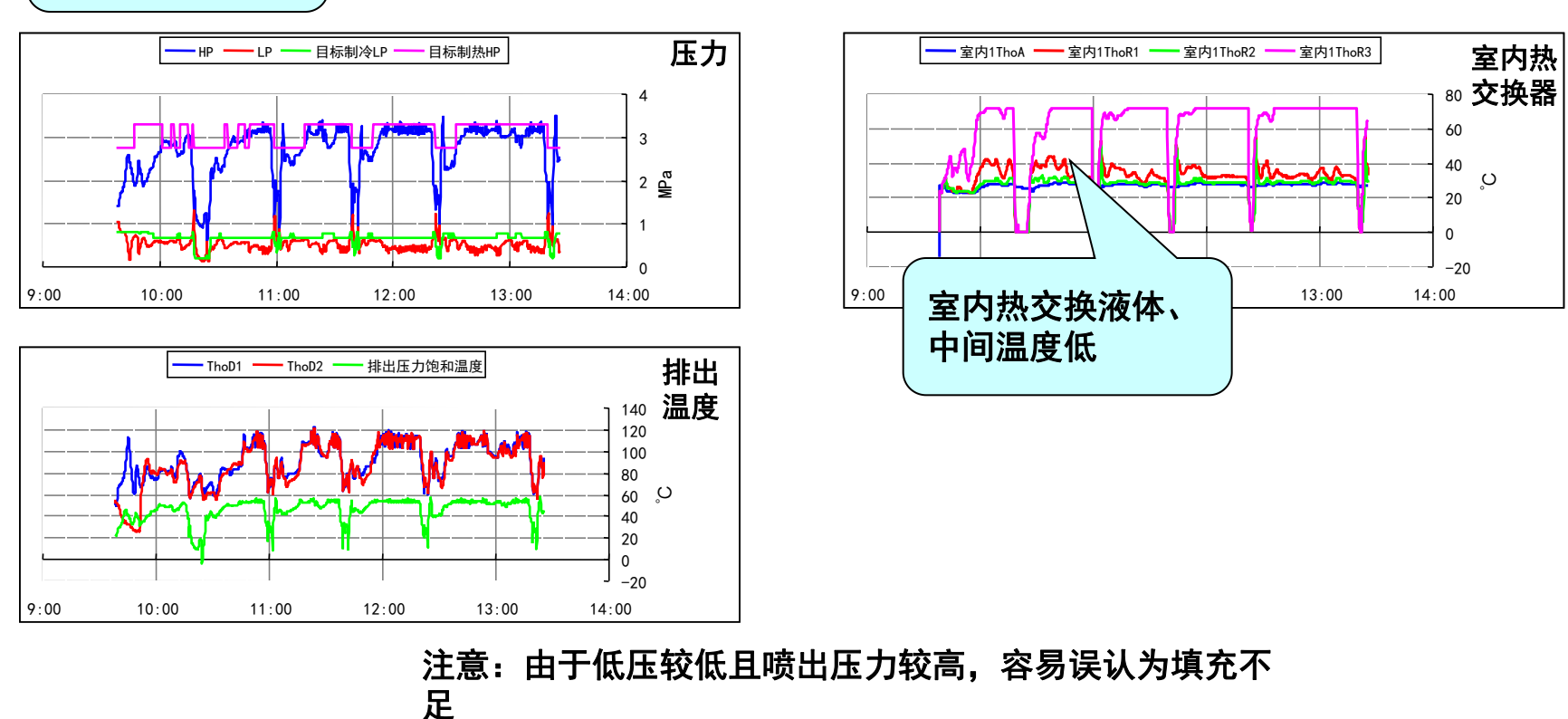

频率

150

100

50

0

14:00

HZ

为何填充过多时会引起不制热、低压降低且喷出管温度Td上升?

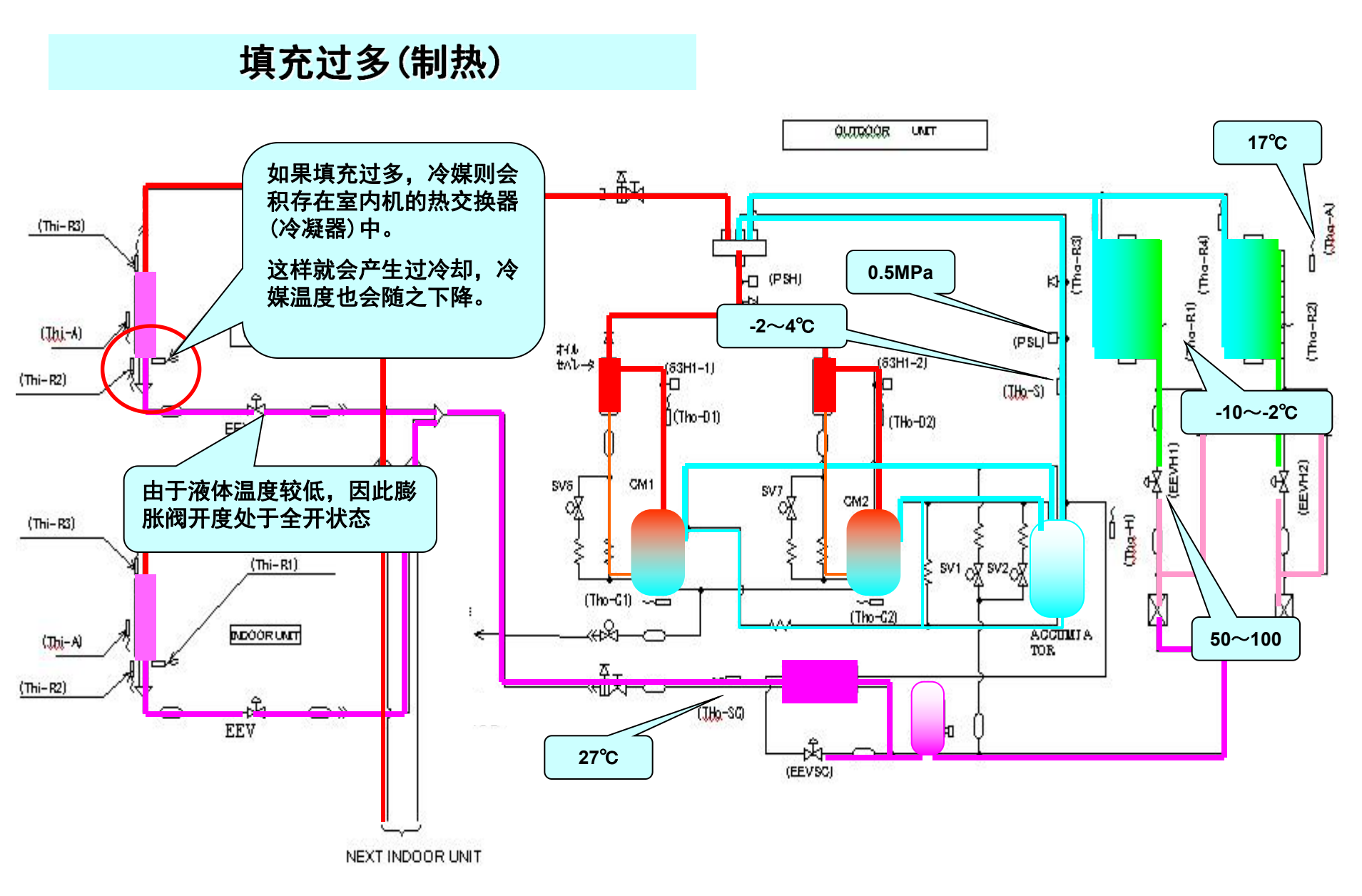

# 调试报告制作

# LogToPointData\_34\_maco\_090ct2010.xls

1、双击调试报告制作软件。

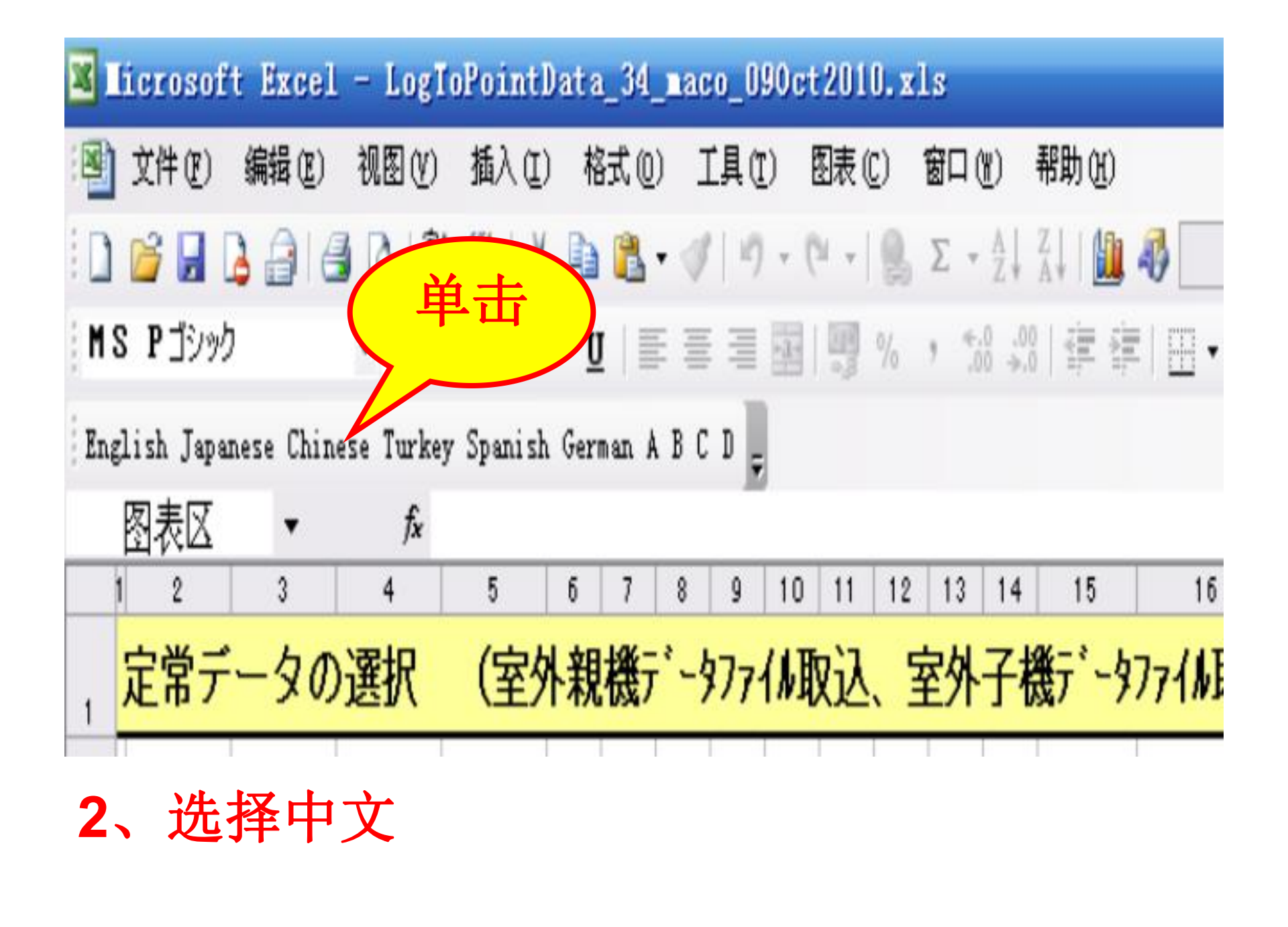

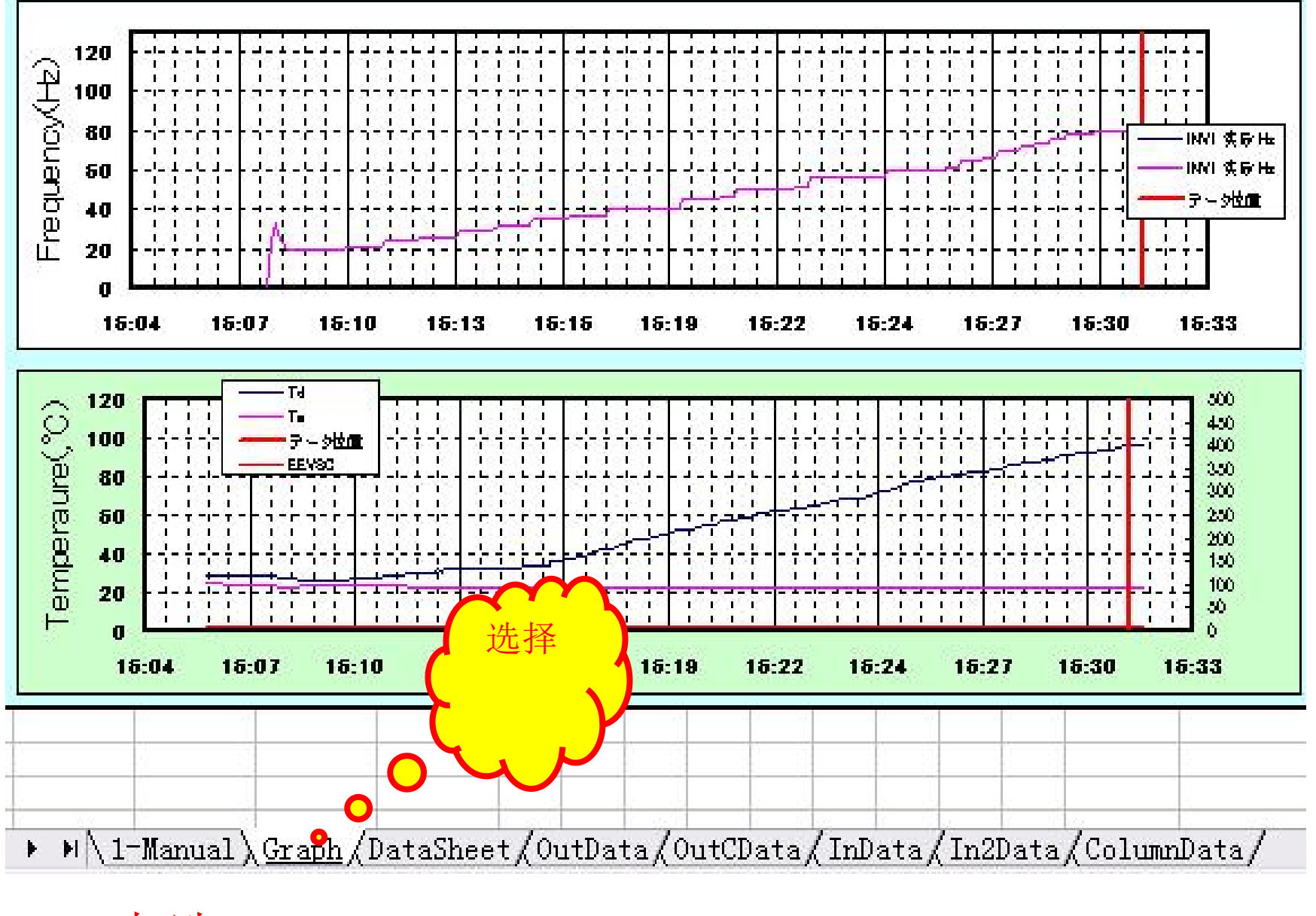

3、点选Graph

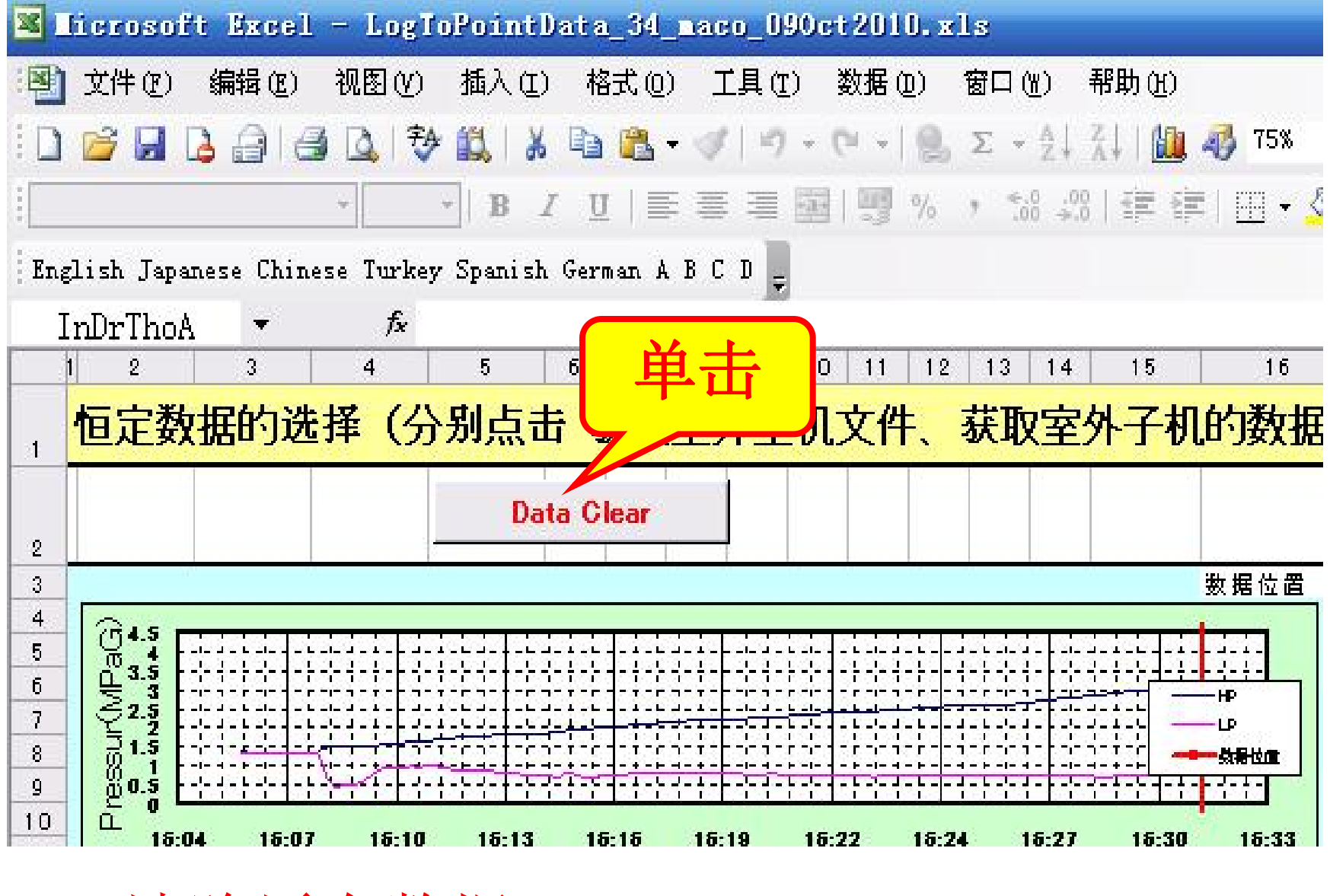

4、清除原有数据

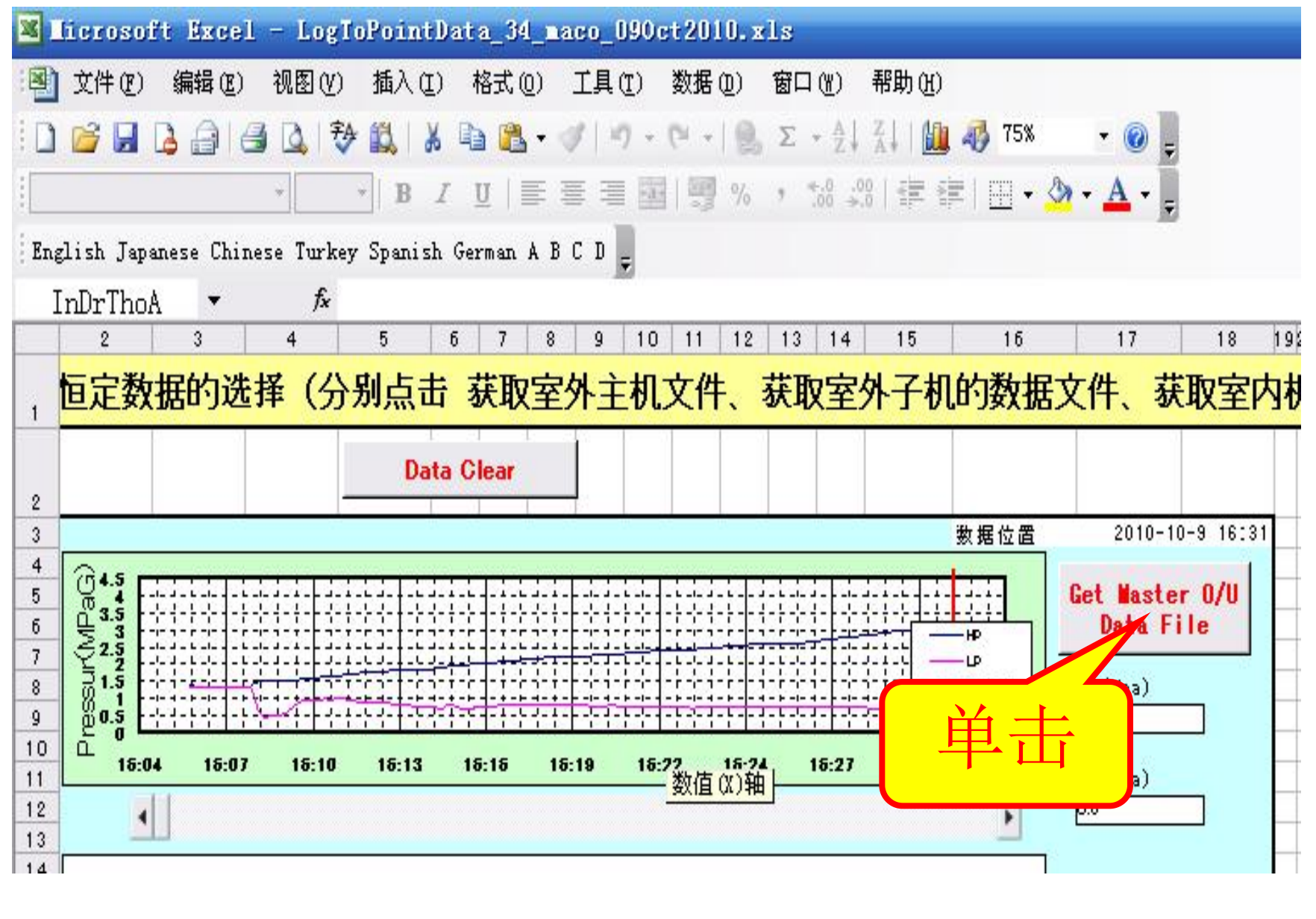

5、读取室外主机参数

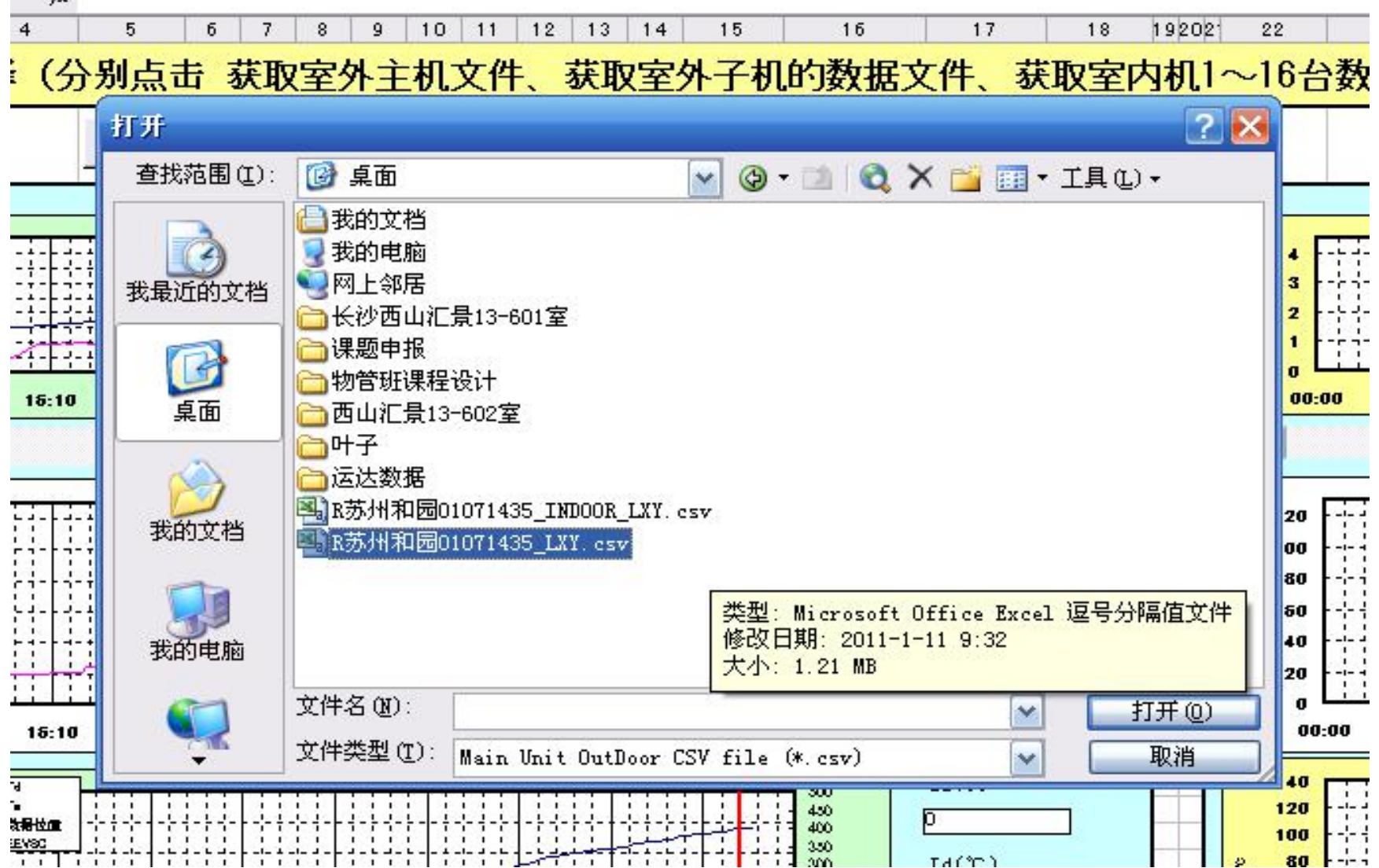

6、选择主机目录、打开—自动读取参数

fx

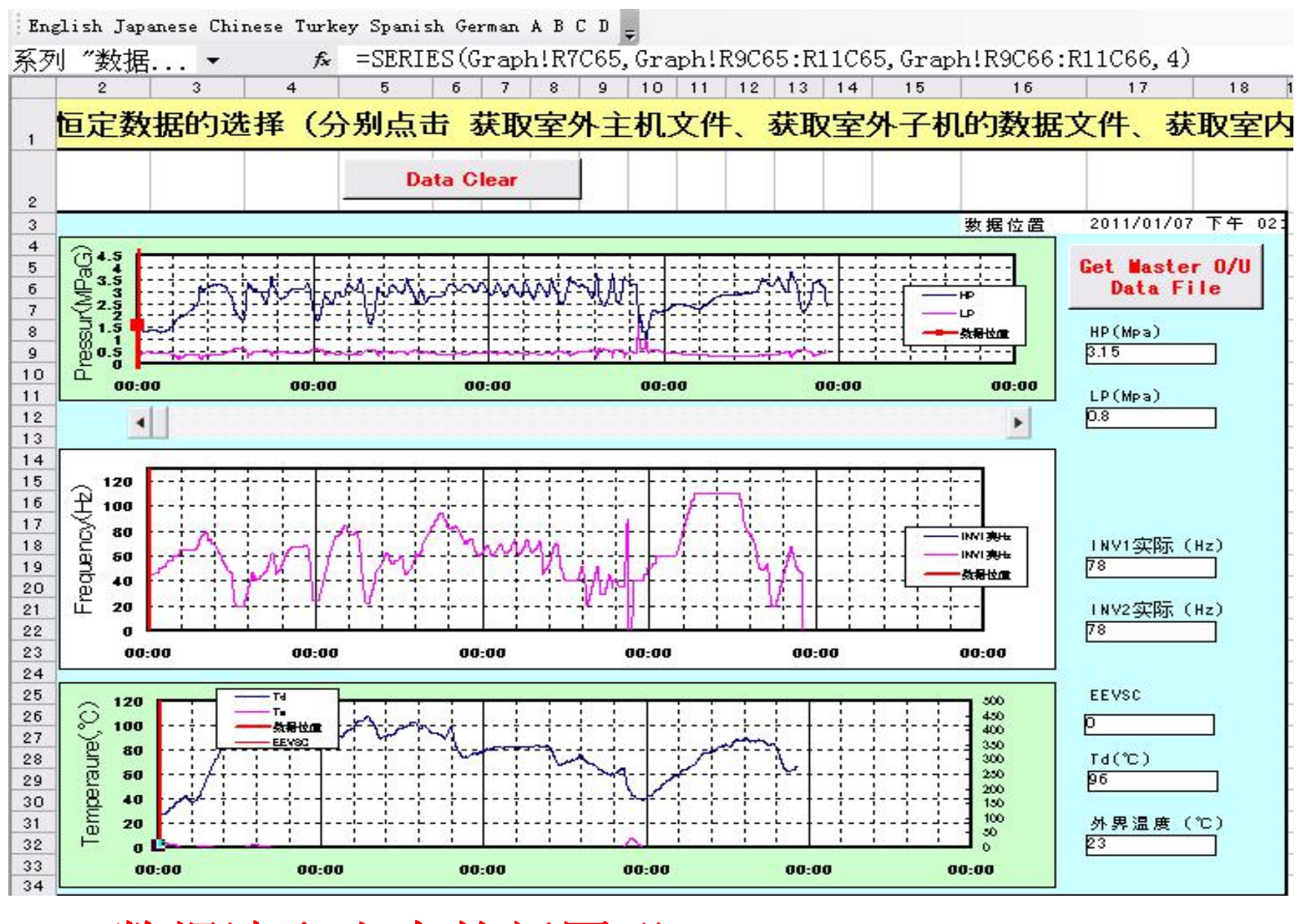

7、数据读取出来的新图形

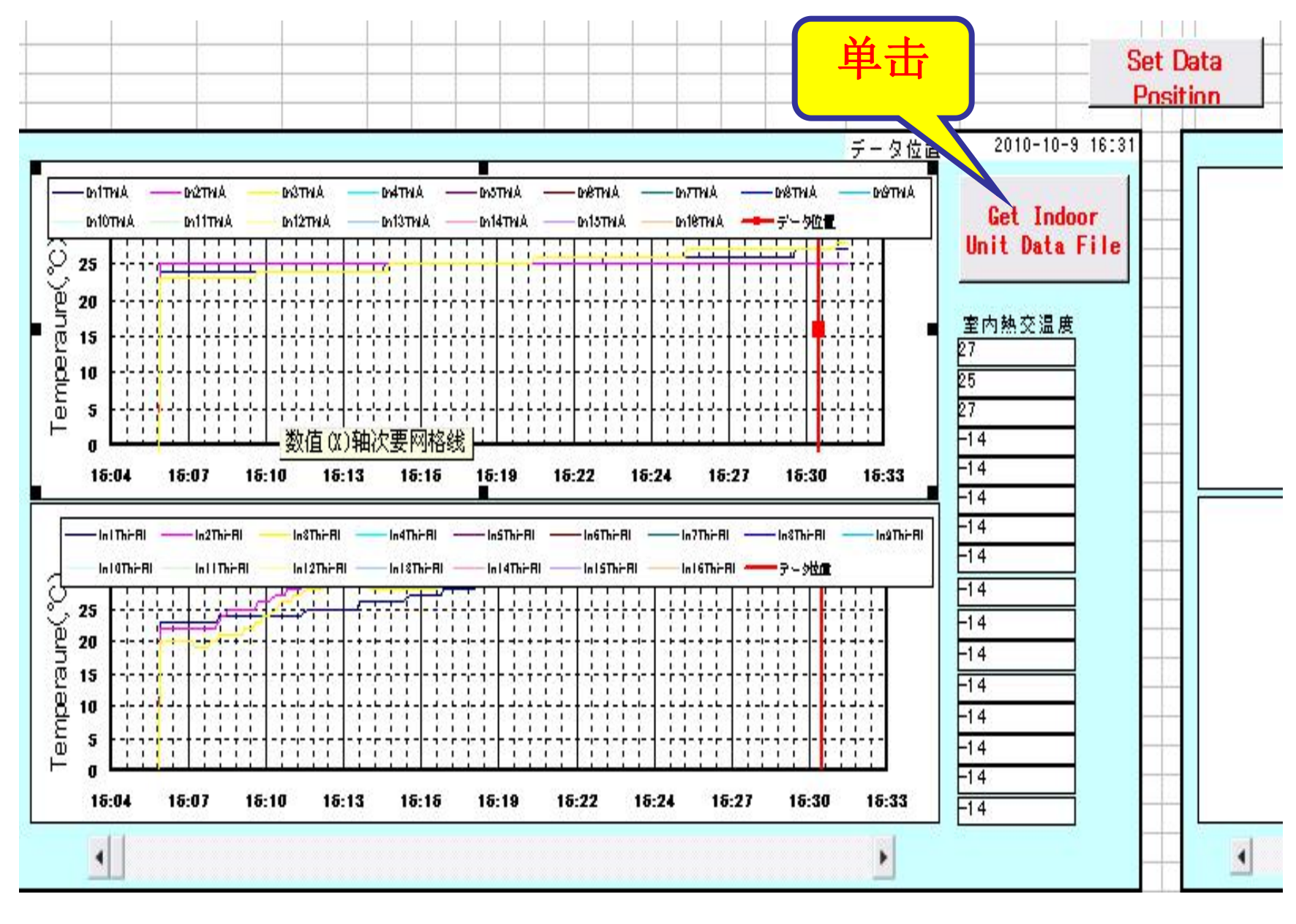

8、室内机数据读取

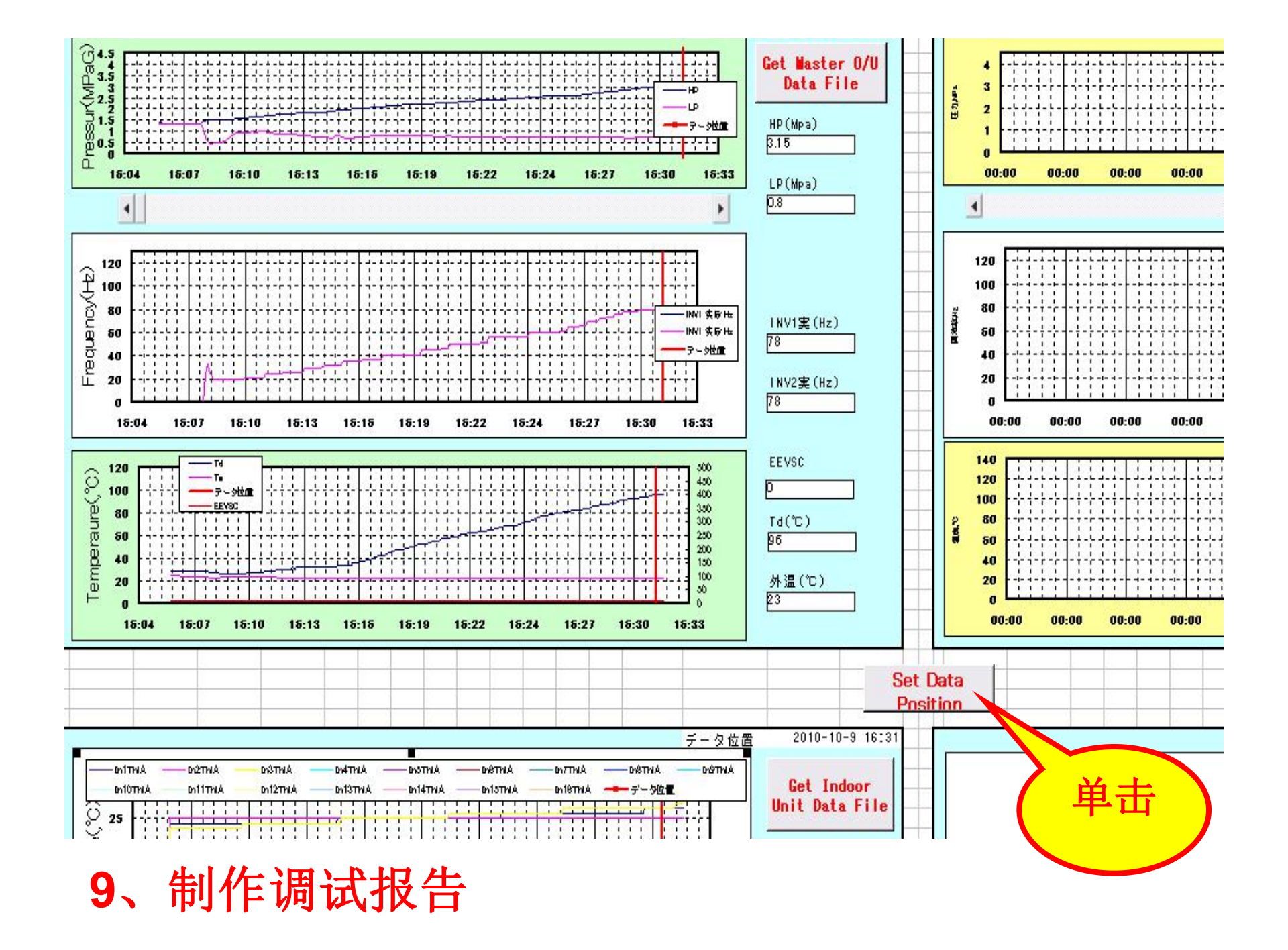

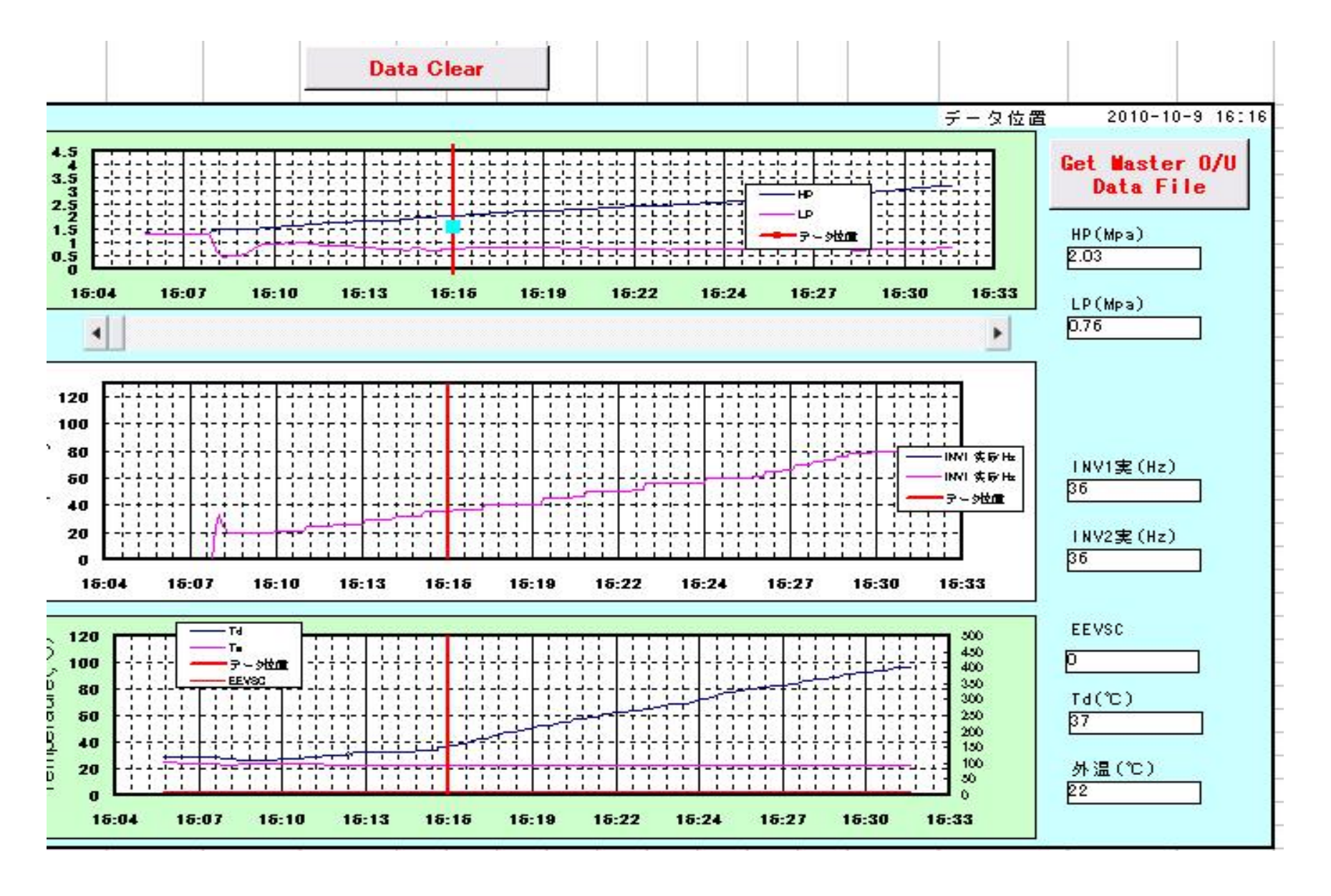

10、外机选择时间(2次点击)

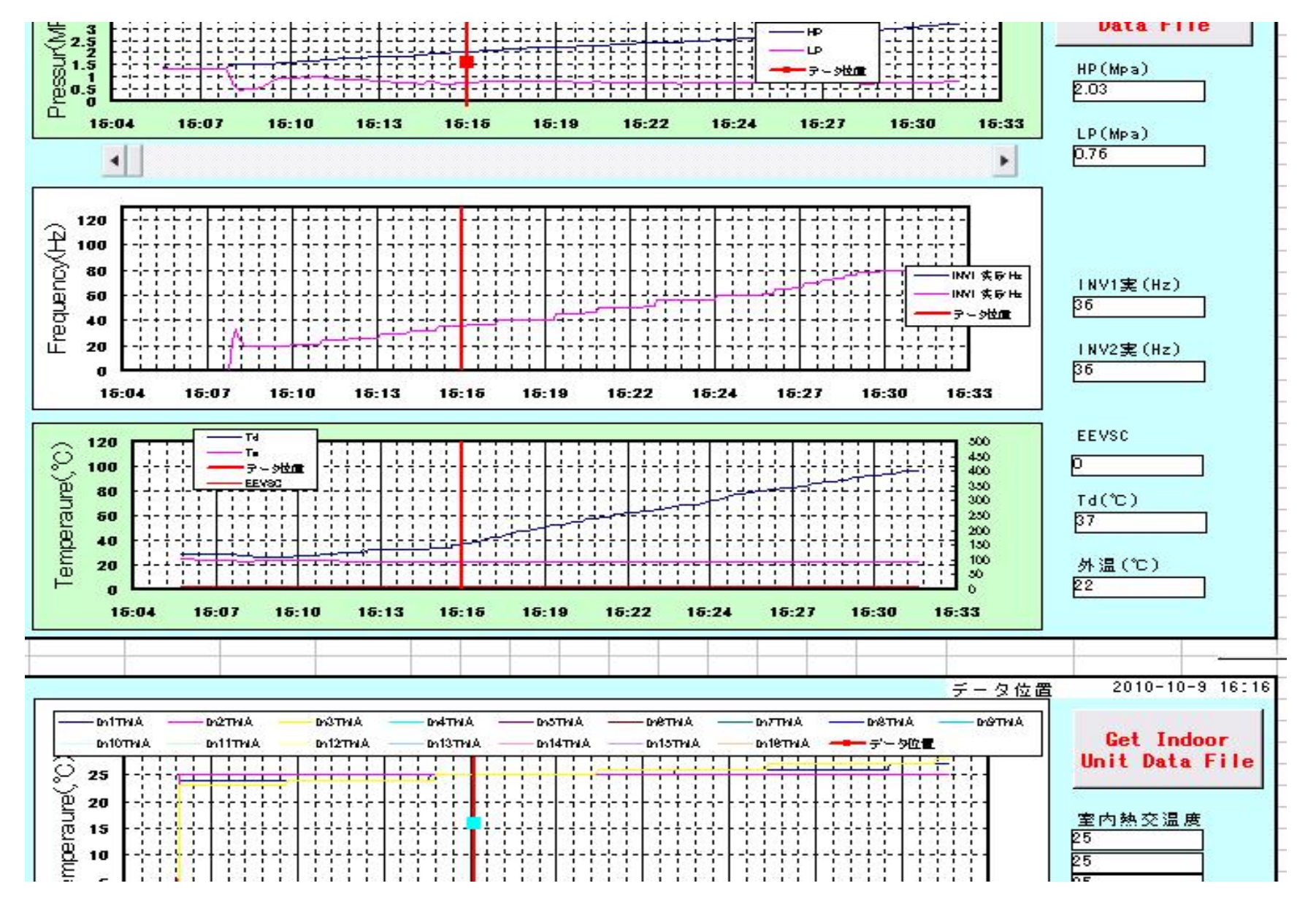

11、内机选择时间(注意时间的对应)

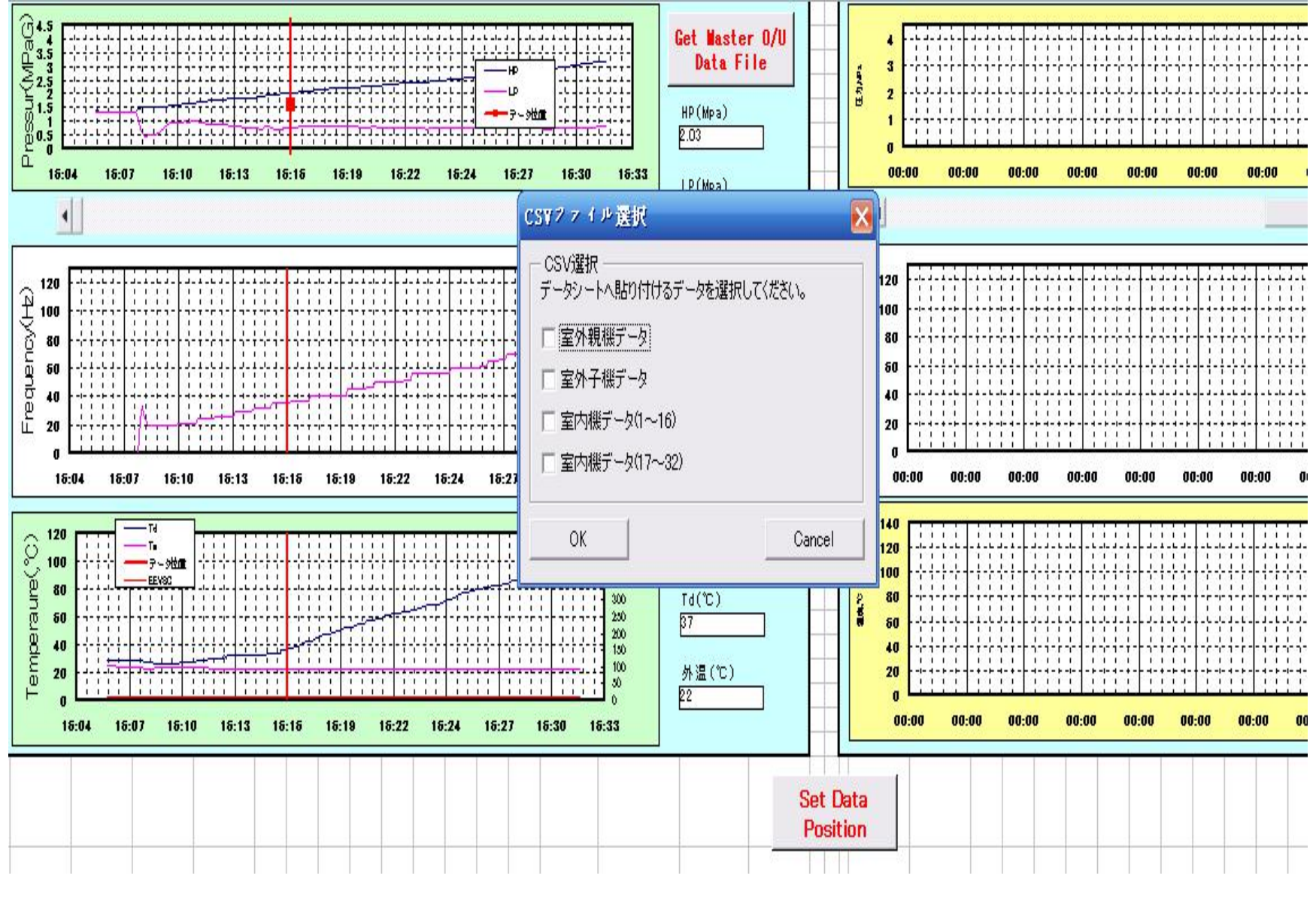

12、设备选择

|          | 2           | 3           | 4            | 5                 | 6            | 7             | 8             | 9             | 10            | 11                  | 12               | 13            | 14           | 15           | 16           | 17            | 18            | 19            | 20            | 21               | 22                            | 23           | 24              | 25              | 26   | 27         | 28     |
|----------|-------------|-------------|--------------|-------------------|--------------|---------------|---------------|---------------|---------------|---------------------|------------------|---------------|--------------|--------------|--------------|---------------|---------------|---------------|---------------|------------------|-------------------------------|--------------|-----------------|-----------------|------|------------|--------|
| 1        | GoToDa      | ataSelect   |              | Savel             | )ataSheet    |               |               |               |               |                     |                  | マ             | ルチ           | シリ           | -7           | (運            | <b>エデ</b>     | -9            | シー            | ト (              | 室外                            | -の親          | 見機・             | 子榜              | KINK | &          | 室      |
| 2        |             |             |              | この部分              | <b>出メンテP</b> | 6C 1 31       | 自動入力          | 2 off         | <b>分仕手</b> た。 | አる入力                |                  |               |              |              |              |               |               |               |               | X                |                               |              |                 |                 |      |            |        |
| 3<br>4   | 納入先:        |             |              |                   |              |               |               | 系統N           | 0             | 盐成 1                | 贃                |               |              |              |              |               |               |               |               |                  |                               |              | đi              | (運転日            | 年    | 月          | 8      |
| 5        |             |             |              |                   |              |               |               |               |               |                     |                  |               |              |              |              |               |               |               |               |                  |                               |              |                 |                 |      | 10         | 9      |
| 6        | 主外를 Model   | J.          |              |                   |              |               |               |               |               |                     |                  |               | _            | 室外           | 機            | データ           | 5             |               |               |                  |                               |              |                 |                 | _    |            | 室      |
| 7        | 室外刑         | (式          | 運転模式<br>(冷房・ | 室内電圧              | 室外電          | 高圧集合          | 低圧<br>CMI     | 吐出者           | ŧty⊅℃         | 外温ty<br>サ℃<br>Tho-A | ب»~<br>tyt       | ልኾ<br>ታ℃      | 室:           | 外熱交          | センサ温 度       | i.C           | sci<br>ty     | 格交<br>サで      | ሜጋ<br>ty:     | 入 <b>菅</b><br>ザ℃ | 周波                            | 數Hz          | <b>電流</b><br>セン | IT相<br>サA       | 制御;  | 27-92      | 内機     |
| 8        | (金外号        | 7 1075 J S  | 暖房)          | ( ¥)              | L (V)        | a)            | a)            | CM1<br>Tho-D1 | CM2<br>Tho-D2 |                     | CM1              | CM2           | 前入<br>Tho-R3 | 後入<br>Tho-R4 | 前出<br>Tho-Ri | 後出<br>Tho-fi2 | ス<br>Tho-SG   | 出<br>Tho-H    | CM<br>(Then   |                  | CM1                           | CM2          | CM1             | CM2             | HP   | LP<br>油車 I | NO.    |
| 10       | 甘油          | 上限值         |              | 253<br>230        | 418<br>380   | 3.5           | 1.2           | 115           | 115           |                     |                  |               | X            |              |              |               |               |               |               |                  | (                             |              |                 |                 | Td   | 均油         | 9<br>  |
| 12       | 基华          | 下限值         |              | 207               | 342          |               |               |               |               | <del>2-</del> 0     | ( <del></del> )  | 7             |              | 57           |              |               | -             | <del></del> 3 | -             | -                | , <del>, , , ,</del> , ;<br>, | -            | -               | ) <del></del> ) |      |            | -      |
| 3        | 冷媒名         | 電圧→<br>冷煤量↓ |              |                   |              |               |               |               |               |                     |                  | V.            | $\langle$    |              |              |               |               |               |               |                  |                               |              |                 |                 |      |            |        |
| 14       | 410         |             |              | 付番 ; <<br>[7セゲ]   | \$27PG>      | <03><br>[ 28] | <04><br>[ 29] | <09><br>[ 7]  | <10><br>[ 8]  | <13><br>[ 2]        | <11><br>[ 10]    | <12><br>[ 11] | <07><br>[ 5] | <08><br>[ 8] | <05><br>[ 3] | <08<br>>      | <16><br>[ 14] | <17><br>[ 15] | <18><br>[ 18] | < ><br>[ ]       | <40<br>>                      | <41><br>[ 1] | <22><br>[ 20]   | <23<br>>        | 制御   | 27-92      |        |
| 15       | 親機<br>WODEL |             |              |                   |              | 2.03          | 0.76          | 37.0          | 1             | 22.0                | -15.0            |               |              |              | 15.0         | -55.0         | 32.0          | 18.0          | 14.0          |                  | 35                            | 36           | 4.0             |                 |      |            | 1      |
| 0        | × 1         | 1           |              |                   |              |               |               |               |               |                     |                  |               |              |              |              | 32            |               |               | -             | 2                | ╞━━                           | ļ            |                 |                 | -    | 0          | 3      |
| 17       | 号機          |             |              |                   |              | DST           | SST-<br>CM1   | SH-CM1        | 凝縮SC          | ሥሌ下<br>SH<br>CM1    | ド七下<br>SH<br>CM2 | EEV-<br>H1    | EEV-<br>H2   | EEV<br>-SC   |              |               |               |               |               |                  |                               |              |                 |                 |      | S (1)      | 4      |
| 9        |             |             |              |                   |              |               | 1             |               |               | 12                  | 0000000          |               |              |              |              | Į             |               |               |               |                  |                               |              |                 |                 |      |            | 5      |
| 20<br>21 | 親機          | 施工<br>アドレス  |              | パリン<br>(自動入<br>力) | 49           | 35.7          | 2.60          | 11.4          | 4.0           |                     | -2.6             | 64            |              | 0            |              |               |               |               |               |                  |                               |              |                 |                 |      |            | 6<br>7 |
| 22       |             |             |              |                   |              | K             |               |               |               |                     |                  |               |              |              |              |               |               |               |               |                  |                               |              |                 |                 |      |            | 8      |
| 23       | 22          |             |              |                   |              |               |               |               |               |                     |                  | -             |              |              |              | ž.            |               |               | -             |                  | _                             |              |                 | <u> </u>        | _    |            | 9      |
| 24       | 6           |             |              |                   |              |               |               |               |               |                     |                  |               |              |              |              |               |               |               |               |                  |                               |              |                 |                 |      |            | 10     |

12、生成制作报告

## 使用MentePC数据制作数据表格交付用户

| 1           | 史           | H            | J IVI          | er                   | <b>1</b> T  | e           | M          | ور                 | 欵                | .1            | 古              | 帀           | 列          | ľ          | F            | 劣                       | X:            | 况           | 52          | 衣     | <b>E</b> 1     | 怡                                        | 1                 | X               | .1         |           | リ用リ                |               |             |            | Ž                |                                                                   |                 |              |                 |          |            |
|-------------|-------------|--------------|----------------|----------------------|-------------|-------------|------------|--------------------|------------------|---------------|----------------|-------------|------------|------------|--------------|-------------------------|---------------|-------------|-------------|-------|----------------|------------------------------------------|-------------------|-----------------|------------|-----------|--------------------|---------------|-------------|------------|------------------|-------------------------------------------------------------------|-----------------|--------------|-----------------|----------|------------|
| ₸०−१₫       | 択画面/        | × 1          |                |                      |             |             |            |                    | K)               | (4 ₹          | ルチ             | シリ          | ース         | 運動         | ゙゙゙゙゙゙゙゙゙゙゙゙ | ータシ                     | ノート           | ·(室:        | <u></u>     | 親税    | 浅·子            | 機                                        | &                 | 室内              | ]機         | <         | 正常運転 伯             | )<br>         | >           |            |                  | K                                                                 |                 |              |                 |          |            |
|             |             | -            | この開分出の         | いうゃらたよ               | る自動入        | ħ           | 207        | 分仕手た。              | よる入力             |               |                |             |            |            |              |                         |               |             |             |       |                |                                          |                   |                 |            | . 1       | 定. <del></del>     | i mett        | H₩; C.S.    | 4803 (     | (14-Y ] ]        | 17                                                                | 8.77 (140)      | -            | Turn            |          | HI7,       |
| 纳入先:        |             |              |                |                      |             |             | 系统         | No ·               |                  |               |                |             |            |            |              |                         |               | -           |             |       |                | 8.3                                      | 岐田                | 在               | 8          | 8         | 王律                 | Ht h          |             | <b>.</b>   | ***              | -<br>王王王王<br>王王王<br>王王王<br>王王王<br>王王王<br>王王王<br>王王王<br>王王王<br>王王王 | <u>177 (189</u> | HEHEBIZZE    | 1111 M          | OKT2244  | 28.9       |
| H 1/ \/ U   |             |              |                |                      |             |             | 21.424     |                    |                  | -<br>-<br>-   |                | -112        |            |            |              |                         |               |             |             |       |                |                                          |                   |                 |            | -         |                    |               |             | *          |                  |                                                                   |                 |              |                 |          |            |
|             |             | 運転           | [              |                      |             | ~           |            | 5 the state of the |                  | <u> </u>      | +2#"D          | 196<br>æ/   | 水轴式内       | suttie e   | F°r          | SC熱                     | 交セソ           | 吸入          | 替セン         |       | S              | 電流T                                      | 相センサ              | 生1/207          | 7-07       | -         |                    |               |             | ΞĦ         |                  | <u>純</u> 交を>す                                                     |                 |              | <b>8</b> 87.944 | 1912.544 |            |
| 室外刑<br>(室外司 | 式<br>- 機)   | 模式<br>(冷     | 室内             | 室外                   | 高圧集<br>合PSH | 1氏庄<br>OMI  | CMI        | GM2                | 外温<br>セソ<br>#**C |               |                | 重)<br>前入    | 後入         | 前出         | 後出           | ቻ<br>አ                  | с<br>Ж        | 7'<br>CM    | Ċ           | 101.0 |                |                                          | A<br>I            | 100             |            | ha<br>No. | 室内機種               | 77°22<br>160  | 長求њ<br>(њ.) | 藤氏弁<br>関度の | 現込用<br>泉10       | λD                                                                | A1              | 80           | 組成で<br>【教徒      | 出い続き     | 第二<br>71-1 |
|             |             | 房·暖<br>房)    | BIT(0)         | 48/1(0)              | (MPw)       | (MPH        | Tho-<br>D1 | Tho-<br>D2         | Tho-             | CMI           | CM2            | Tho-<br>F3  | Tho-<br>R4 | Tho-<br>R1 | Tho-<br>R2   | THo-<br>SC              | THo-<br>H     | (Tho-<br>S) |             | CMI   | CM2            | CMI                                      | CM2               | CS              | OR         | ÷         |                    |               | · · ·       | AJEEV      | The A            | ThaR2                                                             | ThaAl           | ThaR         | 財               | 温泉差'0    | No         |
|             | 上限值         |              | 253            | 418                  | 3.5         | 1.2         | 115        | 115                | î                |               |                |             |            |            |              |                         |               |             |             |       |                | 19                                       | 19                | Td              | 肉油         |           |                    |               | Î           |            |                  |                                                                   |                 |              |                 |          |            |
| 基準          | 線準値         | 暖房           | 230            | 380                  | T           | - F         | T          | T                  |                  | -             |                |             | -          | ()         | -            |                         |               | ( <b></b> ) | ( <b></b> ) | -     | -              | 1                                        | 1                 |                 |            |           |                    | 2 <u></u>     | 8 <b>—</b>  | -          | -                | 87 <u>—</u> 88                                                    | -               | а <b>—</b> С | -               | 10,CBT   | -          |
| 10.14.24    | 184<br>18   |              | 207            | 342                  |             |             | 80         | 80                 |                  |               | 8 - 8<br>2 - 0 |             |            | _          | i - 2        | 9 - 9<br>0 - 0          | -             |             |             | 3     | 2 - 3<br>0 - 3 |                                          |                   |                 |            |           |                    |               |             |            |                  |                                                                   | <u> </u>        | ┝━━┦         |                 |          | ⊢          |
| /#9846      | PRES        | . <b>.</b>   |                | IFP©                 | <08>        | <04>        | <09>       | <10>               | <13>             | <11>          | <12>           | <07>        | <08>       | <05>       | <08>         | <18>                    | <17>          | <18>        | < >         | <40>  | <41>           | <22>                                     | <23>              | ₩1/2077         |            | K         | <車内1の物>            | (63)          | cial >      | (RE)       | <pre>cpaip</pre> | <0.81>                                                            | costa           | < Ratio      |                 |          | F          |
| 410         |             | _            |                | [7セケ]                | [28]        | [29]        | [7]        | [8]                | [2]              | [ 10]         | [ 11]          | [3]         | [e]        | [3]        | [4]          | [ 14]                   | [ 15]         | [ 18]       | []          | [0]   | [ 1]           | [ 20]                                    | [21]              | 141941X         | 3-22       | 1         | FDUM4 6            | 19            | 25          | 200        | 27.0             | 12.1                                                              | 12.1            | 15.4         | 14.8            | 14.9     | ⊢          |
|             |             |              |                |                      | 2.90        | 0.72        | 68.0       | 96.0               | 8.0              | 62.0          | 50.0           | 8.0         | 8.0        | 2.0        | 3.0          | 41.0                    | 33.0          | 9.0         |             | 0.0   | 84.0           | 4.0                                      | 23.0              |                 |            | 2         | FDUMC22            | 20            | 25          | 150        | 27.0             | 11.8                                                              | 11.8            | 18.8         | 20.2            | 15,4     |            |
| 号機;         |             |              |                |                      | DST         | SST-        | SH-<br>CMI | 凝缩的                | F-A<br>T-SH      | F-L<br>T-SH   |                |             |            |            |              | 9                       |               |             |             |       |                |                                          | X                 | 7               |            | 8         | FDUM4 6            | 21            | 25          | 210        | 27.0             | 11.8                                                              | 12.0            | 15.4         | 14.1            | 15.0     |            |
| 親機          | 施工          |              | アドルス           | 47                   | 50.10       | 1.50        | 7.4        | 8.7                | 60.5             | 48.5          |                |             |            |            |              |                         |               |             |             |       |                |                                          |                   |                 | _          | ্ব        | FDUM4 6            | 22            | 40          | 200        | 27.0             | 12.0                                                              | 11.5            | 14.9         | 14.2            | 10.0     | Γ          |
| 000040      | Dr ba       |              | CDAP OIL       |                      |             |             |            | -                  |                  | -             | S              |             |            |            | 5            | 91—194<br>1             | 1             |             |             |       | K              |                                          |                   |                 |            | 8         | FDUM4 6            | 23            | 40          | 235        | 27.0             | 11.8                                                              | 11.4            | 12.3         | 14.0            | 13.8     | F          |
|             | -           |              |                | -                    |             |             | -          | <del></del>        |                  |               | <del>.</del>   |             | -          |            | -            | <del>ia d</del> i       |               |             |             |       |                |                                          |                   | -               |            | 4         | FDUMH 6            | 24            | 40          | 190        | 27.5             | 12.0                                                              | 11.8            | 13.3         | 14.3            | 13.9     | ⊢          |
|             |             |              |                |                      |             |             |            |                    |                  |               |                |             |            |            |              |                         |               |             |             |       |                |                                          |                   |                 |            | 6         | FDES6<br>FDUM46    | 25            | 40          | 150        | 27.8             | 12.4                                                              | 12.2            | 14.8         | 14.8            | 13.4     |            |
|             | 85          |              | 付番 ; <)        | (ソテ₽©                | <03>        | <04>        | <09>       | <10><br>[8]        | <13>             | <11><br>[ 10] | <12>           | <07><br>[3] | <08>       | <03>       | <08>         | <18><br>[ 14]           | <17><br>[ 15] | <18>        | 62          | <40>  | <41>           | <22>                                     | <23>              | 制御ス             | 7-97       | ્ર        | FDUM4 6            | 27            | 40          | 130        | 28.5             | 123                                                               | 11.9            | 15.8         | 14.2            | 18.8     | Г          |
|             |             |              | 1/0/1          |                      |             |             |            |                    |                  | 1             |                |             |            |            |              |                         |               |             |             |       |                |                                          |                   |                 | _          | 8         | FDUM4 6            | 28            | 40          | 150        | 29.1             | 12.4                                                              | 11.7            | 15.9         | 15.5            | 17.4     |            |
|             |             |              |                |                      |             |             |            |                    | 15.1             |               |                |             |            |            |              | $\overline{\mathbf{A}}$ |               |             |             |       |                |                                          |                   |                 |            | 9         | FDUM4 6            | 29            | 40          | 150        | 29.0             | 11.9                                                              | 12.5            | 14.2         | 14.8            | 18.5     | ⊢          |
| 号機;         |             |              |                |                      | DST         | SST-<br>CMI | SH-<br>CMI | 凝缩的                | TF SH<br>CM1     | TFSH<br>CM2   |                |             |            |            |              |                         |               |             |             |       |                |                                          |                   |                 |            | 10        | FDUM4 6            | 30            | 40          | 220        | 29.0             | 12.1                                                              | 19.5            | 18.4         | 14.8            | 9.5      | ⊢          |
| 子機          | 施工 アドレス     |              | アドルス<br>(自由入力) |                      |             |             | 5          | 8 - S              | 0.0              | 0.0           |                |             |            |            |              |                         |               |             |             |       |                |                                          |                   |                 |            | 11        | FDE90              | 31            | 40          | 310        | 27.0             | 10.5                                                              | 10.8            | 13.9         | 13.8            | 18.2     | ⊢          |
|             |             |              | 3              |                      | 0 8         |             |            | 3                  |                  | 5             | S              | 3           |            |            |              |                         | 9             |             |             | 1     | N              |                                          |                   |                 |            | 12        | FDUMC22<br>FDUMC22 | 32            | 40          | 130        | 28.3             | 10.7                                                              | 11.4            | 18.1         | 18.9            | 14.9     |            |
|             |             |              |                |                      |             |             |            |                    |                  |               |                |             | )          | く          | .)'          |                         |               |             |             |       |                |                                          |                   |                 |            | 14        | FDTWI 40           | 34            | 85          | 188        | 28.9             | 10.8                                                              | 11.0            | 11.3         | 14.1            | 17.9     | F          |
|             |             |              |                |                      |             |             |            |                    |                  |               |                |             |            |            |              |                         |               |             |             |       | /              | $\langle \rangle$                        | $\overline{\ }$   |                 | 1          | 16        | FDTW/I             | 35            | 40          | 235        | 27.4             | 10.7                                                              | 10.9            | 13.8         | 12.9            | 18.4     | ⊢          |
| Me          | ent         | eP(          | こ的数            | 女据                   | 文作          | ŧ           |            |                    |                  |               |                |             | 47         |            |              |                         |               |             |             |       |                |                                          |                   | $\overline{\ }$ |            | 17        | FD 171             | 37            | -50         | 255        | 27.9             | 10.9                                                              | 11.0            | 14.2         | 18.4            | 18.9     | F          |
|             |             |              |                |                      | ~ • •       | -           |            |                    |                  | K             | ふ              |             |            |            |              |                         |               |             |             |       |                |                                          |                   |                 | $\searrow$ | 18        | FDT4S              | 38            | 40          | 130        | 28.5             | 11.8                                                              | 11.7            | 15.2         | 15.1            | 18.8     | ⊢          |
|             |             |              |                |                      |             |             |            |                    | ~                |               | X              |             | -<br>1     |            |              |                         |               |             |             |       |                |                                          | \                 |                 |            | 20        |                    |               | - S         |            |                  |                                                                   |                 |              |                 | ê ()     |            |
| (1          | )至          | 外            | Ē              | 机                    |             |             |            | (2                 | り至               | [夕]           | •              | 亠           | 机          |            |              |                         |               |             |             |       |                |                                          |                   |                 |            |           |                    |               |             |            |                  |                                                                   |                 |              |                 |          |            |
| (3          | )室          | 内            | 1              | $\sim 1$             | 6           | 台           |            | (4                 | )室               | 広             | r –            | 1           | 7          | $\sim$     | 3            | 2 f                     | 4             |             |             |       |                | 决                                        | <br>לא            | ίλi             | ₩-1        | 뮫         |                    |               |             |            |                  |                                                                   |                 |              |                 |          |            |
|             | · 二二<br>十日・ | 」<br>记:      | シル             | $\frac{1}{\sqrt{r}}$ | -<br>-      |             |            |                    |                  | 1' 1          | ,              | -           | •          |            | -            | - ,                     | -             |             |             |       |                | ) () () () () () () () () () () () () () |                   | 173             | 311        | 山、        | <b></b>            |               |             |            |                  |                                                                   |                 |              |                 |          |            |
|             | 化尺          | 1佰」          | 凶 <u>些</u>     | Xï                   | F,          |             |            |                    |                  |               |                |             |            |            |              |                         |               |             |             |       |                | ▪比                                       | 力                 | Ι.              | 温          | b         | ŧ                  |               |             |            |                  |                                                                   |                 |              |                 |          |            |
|             | • 4         | 計            | 一句             | E时.                  | 段的          | 守曲          | 1线         | 图                  |                  |               |                |             |            |            |              |                         |               |             |             |       |                | ▪控                                       | 制                 | 数               | 塘          | 1         | (压缩机               | [新            | 逐           | 、 F        | EV               | 开厚                                                                | ) 臣 (至)         | <u></u>      |                 |          |            |
|             | ▪ 朱         | 「定           | 稳动             | È后                   | 的卧          | 丁间          | D          |                    |                  |               |                |             |            |            |              |                         |               |             |             |       |                | ■<br>▼                                   | - ''''<br>[<br>【告 | 小小              | ふ          | -<br>1    | (保护塔               | る生日           | 垈           | )          |                  | / 1/                                                              | ~ `.            | . /          |                 |          |            |
|             | •¥          | 和日           | 时的             | 句数:                  | 据自          | 討           | 1埴         | 宫                  | 到机               | 示〉            | 住者             | 約判          | 民夫         | ₹校         | 、広           | t                       |               |             |             |       |                | 11                                       | , th≓             | 1.1/1           | יםי        |           |                    | ריאו <u>ר</u> | -1,         |            |                  |                                                                   |                 |              |                 |          |            |
|             | 1.          | 4 <i>F</i> L | at a H         | * //                 | *H F        | - 7         |            |                    | ~ 1              |               |                | ×√ 1/       | H          | + 1 ⊢      | +   -        | ,                       |               |             |             |       |                |                                          |                   |                 |            |           |                    |               |             |            |                  |                                                                   |                 |              |                 |          |            |

#### 标准数据表格(诊断支持•售后用)

| 12           | M                                                                                                    | E3          | XI/                                   | 百不                                             | て作          | î            | C           | I)          | <b>1</b>         | X            | く1     | T                | • 'F          | ₹,   | ロ               | Н              | 1)           |                 |           |              |              |        |              |        |       |          |        |        |            | X          | -             |            |           |        |          |      |
|--------------|----------------------------------------------------------------------------------------------------|-------------|---------------------------------------|------------------------------------------------|-------------|--------------|-------------|-------------|------------------|--------------|--------|------------------|---------------|------|-----------------|----------------|--------------|-----------------|-----------|--------------|--------------|--------|--------------|--------|-------|----------|--------|--------|------------|------------|---------------|------------|-----------|--------|----------|------|
| テ°ータ選        | 民画面へ                                                                                                    | e           |                                       |                                                |             |              |             |             | K)               | <b>≺</b> 4₹  | アルチ    | シリ               | レース           | (運動  | <sub>6</sub> デ・ | ータシ            | ノート          | (室              | 外の        | 親機           | 数 子          | 機      | &            | 室内機    | 版 <   | 正常運転     | 1      | ≻      |            |            | K             | 1          |           |        |          |      |
|              |                                                                                                    |             | この開分性が                                | いずゃらたよ                                         | る自動入        | ħ            | COR         | }¥∓た.       | よる入力             | ,            |        |                  |               |      |                 |                |              |                 |           |              |              |        |              |        |       | 2-7PC890 | HAM I  | H#:<5  | ABOD       | (m+¥ ]     | 17            | AU19-(14D) | -         |        |          | H17, |
| 6.th 1 H     |                                                                                                    | _           |                                       |                                                |             |              |             |             |                  |              |        |                  |               |      |                 |                |              |                 |           |              |              |        |              |        |       |          |        |        |            |            |               | 1700       | HEHEEL228 |        | OK LATAN | 28%  |
| 的人先:         |                                                                                                    | -           |                                       |                                                | 1           |              | 杀簧          | No ;        |                  |              | r e    |                  |               | -    |                 | <u> </u>       |              | -               |           |              |              | 8.A    | 「日日          | 年月     | 8     | 天使       | 晴れ     | স      | <b>3</b> 9 | 8.36       | 把当著           | -          | _         |        |          | -    |
|              |                                                                                                    |             |                                       |                                                |             |              |             |             |                  | 室            | 木樓記    | 据                |               |      |                 |                |              |                 |           |              |              |        |              |        |       |          |        |        | 主内         | 1.2.5      |               | Sec. 10    |           |        |          |      |
|              | 20<br>20                                                                                                    | 運転          |                                       |                                                | · · · · ·   | άr.          | 叶出槽         | ት<br>ም/ታ°ር  | at an            | <u>ዞ-</u> ሬዋ | *to#"0 | 室位               | 外轴交性          | やサ温度 | F°C             | SOM            | 交セソ          | 吸入              | 昔セン       | 周波           | 数比           | 電流T    | 目センサ         | 制御ステータ | 7     |          |        | 1      |            |            | <u>純</u> 交センサ |            |           | 吹出     | 19:2.242 |      |
| 室外形<br>(室外号) | 式<br>縦)                                                                                                    | 模式          | 室内                                    | 室外                                             | 高圧集<br>会PSH | OMI          | ON          | 0.0         | セン               |              | -      | ±.<br>₩1         | 1/26 1        | ₩Ψ   | (編甲             | 7              | С<br>Ψ       | 7               | С         |              |              |        |              |        | 11:00 | 室内機種     | 71-2.2 | 要求地    | 原展分        | 現込用<br>度'C |               |            | the state | 温度で    | 出・触交     | 71-1 |
|              |                                                                                                    | 房·暖         | 電圧(V)                                 | 電圧(V)                                          | (MPa)       | PSL<br>(MPs) | Tho-        | Tho-        | 7°C<br>Tho-      | CMI          | CM2    | Tho-             | Tho-          | Tho- | Tho-            | THo-           | THo-         | (Tho-           |           | CMI          | CM2          | CMI    | CM2          | не и   | - m   |          | 1.00   |        | AJEEV      | ThaA       | 7.0           | 7.0        | 00        | 划      | 温泉差"0    | Na   |
|              | E F F F F                                                                                                    | 厉)          |                                       | a<br>An an an an an an an an an an an an an an |             |              | DI          | D2          | A                |              |        | F3               | R4            | R1   | R2              | SC             | н            | S)              |           | _            |              |        |              | CS DR  |       |          | -      |        |            |            | Indra         | Inani      | There     | _      |          | F    |
| 甘油           | 信                                                                                                    | 128.21      | 253                                   | 418                                            | 3.5         | 1.2          | 115         | 115         |                  |              |        |                  |               |      |                 |                |              |                 |           |              |              | 19     | 19           | Td BAR | ≞     |          |        |        | - 73       | 040        | 38. 70        |            |           | 60.955 | Lafort F | -    |
| 基华           | 值                                                                                                    | 暖房          | 230                                   | 380                                            | Т           | T.           | I.          | I           | ( <del>)</del> } | +            |        |                  | с <u>—к</u> : |      | -               |                |              | 8 <del></del> 8 |           | -            |              | 1      | 1            |        |       |          |        | ×.—    |            | -          |               | _          |           |        | IC CAL   | H    |
|              | 信                                                                                                    |             | 207                                   | 342                                            |             |              | 80          | 80          |                  | 6            | -      | _                |               |      | 3 - 3           | 8 - 8<br>5 - 8 |              |                 |           | ;            | 9            | -      |              |        | 4     |          | -      |        | <b>—</b>   |            |               |            |           |        |          | -    |
| 冷媒名          | 冷氣量し                                                                                                    | <b>€</b> Æ→ |                                       |                                                | 200.5       | 2015         | 2003        |             |                  |              |        | 1000             | 2002          |      | ×00.2           |                |              |                 |           | < 10.5       | 2145         | 1 2003 |              |        | 12    |          |        |        | 19-93-00   |            |               |            |           |        | i        |      |
| 410          |                                                                                                    |             | 付番 ;公)                                | 「FP©<br>[7セク]                                  | [ 28]       | <045<br>[29] | <095<br>[7] | <105<br>[8] | [2]              | <115<br>[10] | C125   | C075             | C082          | [3]  | <085<br>[4]     | < 185<br>[ 14] | <175<br>[15] | < 18.5<br>[ 18] | < ><br>[] | C405         | C415         | (222)  | C235<br>[21] | 制御ステータ | 7     | <重四1の物>  | (13)   | <  612 | <68)>      | <88)>      | <0.4          | 008 0      | 42        |        |          |      |
|              |                                                                                                    |             |                                       |                                                | 2.00        | 0.79         | 69.0        | 06.0        | 0.0              | 62.0         | 500    |                  | 0.0           | 20   | 20              | 41.0           | 22.0         | 0.0             |           | 00           | 94.0         | 40     | 22.0         |        | 1     | FDUM4 6  | 19     | 25     | 200        | 27.0       | 12.1          | 121        | 15.4      | 14.8   | 14.9     |      |
|              |                                                                                                    |             |                                       |                                                | 2.30        | un           | 00.0        | 30.0        | 0.0              | 02.0         | 300    | 0.0              | 0.0           | 2.0  | 0.0             | -1.0           | 55.0         | 3.0             |           |              | 04.0         | -      |              |        | 2     | FDUMC22  | 20     | 25     | 150        | 27.0       | 11.9          | 11.8       | 18.8      | 20.2   | 15.4     | ⊢    |
| 号機;          |                                                                                                    |             |                                       |                                                | DST         | SST-         | SH          | 凝缩90        | F-A<br>T-SH      | F-L<br>FSH   |        |                  |               |      |                 |                |              |                 |           |              |              |        | X            |        | 8     | FDUM4 6  | 21     | 25     | 210        | 27.0       | 11.8          | 12.0       | 15.4      | 14.1   | 15.0     |      |
| 28 A B 华     | 施工                                                                                                    |             | 71-12                                 | 47                                             | 5010        | 1.50         | 74          | 97          | GM1              | GM2          |        |                  |               |      |                 |                |              |                 |           |              |              |        |              |        | 4     | EDIMUS   | 22     | 40     | 20         | 27.0       | 12.0          | 11.5       | 14.9      | 14.2   | 15.5     |      |
| 476 108      | 71-12                                                                                                    | -           | (日東入力)                                |                                                | 00.10       |              | 5255<br>5   | 0.1         |                  | 10.0         | Q - 22 | -                | -             | -    | 2               | <u>n - 1</u>   | 3            | -               | -         | -            |              |        |              | a - a  | - 8   | FDUM4 5  | 23     | 40     | 235        | 27.0       | 11.8          | 11.4       | 12.3      | 14.0   | 15.8     | Γ    |
|              | 現機 施工 71 <sup>1</sup> / <sub>2</sub> 7 (19年入力) 47 5010 150 7.4 8.7 605 48.5 10 150 7.4 8.7 605 48.5 10 150 7.4 8.7 605 4 |             |                                       |                                                |             |              |             |             |                  |              |        |                  |               |      |                 |                |              |                 |           |              |              |        |              |        |       |          |        |        |            |            |               |            |           |        |          |      |
|              | -                                                                                                    | -           | · · · · · · · · · · · · · · · · · · · | 2                                              | 1           |              |             |             |                  |              |        |                  | 1             |      | -               |                | - C          |                 |           |              |              |        |              |        | 5     | FDES6    | 25     | 25     | 298        | 27.0       | 11.1          | 11.2       | 13.9      | 12.4   | 15.8     |      |
|              |                                                                                                    |             |                                       |                                                |             |              |             |             |                  |              |        |                  |               |      |                 |                |              |                 |           |              |              | 1      |              |        | 6     | FDUM4 6  | 26     | 40     | 150        | 27.8       | 12.4          | 12.2       | 14.8      | 14.8   | 15.4     |      |
|              | 8                                                                                                    |             | 付番;公                                  | (y7PQ)                                         | <03>        | <04>         | <09>        | <10>        | <15<br>[2]       | <11>         | <12>   | <07>             | <08>          | <05> | <08>            | <18>           | <17>         | <18>            | < >       | <40)<br>F 01 | <4 >         | <22>   | <23>         | 制御ステータ | 7 7   | EDI DI E | 27     | 40     | 130        | 28.5       | 12.3          | 11.9       | 15.8      | 14.2   | 18.8     |      |
|              |                                                                                                    |             | 17891                                 |                                                |             |              |             |             |                  |              |        |                  |               |      |                 |                |              |                 |           |              | -            |        |              |        | - 8   | FDUMH 5  | 28     | 40     | 150        | 29.1       | 12.4          | 11.7       | 15.9      | 13.5   | 17.4     |      |
|              |                                                                                                    |             |                                       |                                                |             |              |             |             |                  |              |        |                  |               |      |                 |                |              |                 |           | //           |              |        |              |        |       | FDUMH 6  | 29     | 40     | 150        | 29.0       | 11.9          | 12.5       | 14.2      | 14.8   | 18.5     |      |
| 号機;          |                                                                                                    |             |                                       |                                                | DST         | SST-         | SH-         | 凝缩SC        | К-∆<br>Т5ЯН      | ドーム<br>下SH   |        |                  |               |      |                 |                |              |                 |           | 1            | 92           |        |              |        | 10    | FDUMH 6  | 30     | 40     | 220        | 29.0       | 12.1          | 19.5       | 18.4      | 14.8   | 9.5      |      |
| 7 188        | 施工                                                                                                    | -           | アドレス                                  |                                                |             | CMI          | CMI         |             | CM1              | CM2          |        |                  |               |      |                 |                |              |                 |           |              |              |        |              |        | п     | FDE90    | 31     | 40     | 310        | 27.0       | 10.5          | 10.8       | 13.9      | 13.8   | 18.2     | Γ    |
| 丁1林          | アドレス                                                                                                    |             | (自動入力)                                | -                                              | 0 2         |              |             | 8 3         | uu               | uu           | 0 0    |                  |               |      |                 |                |              |                 |           | 5            | <u>e - 6</u> |        |              |        | 12    | FDUMC22  | 32     | 40     | 150        | 28.7       | 11.4          | 12.2       | 11.7      | 18.5   | 14.5     |      |
|              |                                                                                                    |             |                                       |                                                |             |              |             |             |                  |              |        |                  |               | 77   | $\sim$          |                |              |                 |           |              |              |        |              |        | 18    | FDUMC22  | 33     | 40     | 150        | 28.3       | 10.7          | 11.4       | 18.1      | 18.9   | 14.9     |      |
|              |                                                                                                    |             |                                       |                                                |             |              |             |             |                  |              |        |                  | 1             | ~    |                 |                |              |                 |           |              |              |        |              |        | 14    | FDTWI 40 | 34     | 85     | 168        | 28.9       | 10.8          | 11.0       | 11.3      | 14.1   | 17.9     | ⊢    |
|              |                                                                                                    |             |                                       |                                                |             |              |             |             |                  |              |        |                  |               |      |                 |                |              |                 |           |              |              |        |              |        | 15    | FDTW71   | 35     | 40     | 235        | 29.3       | 10.8          | 10.9       | 13.8      | 12.9   | 18.4     | F    |
|              |                                                                                                    |             |                                       |                                                |             |              |             |             |                  |              |        |                  |               |      |                 |                |              | V               |           |              |              |        |              |        | 17    |          | 37     | 30     | 255        | 27.9       | 10.9          | 11.0       | 14.2      | 18.4   | 18.9     | F    |
|              |                                                                                                    |             |                                       |                                                |             |              |             |             |                  |              |        |                  |               |      |                 |                |              |                 |           |              |              |        |              |        | 18    | FDT45    | 38     | 40     | 150        | 28.5       | 11.8          | 11.7       | 15.2      | 15.1   | 18.8     | Γ    |
|              |                                                                                                    |             |                                       | _                                              |             |              |             |             |                  |              |        |                  |               |      |                 |                |              |                 |           |              |              |        |              |        | 19    | FDT4S    | 39     | 40     | 150        | 27.5       | 11.7          | 11.4       | 15.3      | 14.9   | 18.1     |      |
| <室           | [外/                                                                                                    | 侧)>         | > (]                                  | し电力                                            | 击▫◲         | 畜压           | ●佃          | E压          | • 排              | 气            | 温月     | ፪・Ⅰ              | 电游            | 葒    |                 |                |              |                 |           |              |              |        |              |        | 20    |          | 3      | 1      |            |            |               |            |           |        | ê ()     |      |
| ·            |                                                                                                    | 113         | (                                     |                                                | 上小          | ·记           | ( DQ        | ст. (       | ч<br>ССТ         | CI           |        | $\tilde{c}$      | 回             | TE C | ч               | CI             | тD           | 亡始              | ÷π        | 止石 <b>5</b>  | HI )         |        |              |        |       |          |        |        |            |            |               |            |           |        |          |      |
|              |                                                                                                    |             | 4                                     | ショエ                                            | 則刻          | .1/凸         | (D)         | 51, (       | 221              | , SI         | п, з   |                  | 四             | 100  | рп,             | 31             | 1, 广         | LIE             | 17/6      | 少火≤          | 弁ノ           |        |              |        |       |          |        |        |            |            |               |            |           |        |          |      |
|              |                                                                                                    |             |                                       | 3)保打                                           | 沪控          | 制            | 犬态          | ; (I        | ΗP,              | LP,          | , Td   | ,电               | L流            | 切    | 烆、              | П              | 油            | •坎              | 油         | 中)           | )            |        |              |        |       |          |        |        |            |            |               |            |           |        |          |      |
| < 控          | 山                                                                                                    | 们 ~         | > (                                   | い中口                                            | <u>+</u> )  | 旦亩           |             | া বা        | 和学               | 表生           | ) 現    | 山、               | 但主            | É    |                 |                |              |                 |           |              |              |        |              |        |       |          |        |        |            |            |               |            |           |        |          |      |
| E/           | - F J                                                                                                    | 四 ~         |                                       | シモル                                            | L - 1       |              |             |             | 旧公               | ベル           | く伯子    | .П.Л.4<br>.П.Л.4 | uш ⁄-         | Ľ.   |                 |                |              |                 |           |              |              |        |              |        |       |          |        |        |            |            |               |            |           |        |          |      |
|              |                                                                                                    |             |                                       | 2)控制                                           | 制数          | 据            | (EI         | W月          | 一度               | 1            | 要え     | 衣Hz              | z)            |      |                 |                |              |                 |           |              |              |        |              |        |       |          |        |        |            |            |               |            |           |        |          |      |
|              |                                                                                                    |             |                                       | 3保非                                            | 沪控          | 制            | 犬态          | ; (]        | 除氯               | 官、           | 口      | 油                | 中)            |      |                 |                |              |                 |           |              |              |        |              |        |       |          |        |        |            |            |               |            |           |        |          |      |

# 根据标准数据表格进行诊断(室内机不冷的判断)

く正常運転 例 >

| T in | 2-TPC8      |            | ₩ <b>₽</b> ; < 4 | CORN   | [749]]]                  |               | 8.00         | -                      | τ           | E,um          | H17, |     | nTL \1 | 山田山   | 吸込と熱交ヘン      | 膨張弁開       | 室内熱            | 交温度                   | /0 =# #     | -ui stra | 接続中          |
|------|-------------|------------|------------------|--------|--------------------------|---------------|--------------|------------------------|-------------|---------------|------|-----|--------|-------|--------------|------------|----------------|-----------------------|-------------|----------|--------------|
| 1000 |             |            |                  | 12280  | 2<br>1                   |               | 17.00        | HEHEE 123              |             | BOKT WAR      | 28,4 |     | W2     | い温度   | トセノサーの温度     | 度          | Tho            | R1                    | 休渡市         | FIJ 1ŒĮJ | の至ら          |
| 8    | 天使          | <u>時れ</u>  | 134              | 29     | お通                       | 版担当者          | -            | _                      | -           |               |      | _   | 1.0%   | 20%   | 王<br>10℃ 15℃ | 2010 250   | (SST 1         | 15°C 11               | マッチフロフト     | 市口       | 1版<br>フロ04 い |
| 1    |             | 18 1       | 2 3              | 主内     | 1.2.5                    | 1.00          | interest.    |                        | 1.5         | 13. D         | 「行」  | 厉   |        | 50 C  |              |            | (331千<br>3)比下  | 13 C成                 | ) ) ) ) Ц ( |          | 10%<br>Fに当   |
| Inse | 1010712-00  | TTA        |                  | 序员升    | 962.9                    | 能交包25<br>【清易基 | 5温度1C<br>2単1 | 2                      | 秋出<br>第二章10 | 明这23次<br>出·林李 | 進    | :甲石 |        | 以上(冷え | UT UT        | 下以上        | 0/ JA 1* .     | ÷ 1                   |             |          | てはま          |
| Ho.  | 室内機種        | Ho.        | 0+40             | BARA A | 度 <sup>1</sup> C<br>TheA | 시미            | ×,           | 80                     | (統備<br>(統備  | 0<br>3.8.8 C  | 而不   | 冷   |        | ない)   |              |            |                |                       |             |          | る            |
|      |             |            |                  |        |                          | The R2        | ThaAl        | TheR                   | <u> </u>    |               | 現    | 象   |        |       |              |            |                |                       |             |          |              |
|      |             |            |                  |        |                          |               |              |                        | 1000        | Laton A       |      |     |        |       |              |            |                |                       |             |          |              |
|      |             |            | ×.—              | - 2    | _                        | 07 <b></b>    | _            | 0 m — 60               |             | IN CRA        |      |     |        |       |              |            |                | $\sim$                |             |          |              |
| -    | 125         | -          | -                |        | ÷,                       | <u> </u>      | i i          | -                      | 2           |               |      |     |        |       |              |            | NIT            | , <b>Y</b>            |             |          |              |
| 1    | <第四1の初>     | (17)       | cut a            | cest.  | coals                    | veral 2       | costo.       | and a                  |             |               | _    |     | _      | _     | ]            |            | <u></u> /*     |                       |             |          |              |
| 1.0  | Sapri Opti- | 10         | 25               | 200    | 270                      | 12.1          | 12.1         | 15.4                   | 14 P        | 14.9          | _    |     |        |       |              |            |                |                       |             |          |              |
| 2    | FDUMC22     | 20         | 25               | 150    | 27.0                     | 11.8          | 11.8         | 18.8                   | 20.2        | 15.4          |      |     |        |       |              |            | 1.             |                       |             |          |              |
| 8    |             |            | 25               | 210    | 27.0                     | 11.8          | 12.0         | 13.4                   | 14.1        | 15.0          |      |     |        |       | ①保护排         | 容制的        | 新作材            | 会否                    |             |          |              |
| 4    | FDUM4 6     | 21         | 40               | 200    | 270                      | 12.0          | 11.5         | 14.9                   | 14.9        | 15.5          | -    |     |        |       |              | T 163 F 1  | FYJ I F 1.     | <u>и</u> , <u>–</u> , |             |          |              |
| 8    | FDUM4 6     | 22         | 40               | 235    | 27.0                     | 11.8          | 11.4         | 12.3                   | 14.0        | 15.8          | -    |     |        |       | - 松本         | ん女工田       |                |                       |             |          |              |
| 4    | FDUMH 5     | 24         | 40               | 180    | 27.5                     | 12.0          | 11.8         | 15.3                   | 14.3        | 15.9          | _    |     |        |       | ●∖业臣         | ・修理        |                |                       |             |          |              |
| 5    | FDES6       | 25         | 25               | 288    | 27.0                     | 11.1          | 11.2         | 13.9                   | 12.4        | 15.8          |      |     |        |       |              |            |                |                       |             |          |              |
| 6    | FDUMH 6     | 25         | 40               | 150    | 27.8                     | 12.4          | 12.2         | 14.8                   | 14.8        | 15.4          |      |     |        |       |              |            |                |                       |             |          |              |
| 2    | EDI MA S    | 27         | 40               | 130    | 28.5                     | 12.3          | 11.9         | 13.8                   | 14.2        | 18.8          |      |     |        |       |              |            |                |                       |             |          |              |
| 8    | FDUM4 6     | 28         | 40               | 130    | 29.1                     | 12.4          | 11.7         | 13.9                   | 13.5        | 17.4          |      |     |        |       | -            |            |                |                       |             | _        |              |
| 9    | FDUM4 6     | 29         | 40               | 150    | 29.0                     | 11.9          | 12.5         | 14.2                   | 14.8        | 18.5          |      |     |        |       | <u> с</u>    |            | たい。            |                       |             |          |              |
| 10   | FDUM4 6     | 30         | 40               | 220    | 29.0                     | 12.1          | 19.5         | 18.4                   | 14.8        | 9.5           |      |     |        |       | ②至内位         | 儿处的        | 作业             |                       |             |          |              |
| п    | FDE90       | 31         | 40               | 310    | 27.0                     | 10.5          | 10.8         | 13.9                   | 13.8        | 18.2          |      |     |        |       |              |            |                |                       |             |          |              |
| 12   | FDUMC22     | 32         | 40               | 150    | 28.7                     | 11.4          | 12.2         | 11.7                   | 18.5        | 14.5          |      |     |        |       | •哪台室         | 医内机着       | <b>ī</b> 问题'   | ?                     |             |          |              |
| 18   | FDUMC22     | 33         | 40               | 150    | 28.3                     | 10.7          | 11.4         | 18.1                   | 18.9        | 14.9          |      |     |        |       |              |            |                | -                     |             |          |              |
| 14   | FDTWI 40    | 34         | 85               | 168    | 28.9                     | 10.8          | 11.0         | 11.3                   | 14.1        | 17.9          | -    |     |        |       | 長木           |            | <b>口</b> 水山 座白 | 上沿                    | )           |          |              |
| 16   | FDTW71      | 33         | 30               | 235    | 27.4                     | 10.7          | 10.9         | 11.7                   | 12.9        | 18.4          | Ε    | Λ   |        |       | ■位宜          | (月法本       | 山于山町           | <b>小</b> /王           | )           |          |              |
| 17   | FDT71       | 37         | - 50             | 255    | 27.9                     | 10.9          | 11.0         | 14.2                   | 18.4        | 18.9          | -    |     |        |       |              |            |                |                       |             |          |              |
| 18   | FDT4S       | 38         | 40               | 150    | 28.5                     | 11.8          | 11.7         | 15.2                   | 15.1        | 18:8          |      |     |        |       | •修埋》         | <b>允</b> 桯 |                |                       |             |          |              |
| 19   | FDT4S       | 39         | 40               | 130    | 27.5                     | 11.7          | 11.4         | 15.3                   | 14.9        | 18,1          |      |     |        |       | 12           |            |                |                       |             |          |              |
| 20   |             |            | 3                |        |                          |               | 1            |                        |             |               | -    |     |        |       |              |            |                |                       |             |          |              |
|      |             |            |                  |        | , <u> </u>               | ,             | _            |                        |             |               |      |     |        |       |              |            |                |                       | _           |          |              |
| (1   | し从数打        | 居表         | を格               | · 冂    | 显え                       | 不出            |              | $\boldsymbol{\lambda}$ |             | -1            |      |     |        |       | (3)室外林       | 几办的        | 作业             |                       |             |          |              |
|      | 可台口         | 4+4        | rℤ主              | 피      | 伍                        | Tř            | र्स 🗖        | $\mathbf{X}$           | ζI.         |               |      |     |        |       |              |            |                |                       |             |          |              |
|      | 11月12日      | 门的         | くり早              | 끳山     | <b>豕</b> 、               | , LJ          | 火日           | Y                      |             |               |      |     |        |       | 长木           | h夕 T田      |                |                       |             |          |              |
| (2   | 2)●检查       | <b>至</b> 方 | ī法               |        |                          | 1             |              |                        |             |               |      |     |        |       | ・位宜          | 修理         |                |                       |             |          |              |
|      | ●北山         | らた         | = 1/12           |        |                          | 7             |              |                        |             |               |      |     |        |       |              |            |                |                       |             |          |              |
|      | ● ナリ凶       | 川7月        | ゴ田               |        |                          |               |              |                        |             |               |      |     |        |       |              |            |                |                       |             |          |              |
|      | ●维修         | 多济         | 和                |        |                          |               |              |                        |             |               |      |     |        |       |              |            |                |                       |             |          |              |
|      | - + j= 13   |            | с , <u> </u>     |        |                          |               |              |                        |             |               |      |     |        |       |              |            |                |                       |             |          |              |

详细0 诊断流程(室内机 保护控制状态动作)

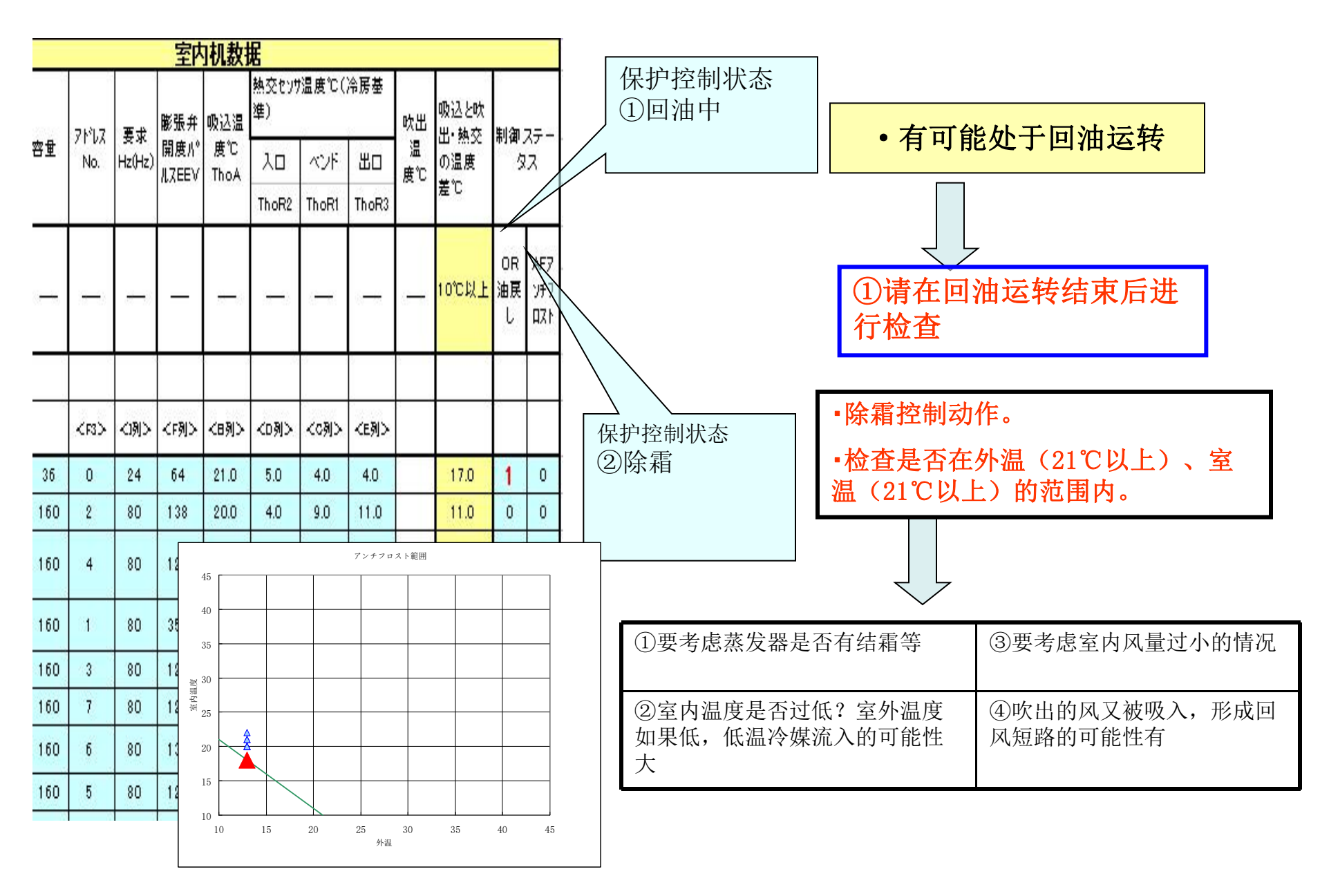

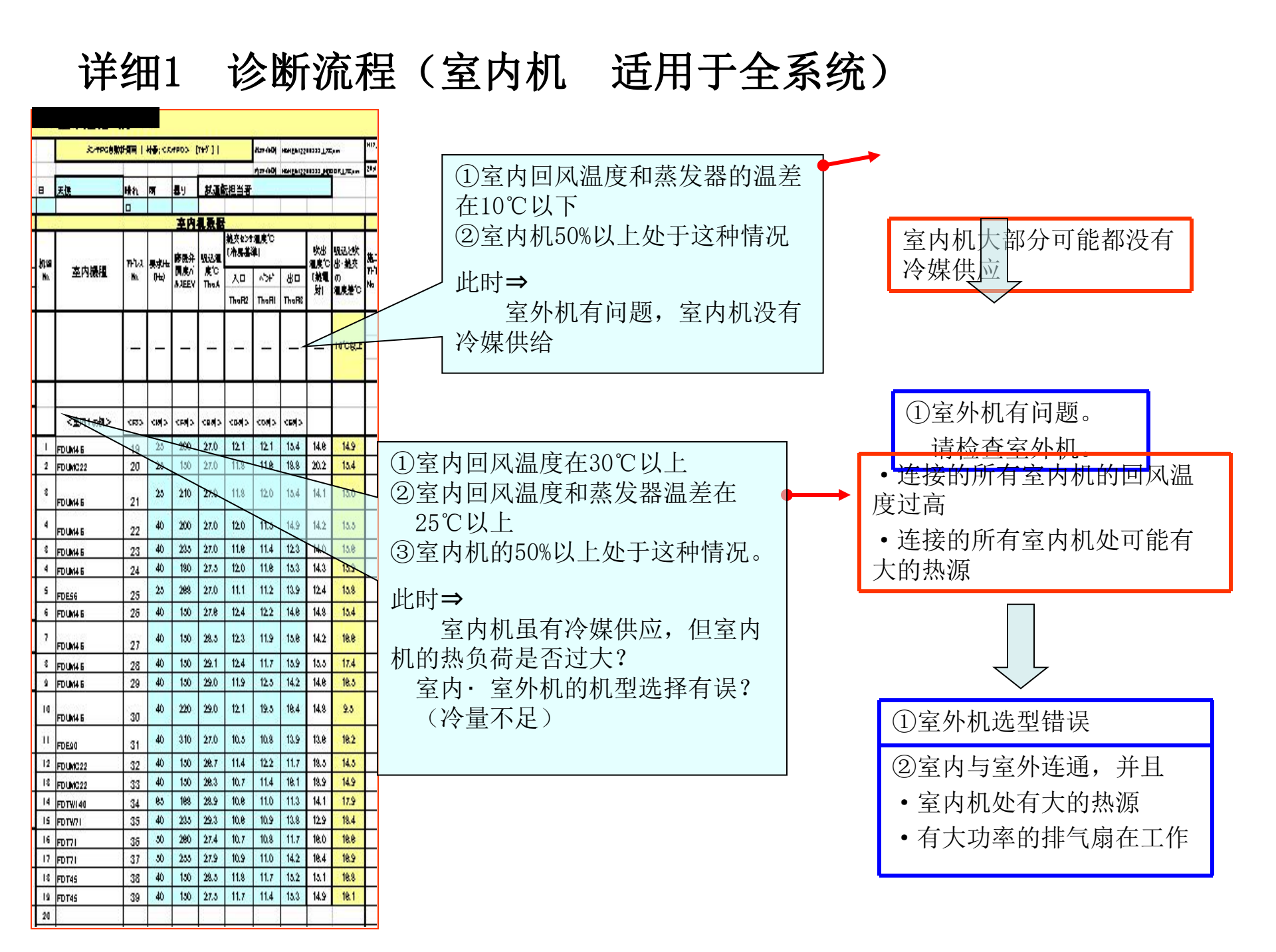

### 详细2 诊断流程(室内机 个别诊断)

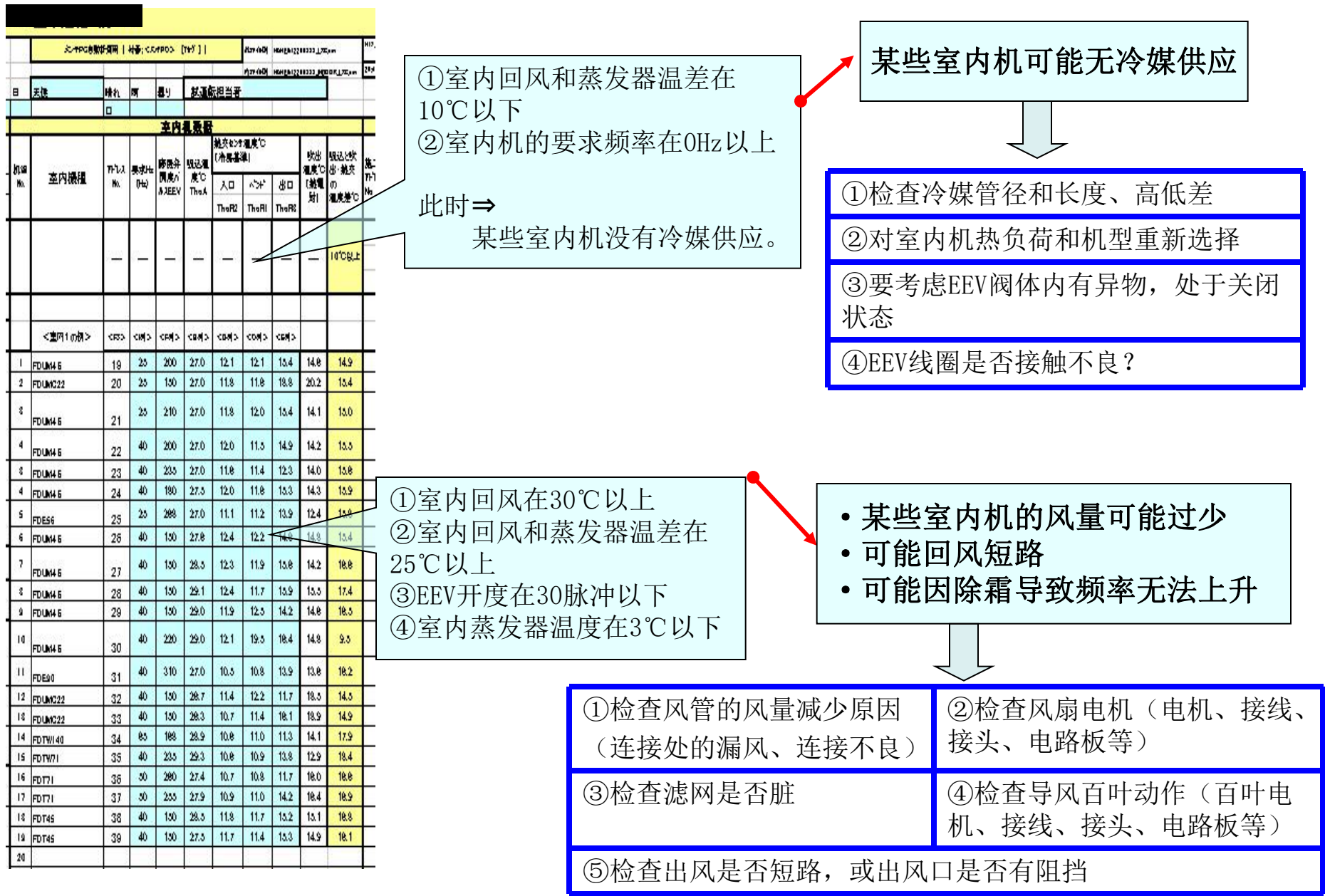

|                 | 详组         | <b>∄</b> 3    | )             | 诊          | 迷         | 济             | 稻              | Ē        | ( <u>Ĭ</u>  | 包内         | o机 正常的诊断 )                  |
|-----------------|------------|---------------|---------------|------------|-----------|---------------|----------------|----------|-------------|------------|-----------------------------|
|                 |            | -             |               | 2          | •         |               |                |          |             |            | Ň.                          |
| <               | 正常運転       | 例:            | >             |            |           |               |                |          |             |            |                             |
|                 | S-TPG8     |               | H#; <)        | CORNO.     | (T#F) ]   |               | 1              | -        |             | Que:       |                             |
| 1               |            |               |               | 1          |           | Í.            | 17.00          | -        |             |            |                             |
| 8               | 天使         | #h            | চ             | 89         | 8.36      | 気担当者          |                |          | -           |            |                             |
|                 | 19.<br>19. |               | 8 8           | 本内         | 125       | 1             | Sec. Co        | _        | -           |            |                             |
| - 1             |            | T             |               |            |           | <u>純</u> 灰センタ | N∎LACC<br>Salu |          | -           | 10.2 544   |                             |
| in se           | 本内機構       | TTI           | 要求出           | 藤田分<br>関連の | 現込用<br>度で | Unarde        | april          |          | 120         | 出一般交       |                             |
| 10.             |            | - <b>N</b> O. | <u>()не</u> ) | AREEV      | ThaA      | 70            | ~>+"           | 80       | (級电)<br>(財) | の<br>温度差で  |                             |
| · · · · · · · · |            | -             | -             | <u> </u>   | 6 6       | TheH2         | InaHi          | Thatis   | 1000        | 1.0.2.2.2. | ①至內回风温度在18~30℃之间            |
|                 |            |               |               |            |           |               |                |          |             | Laton A    | ②室内回风温度和蒸发器温差在10℃以上         |
|                 |            |               | ×.—           |            | -         | 0 m — 2 0     | -              | 0 m — 11 |             | NUCRE      | ③未进入保护控制状态                  |
|                 | -          |               | -             | <u> </u>   | ÷ .       | <u> </u>      | 2 2            |          |             |            |                             |
|                 |            | -             |               |            |           | -             |                |          |             |            | 巴里內加木山 <u></u> 现 四里 一 十 三 杜 |
|                 | <重四1の物>    | (12)          | < (6)         | < jeap     | <8.6[>    | <0.5          | <08(5)         | <63)>    |             |            |                             |
| ा               | FDUM4 6    | 19            | 25            | 200        | 27.0      | 12.1          | 12.1           | 15.4     | 14.8        | 14.9       |                             |
| 2               | FDUMC22    | 20            | 25            | 150        | 27.0      | 11.8          | 11.8           | 18.8     | 20.2        | 15.4       | - 上述情况下⇒ 没有问题               |
| 8               | FDUM4 6    | 21            | 25            | 210        | 27.0      | 11.8          | 12.0           | 13.4     | 14.1        | 15.0       |                             |
| 4               | EDI MUS    | 22            | 40            | 200        | 27.0      | 12.0          | 11.5           | 14.9     | 14.2        | 15.5       |                             |
| 8               | FDUM4 5    | 23            | 40            | 235        | 27.0      | 11.8          | 11.4           | 12.3     | 14.0        | 15.8       |                             |
| 4               | FDUM4 6    | 24            | 40            | 180        | 27.5      | 12.0          | 11.8           | 15.3     | 14.3        | 15.9       |                             |
| s               | FDESG      | 25            | 25            | 288        | 27.0      | 11.1          | 11.2           | 13.9     | 12.4        | 15.8       |                             |
| 6               | FDUMH 6    | 28            | 40            | 150        | 27.8      | 12.4          | 12.2           | 14.8     | 14.8        | 13.4       |                             |
| 2               | FDLM4 5    | 27            | 40            | 130        | 28.5      | 12.3          | 11.9           | 15.8     | 14.2        | 18.8       |                             |
| 8               | FDUM4 6    | 28            | 40            | 130        | 29.1      | 12.4          | 11.7           | 13.9     | 15.5        | 17.4       |                             |
| 9               | FDUM4 6    | 29            | 40            | 150        | 29.0      | 11.9          | 12.5           | 14.2     | 14.8        | 18.5       |                             |
| 10              | FDUM4 6    | 30            | 40            | 220        | 29.0      | 12.1          | 19.5           | 18.4     | 14.8        | 9.5        | •判断项目全部在止常范围内               |
| п               | FDE90      | 31            | 40            | 310        | 27.0      | 10.5          | 10.8           | 13.9     | 13.8        | 18.2       | • 安水Hz仕U时,木巧转               |
| 12              | FDUMC22    | 32            | 40            | 150        | 28.7      | 11.4          | 12.2           | 11.7     | 18.5        | 14.5       |                             |
| 18              | FDUMC22    | 33            | 40            | 150        | 28.3      | 10.7          | 11.4           | 18.1     | 18.9        | 14.9       | <b>⊢</b>                    |
| 14              | FDTWI40    | 34            | 69<br>(Jb     | 20.5       | 28.9      | 10.8          | 10.9           | 13.9     | 12.9        | 17.9       | +                           |
| 16              | FDT71      | 35            | 50            | 290        | 27.4      | 10.7          | 10.8           | 11.7     | 18.0        | 18.8       | <u>+</u>                    |
| 17              | FD171      | 37            | - 50          | 255        | 27.9      | 10.9          | 11.0           | 14.2     | 18.4        | 18.9       |                             |
| 18              | FDT45      | 38            | 40            | 150        | 28.5      | 11.8          | 11.7           | 15.2     | 15.1        | 18.8       |                             |
| 19              | FDT45      | 39            | 40            | 150        | 27.5      | 11.7          | 11.4           | 15.3     | 14.9        | 18.1       |                             |

診断流程(室外机处的判断)

|               |              |             |               | _                   | 室                  | 外機素                | 掘                |                   |                 |                        |                   |                   | -                |                     |                    |                | -                  |               | -             |              |          | ſſ |
|---------------|--------------|-------------|---------------|---------------------|--------------------|--------------------|------------------|-------------------|-----------------|------------------------|-------------------|-------------------|------------------|---------------------|--------------------|----------------|--------------------|---------------|---------------|--------------|----------|----|
| 高圧集           | 低圧<br>CMI    | 吐出有         | 雪センサ°C        | 外温セ<br>ソサ℃          | K-71               | <sup>5</sup> 674,0 | 室                | 外熱交(              | とソサ温度           | €°C                    | SC熱了              | 2674,C            | 吸入槽              | tey#℃               | 周波                 | 数Hz            | 電流T                | 相センサ<br>A     | 制御ス           | テータス         |          |    |
| 合PSH<br>(MPa) | PSL(M<br>Pa) | CM1<br>Tho- | CM2<br>Tho-D2 | D2                  | CM1                | CM2                | 前入<br>Tho-<br>B3 | 後入<br>Tho-<br>B4  | 前出<br>Tho-      | 後出<br>Tho-             | 入<br>Tho-<br>SC   | 出<br>Tho-H        | CM<br>(Tho-      |                     | CM1                | CM2            | CM1                | OM2           | HP            | LP<br>Rinder |          | Ň  |
| 3.5           | 1.2          | 115         | 115           |                     |                    |                    | 10               | 154               | 150             | T CE                   |                   | -                 | 3)               |                     |                    |                |                    |               | Td            | 均油           |          |    |
| T             | Ľ            | <br>80      | <br>80        | -                   | 35 <del>. 10</del> | <del>,</del> _)    | 8 <u>1-7</u> 0   | <del>61 -</del> 3 | 3 <del></del> 2 | 8. <del>1 - 55</del> . | <del></del> .:    | 8 <del>1-36</del> | <del>8 1</del> 8 | 8 <del>9 7</del> .) | 35 <del>. 15</del> | <del>,</del> . | 8,000              | -             |               |              | 5-5      |    |
|               |              |             |               |                     |                    |                    |                  |                   |                 |                        |                   |                   |                  |                     |                    |                |                    | X             | 2             |              |          |    |
| <03><br>[28]  | <04><br>[29] | <09><br>[7] | <10><br>[8]   | <13><br>[2]         | <11><br>[10]       | <12><br>[ 11]      | <07><br>[5]      | <08><br>[8]       | <05><br>[3]     | <06><br>[4]            | <16><br>[ 14]     | <17><br>[ 15]     | <18><br>[ 16]    | <>                  | <40><br>[0]        | <41><br>[1]    | <22><br>[ 20]      | <23><br>[ 21] | 制御            | 77-97        |          |    |
| 2.03          | 0.05         | 120.0       | 120.0         | 26.0                | 29.0               | 28.0               | 50.0             | 50.0              | 34.0            | 33.0                   | 23.0              | 14.0              | 35.0             |                     | 60                 | 60             | 12.0               | 11.0          | <b>1</b><br>0 | 0            |          | 2  |
| DST           | SST-<br>CM1  | SH-<br>CM1  | 凝縮SC          | N~-4<br>TrsH<br>CMI | N~4<br>Tish<br>CM2 | 2                  |                  |                   |                 |                        |                   |                   |                  |                     |                    |                | ( )<br>            |               | 1             | 0            |          |    |
| 35.6          | 3.10         | 25.0        | 12.7          | 25.9                | 24.9               |                    |                  |                   |                 |                        |                   |                   | X                |                     |                    |                |                    |               |               |              |          |    |
| 2             |              |             | 8             |                     |                    | 2                  |                  | 1                 | ;;              |                        |                   | Ÿ<br>(            |                  |                     |                    | 2              |                    |               | 8 3           |              |          |    |
|               |              |             |               |                     |                    | 从                  | 数打               | 居表                | 格,              | F                      | 1                 |                   |                  |                     |                    |                |                    |               |               |              |          |    |
|               |              |             |               |                     |                    | 判                  | 断な               | 如下                | 项               | E                      |                   |                   |                  |                     |                    |                |                    |               |               |              |          |    |
|               |              |             |               |                     |                    |                    |                  |                   | 7               |                        |                   |                   |                  |                     |                    |                |                    |               |               |              |          |    |
|               |              | 高圧          |               |                     |                    |                    | 低                | Æ                 |                 |                        |                   | 吐                 | 出温               | 度                   |                    | - ۱<br>۱       | ム下温<br><u>過熱</u> 度 | LE<br>E       | 吸入            | 過熱           | 度 過冷語    | 却度 |
| 適正範<br>低い     | 囲より          | 、<br>適<br>高 | 正範囲<br>い      | より、                 | 適正<br>低い           | 範囲。                | より、              | 適正筆<br>高い         | <u>同</u> よ      | り、i<br>1               | 適<br>正<br>範<br>氏い | 囲より               | )、適i<br>高l       | 正範囲い                | まり、                | 20°<br>以下      | C                  | ļ             | 15℃<br>以上     |              | 3℃<br>以下 |    |

①保护控制状态的检查

由子保护控制
(Td保护、HP保护、电流切断、 LP保护)
压缩机频率不上升
EEV或电磁阀动作
等进行判断
保护控制动作原因
修理流程的显示

②冷媒回路异常

《冷媒泄漏、高压过高等)
故障原因
修理流程的显示

| 以早现家和                     | 位宜坝日(1                                   | 反窓原囚 ノ                                                       |                                         |                                   |                     |
|---------------------------|------------------------------------------|--------------------------------------------------------------|-----------------------------------------|-----------------------------------|---------------------|
|                           |                                          |                                                              |                                         |                                   |                     |
| 室外机故障                     |                                          | 2                                                            | 室外机侧检查项目                                |                                   |                     |
| Td保护控制动<br>作,频率可能<br>不会上升 | ①检查配管长度<br>和冷媒追加量,<br>追加准确的冷媒<br>量       | ②冷媒是否泄露<br>(检查有无油迹等)                                         | ③Td传感器的接线<br>或接头连接是否有<br>问题?            |                                   |                     |
| HP保护控制动<br>作,频率可能<br>不会上升 | ①高压传感器的<br>接线或接头连接<br>是否不良?              | ②操作阀是否关闭?                                                    | ③冷媒管内是否有<br>氮气或空气混入?<br>另外是否冷媒过多?       | ④室外机是否出风<br>短路?吸气与外温<br>温差在3℃以内?  | ⑤热交换器是否<br>较脏?      |
| 电流切断控制<br>动作,频率可<br>能不会上升 | ①检查冷媒量是<br>否过多                           | ②室外机是否出风<br>短路?吸气与外温<br>温差在3℃以内?                             | ③电源电压是否过<br>低/过高?                       | ④电流传感器的接<br>线或接头连接是否<br>不良?       |                     |
| LP保护控制动<br>作,频率可能<br>不会上升 | ①操作阀是否关<br>闭?                            | ②是否冷媒不足?<br>冷媒的平衡压力是<br>否正常?运行中高<br>压与低压的压差是<br>否在0.15MPa以上? | ③室内EEV是否关<br>闭?<br>其他室内机的EEV<br>开度是否异常? | ④低压传感器、接<br>线、接头、电路板<br>等的接线是否异常? | ⑤冷媒管、配线<br>的连接是否有误? |
|                           | AN AN AN AN AN AN AN AN AN AN AN AN AN A |                                                              |                                         |                                   |                     |

#### 故障现象和维修处理项目(假想原因)

|                               |                                                 | 室夕                                    | 小机侧的处理项目(显示                                                                                                    | 内容)                                                                           |                                                                    |
|-------------------------------|-------------------------------------------------|---------------------------------------|----------------------------------------------------------------------------------------------------|-------------------------------------------------------------------------------|--------------------------------------------------------------------|
| Td保护控制<br>动作,频率<br>可能不会上<br>升 | ①请追加正确的<br>冷媒量(参照技<br>术资料。请根据<br>不同管径计算追<br>加量) | ②若冷媒泄露,<br>用氮气检漏,<br>抽真空→追加<br>正确的冷媒量 | ③传感器的接线、接头恢<br>复正常                                                                                                    |                                                                               |                                                                    |
| HP保护控制<br>动作,频率<br>可能不会上<br>升 | ①传感器、配线<br>的检查                                  | ②请将液管、<br>气管的操作阀<br>全部打开              | ③若氮气混入,低压饱和<br>温度会比外温高10℃以上、<br>或停机时的平衡压力的饱<br>和温度比外温高。请检查<br>或更换冷媒。                                                                             | ④消除回风短路,<br>回复到正常状态                                                           | ⑤对热交换器进<br>行清洗                                                     |
| 电流切断控<br>制动作,频<br>率可能不会<br>上升 | ①请追加正确的<br>冷媒量(参照技<br>术资料。请根据<br>不同管径计算追<br>加量) | ②消除回风短<br>路,回复到正<br>常状态               | ③使用正常电压(380V)。                                                                                                    | ④电流传感器的<br>值恢复正常                                                              |                                                                    |
| LP保护控制<br>动作,频率<br>可能不会上<br>升 | ①打开操作阀。<br>液管和气管的操<br>作阀一定要全部<br>打开。            | ②若冷媒泄漏,<br>用氮气检漏,<br>抽真空→追加<br>正确的冷媒量 | <ul> <li>③进行以下检查</li> <li>•接头的连接</li> <li>•接线的连接</li> <li>•驱动线圈接触不良</li> <li>•驱动线圈不良</li> <li>•驱动线圈不良</li> <li>•电路板故障</li> <li>•EEV故障</li> </ul> | <ul> <li>④检查室外EEV线</li> <li>圈是否有接触不良、电路板与线</li> <li>圈的连接、EEV阀体的异常等</li> </ul> | ⑤若冷媒管、配<br>线连接错误,单<br>独运转、停止1台<br>室内机,通过<br>MentePC检查其蒸<br>发器的温度变化 |

X

5

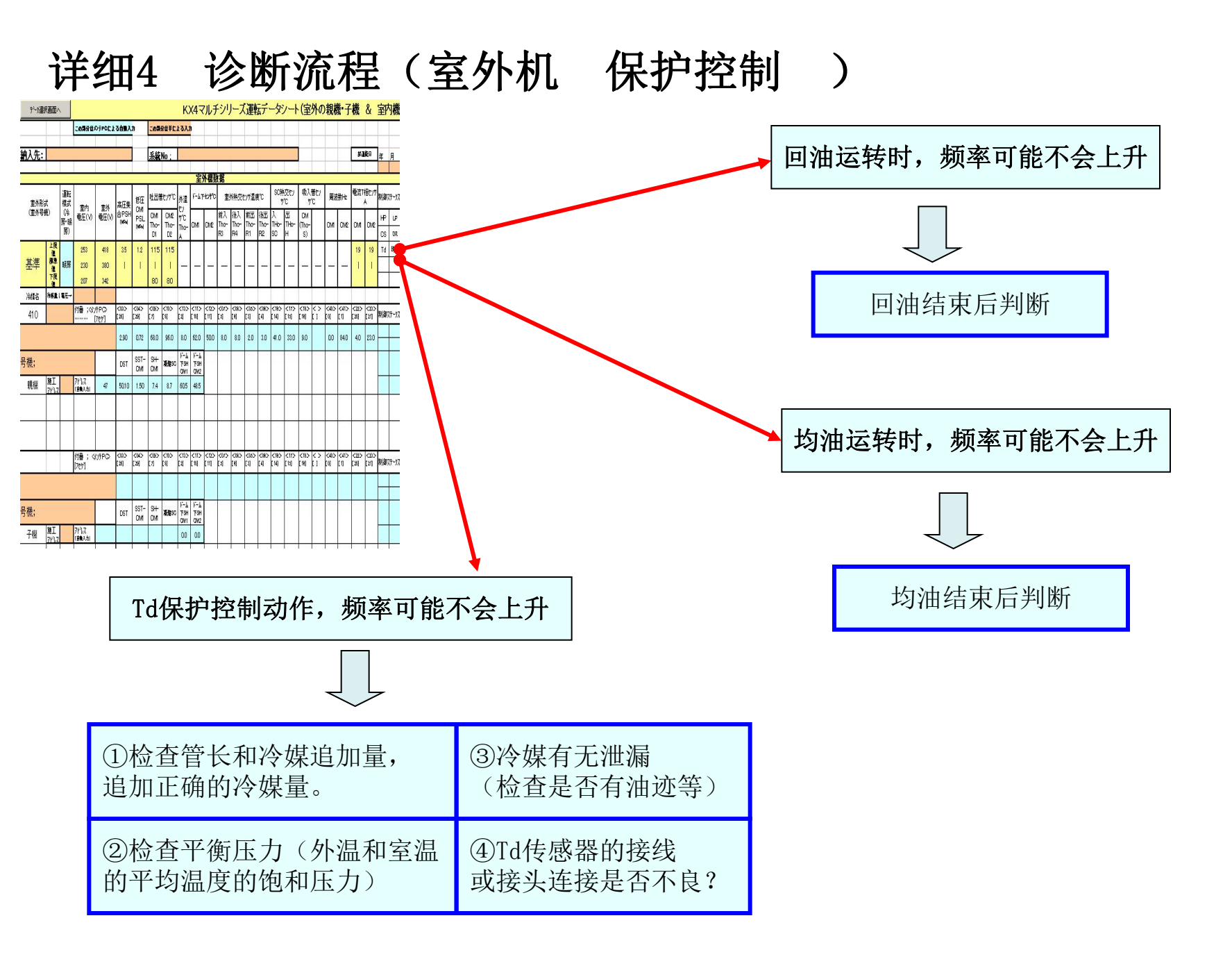
| 详细5 诊断流程(室外机 保                                                                                                    | R护控制 )               | Ň                     |
|----------------------------------------------------------------------------------------------------|----------------------|-----------------------|
| Produktation         KX4マルチシリーズ運転データンート(室外の親機・子機 & 室内機           この888050000233883.0         この888050000233883.0           協力先:         系統No.                                                                                                    | HP保护控制动作             | •, 频率可能不会上升           |
| 田田 一部 目前 一部 日本 日本 日本 日本 日本 日本 日本 日本 日本 日本 日本 日本 日本                                                                                                    |                      |                       |
| Appendix       Image: Image: Ima                        | ①请检查冷媒量是否过多          | ③室外机是否出风短路?           |
| 200     072     073     074     070     054     050     050     050     050     050     050     050     050     050     050     050     050     050     050     050     050     050     050     050     050     050     050     050     050     050     050     050     050     050     050     050     050     050     050     050     050     050     050     050     050     050     050     050     050     050     050     050     050     050     050     050     050     050     050     050     050     050     050     050     050     050     050     050     050     050     050     050     050     050     050     050     050     050     050     050     050     050     050     050     050     050     050     050     050     050     050     050     050     050     050     050     050     050     050     050     050     050     050     050     050     050     050     050     050     050     050     050     050     050     050     050     050     050     050 <th>②冷媒管中是否有氮气<br/>或空气混入?</th> <th>④高压传感器的接线、<br/>接头是否不良?</th>                                                                                                    | ②冷媒管中是否有氮气<br>或空气混入? | ④高压传感器的接线、<br>接头是否不良? |
| Image: 10 min of the second second |                      |                       |
|                                                                                                    | 电流切断保护控制动            | 作,频率可能不会上升            |
| LP保护控制动作,频率可能不会上升                                                                                                    |                      | -                     |
|                                                                                                    | ①请检查冷媒量              | 量是否过多                 |
| ①可能冷媒不足 ③操作阀是否关闭?                                                                                                    | ②电源电压过高              | 高/过低?                 |
| ④低压传感器、接线、<br>②室内EEV是否关闭? 接头、电路板等的接                                                                                                    | ③室外机出风知              | 豆路?                   |
| 线是否不良?                                                                                                    | ④电流传感器的              | 的接线、接头不良?             |

## 详细6 诊断流程(室外机 个别诊断 )

| [开]                                                                                                    | (世)               | )                   | V                 | ШŢ;               | 们心            | Έ            |                   | 全              | 26                  | 1                               | L             |                  | [7]              | 切                | 12               | 趴               | <b>_</b>   | )                 |       |        |         |        | X               | _    |        |
|----------------------------------------------------------------------------------------------------|-------------------|---------------------|-------------------|-------------------|---------------|--------------|-------------------|----------------|---------------------|---------------------------------|---------------|------------------|------------------|------------------|------------------|-----------------|------------|-------------------|-------|--------|---------|--------|-----------------|------|--------|
|                                                                                                    |                   |                     |                   |                   |               |              |                   |                |                     | 室                               | 外機素           | 如据               |                  |                  |                  |                 |            |                   |       |        |         |        | xTN             |      |        |
| 零从形:                                                                                                    | ÷                 | 運転                  | 室内蚕日              | 室外蚕田              | 高圧集           | 低圧<br>CMI    | 吐出有               | 書センサ℃          | 外温セ<br>ソサ℃<br>Tho=  | k-7_                            | ₽£ን⊅℃         | 室                | 外熱交(             | とつサ温厚            | ťC               | SC熱交            | 5474°C     | 吸入营               | €74°C | 周波     | 數Hz     |        |                 |      |        |
| (室外号)                                                                                                    | ()<br>発)          | (全房・<br>(令房・<br>暖房) | (V)               | (v)               | 合PSH<br>(MPa) | PSL(M<br>Pa) | CM1<br>Tho-<br>D1 | CM2<br>Tho-D2  | D2                  | CM1                             | CM2           | 前入<br>Tho-<br>R3 | 後入<br>Tho-<br>R4 | 前出<br>Tho-<br>R1 | 後出<br>Tho-<br>R2 | 入<br>Tho-<br>SC | 出<br>Tho-H | OM<br>(Tho-<br>S) |       | CM1    | CM2     |        |                 |      |        |
| 基準                                                                                                    | 上限値<br>標準値<br>下限値 | Cooli<br>ng         | 253<br>230<br>207 | 418<br>380<br>342 | 3.5<br>       | 1.2<br>      | 115<br> <br>80    | 115<br> <br>80 | 2-22                | <u>11</u>                       |               | 8-16             | -                | 2-22             | _                |                 | _          | T                 | N P   |        | _       |        |                 |      |        |
|                                                                                                    | 冷煤量               | 1 <b>1</b> E→       |                   |                   |               |              |                   |                |                     |                                 |               |                  |                  |                  |                  |                 |            |                   | Y     |        |         |        |                 |      |        |
| 410 竹番;<<<br>(火)テアロン···· (70)*] 203 C04> C09> C10> C13> C11> C12> C07> C08> C05> C05> C15> C15> C13> C14> C15> C14> C14> C15> C14> C14> C15> C14> C14> C15> C15> C15> C15> C15> C15> C15> C15 |                   |                     |                   |                   |               |              |                   |                |                     |                                 |               |                  |                  |                  |                  |                 |            |                   |       |        |         |        |                 |      |        |
|                                                                                                    |                   |                     |                   |                   | 2.03          | 0.76         | 56.0              | 54.0           | 26.0                | 29.0                            | 28.0          | 50.0             | 50.0             | 34.0             | 33.0             | 23.0            | 14.0       | 5.0               |       | 60     | 60      |        |                 |      |        |
| 号機                                                                                                    |                   |                     |                   |                   | DST           | SST-<br>CM1  | SH-<br>CM1        | 凝縮SC           | N~-4<br>Trsh<br>CMI | ト <sup>∿</sup> ~ム<br>下SH<br>CM2 |               |                  |                  |                  |                  |                 |            |                   |       |        |         |        |                 |      |        |
| 新規                                                                                                    | 施工ア<br>ドレス        |                     | アドレス(自<br>動入力)    | 37                | 35.6          | 3.10         | 1.9               | 10             | 25.9                | 24.9                            |               |                  |                  |                  |                  | a               |            |                   |       | 14     | <i></i> |        |                 |      |        |
| ①排                                                                                                    | 气温                | l度了                 | 正常蕦               | も围的               | j /           |              |                   | 1              |                     |                                 |               |                  |                  |                  |                  | I               | 1          | I                 | I     | 1      | I       |        |                 |      |        |
| 15°C                                                                                                    | 以上                | -<br>- ,्र्यस्त -   | H-   I - ] A      | 4                 |               |              |                   |                |                     |                                 |               | X                |                  |                  |                  |                 |            |                   |       |        | _       |        | _               |      |        |
| (2)15)<br>0.15)                                                                                                    | ⊥上<br>//₽₀        | 吊う                  | に団ば<br>て          | ۶J                |               |              |                   |                |                     |                                 | Ł             |                  |                  |                  |                  |                 |            |                   |       |        | 未       | 宗      | ]               | Ì    |        |
| 3吸                                                                                                    | 气过                | <u>、</u> 热          | 痩15°              | C以上               | <u>.</u>      |              |                   | • 11           | 「能」                 | 公市                              | 訂不            | 兄                |                  |                  |                  |                 |            |                   |       |        |         |        |                 |      |        |
|                                                                                                    |                   |                     |                   |                   |               |              |                   |                | I HEI               | × 77                            | <b>Κ΄Γ</b>    |                  |                  |                  |                  |                 |            |                   |       |        |         | Г      |                 |      |        |
|                                                                                                    |                   |                     |                   |                   |               |              |                   | -              | $\bigcup$           | -                               |               |                  |                  |                  |                  |                 |            |                   |       |        |         | Ţ      |                 |      |        |
|                                                                                                    |                   |                     |                   |                   |               |              | 令媒                | 是酒             | 5洲                  | 露                               | (             | ·杏石              | 复无               | 油i               | 亦筜               | E)              | 1          |                   |       |        |         | <br>当友 | <br>"在 <b>夕</b> |      | $\sum$ |
|                                                                                                    |                   |                     |                   |                   |               | S.           | v 72/N            | ., / <b>L</b>  | 1 (152              | Ч                               | × 1 <u>-7</u> |                  | J / L            | нцγ              | ر، ب <u>ی</u>    | ,               |            |                   |       | $\sum$ | _       | 141 19 | 13              | (KJ4 | <br>Ĵ  |
|                                                                                                    |                   |                     |                   | 4                 | 5             | ②柞           | 金查                | 管长             | そ和                  | 冷妓                              | 某追            | 加量               | 圭<br>桟           |                  |                  |                 |            |                   |       | o      | 00      |        |                 |      |        |

KX4多联机运行数据(制冷时·高压·低压·排气温度等的外温标准图)

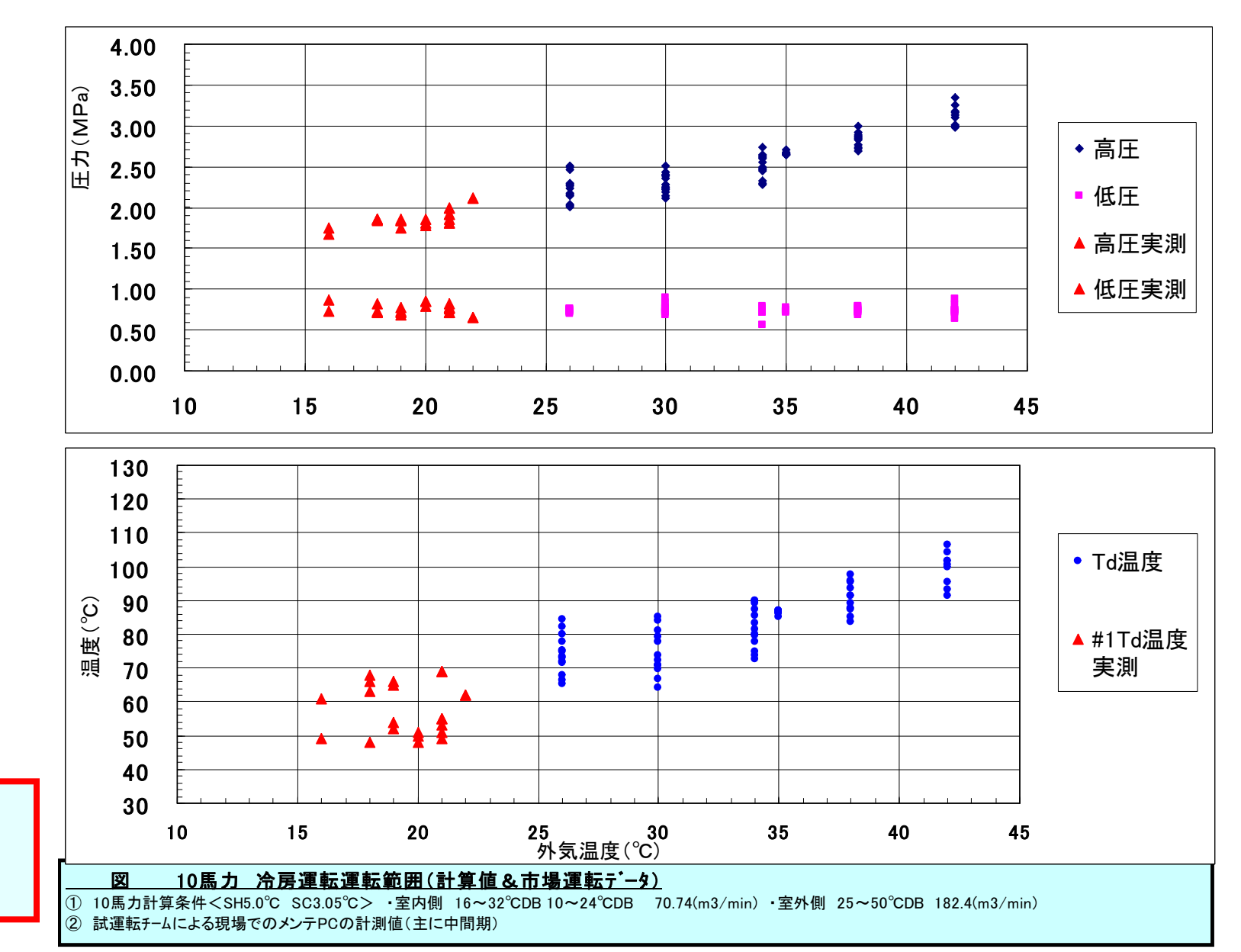

▪高圧▪低圧

•排气温度

等的外温标准图

KX4多联机运行数据(制热时·高压·低压·排气温度等的外温标准图)

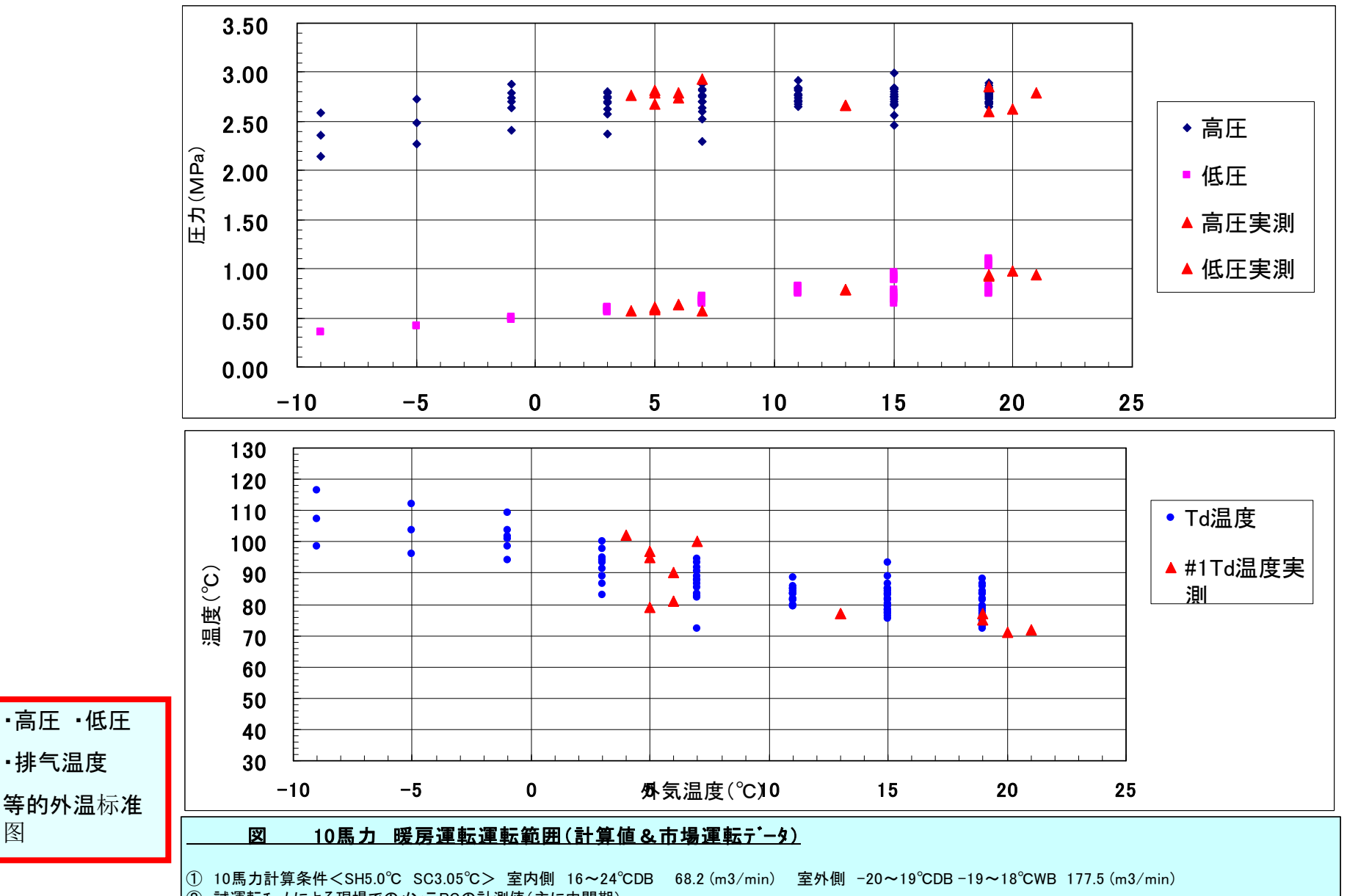

試運転チームによる現場でのメンテPCの計測値(主に中間期)

图

#### 根据KX4多联机标准数据表格进行诊断(制冷 冷媒少)

KX4マルチシリーズ運転データシート(室外親・子様 & 室内機 ) く カンスローの 例 > この装分をたけりなこともも登入力 え-TPG自動が周期 | 粉香; CR/PD3 [THY ] | 407-00 HEAREN 2210333 JACONE JACK 输入先: th Tests 兼我Na ; 午月 日 天使 時れ 両 長り 放運転担当者 主并繼張翻 主内机系数 熱交をとす温度で 吐出营业为10 外港也 F-5 T825'C 重外航交42月温度10 80.姚奕を2510 現人営を2510 周索教生 電気で相をつきん Fort 秋步 脱退之秋 新庄 (冷居基準) 重外科社 藤田井 観辺温 関度が 度で 高旺樂 撒艇 棋式 CMI アトレス 要求地 温度で出・純交 重四 重外 Ho. (主外舟袋) SPSH Inni 室内摄程 WE(V) TEIN) PSL CMI Tha-扱入 前出 扱出 入 Tha-FI Tha-FI Tha-FI Tha-No. 0He) (#1 o 15t 80 CM12 Tha-入口 AJEEV ThaA CMI CM2 Tha-GM2 CMI THo-H (Tho: CMI CM2 温度差征 INPA 射 The-D2 The R2 TheRI ThaR DI 80 115 上限值 258 418 85 12 115 19 基準 接進機 10'CBL 280 880 1 1 4 暖房 F與權 207 842 εα RO 冷茫世し 電圧--200 200 冷漠名 竹香;<455PC0 <033) [25] <045 [29] <095 <105 [7] [8] 
 (13)
 (13)
 (07)
 (08)
 (08)
 (08)
 (11)
 (12)
 (11)
 (12)
 (11)
 (12)
 (11)
 (12)
 (11)
 (12)
 (12)
 (12)
 (13)
 (11)
 (12)
 (12)
 (13)
 (11)
 (12)
 (12)
 (13)
 (14)
 (14)
 (15)
 (16)
 (11)
 C405 C415 C225 [0] [1] [20] <232 [21] 410 <重用1の例> <0. <683 (13) < |642 <0.0 <0.4)> 0.00 19 25 470 29.0 14.9 21.4 18.5 24.0 7.8 Т. FDUMH 6 115 45.0 87.0 88.0 51.0 31.0 FDCP400HLX(14馬力) 2.50 0.83 127 35.2 51.0 52.0 21.0 33.0 45.0 48.0 10.5 9.8 2 470 29.1 15.1 21.5 21.2 7.8 FDUMC22 20 25 SST-SH-CMI 号機; DST Jan SC 8 25 470 29.4 15.1 21.0 18.3 8.4 CMI FDUM4 5 21 施工 45 1002.45 親議 43.37 3.05 30.0 12.4 4 40 470 29.4 15.1 19.8 19.4 9.6 22 FDUM4 5 470 29.4 15.1 22.0 S FDUM4 6 23 40 19.1 25.0 7.4 4 FDUM4 5 470 29.4 21.0 8.4 24 40 15.1 19.1 s 470 29.4 21.0 19.1 8.4 25 15.1 25 FDESS 6 40 380 29.4 15.1 18.5 19.1 10.9 FDUMH 5 28 **竹香: <u>iPC>** <035) [25] <045 [29] C095 C105 (15) (11) (12) (07) (08) (08) (08) (18) (17) (18) (1 [2] [10] [11] [3] [8] [3] [4] [14] [13] [18] [] <045 <415-[1] <Z2> <Z20 [20] [21] 7 40 470 29.4 20.9 19.1 15.1 8.5 27 FDUMH 6 8 28 40 390 29.4 15.1 19.0 19.1 10.4 FDUMH 6 FDCP504HLX(18馬力) 240 0.83 110 109 38.1 48.0 82.0 32.0 50.0 48.0 19.8 20.2 30.0 85.0 .51.0 30.0 21.0 38.0 9 29 40 470 29.4 15.1 21.0 19.1 8.4 FDUM4 5 SST-CMI SH-CMI ANS SC 19.1 DST 14 40 470 29.4 15.1 19.0 10.4 30 FDIMUS 工艺 45 1082.42 41.71 3.05 31.0 11.7 п 40 29.4 23.0 19.1 21.0 470 15.1 8.4 FDE90 31 12 FDUMC22 32 40 400 29.4 15.1 18.0 19.1 11.4 18 FDUMC22 40 17.0 390 29.4 15.1 19.1 12.4 33 14 FDTWI40 85 380 29.4 15.1 19.0 19.1 10.4 34 <室外机 判断要点> <室外侧> 15 40 470 29.4 15.1 21.0 19.1 8.4 FDTW71 35 <冷媒泄漏> 16 38 30 470 29.4 15.1 22.0 19.1 7.4 ①在室外机,是否有适量的液态冷 FDT71 17 FD171 37 30 470 29.4 15.1 21.8 19.1 7.8 ①吸气过热度15℃以上(根据泄漏量变化) 18 FDT45 媒形成? 讨冷度 38 40 470 29.4 15.1 19.8 19.1 9.8 ②排气温度110℃以上(根据泄漏量变化) 39 40 470 29.4 7.8 15.1 21.8 19.1 ②室内机有适量的冷媒量供应吗? 20 ③圆顶温度高(圆顶加热度高) <室内机 判断要点> ④LP低压---因低压控制,低压变低,压缩机 <室内侧> ①全部的室内机是否有冷媒供应? 维持低频运转。 <冷媒泄漏> ⑤高压HP 低(根据外温变化) ①蒸发温度上升,回风和蒸发器温差在10℃以 ②室内机的EEV是否可以打开,开 ⑥讨冷度 5℃以下(根据泄漏量变化、一般 上(根据泄漏量变化) 度正常吗? 变小) ②EEV开度接近470脉冲的全开状态 ③所连接的室内机是否大部分处于①②状态?

#### 根据KX4多联机标准数据表格进行诊断(制冷 室内机风量小)

KX4マルチシリーズ運転データシート(室外親・子様 & 室内機 ) く特定の室内機風量出ていない例 >

|                    |                                                                         |              |                                                                                                    | SHPGE       | Lõggi.         | 3            |             |                | 1            |              |                    |                              |                         | 120              |                  |                 |              |             |        |                |                                                                                                    |                 |                    |                        |              | 2.4PC890 | HAMA I | ₩ <b>₩</b> ;<\$ | orpos         | [149] ] [                  |                       | 8.57 (BD)      | HEHEE 122                               |             |                     |
|--------------------|-------------------------------------------------------------------------|--------------|----------------------------------------------------------------------------------------------------|-------------|----------------|--------------|-------------|----------------|--------------|--------------|--------------------|------------------------------|-------------------------|------------------|------------------|-----------------|--------------|-------------|--------|----------------|----------------------------------------------------------------------------------------------------|-----------------|--------------------|------------------------|--------------|----------|--------|-----------------|---------------|----------------------------|-----------------------|----------------|-----------------------------------------|-------------|---------------------|
| 8入先                |                                                                         |              | 1                                                                                                    |             |                | ÷            | <b></b>     | UNa :          |              |              |                    |                              |                         |                  |                  |                 |              |             |        |                |                                                                                                    | 林道              | <b>R</b> 0         | <b>4</b> 8             | 8            | 天使       | Ht h   | <b>N</b>        | <b>3</b> 9    | 8.36                       | 転担当者                  | 177400         | HEHEBIZZ                                | IIIII MO    | DK17Ean             |
|                    |                                                                         |              |                                                                                                    |             |                |              |             |                |              | *            |                    |                              |                         |                  |                  |                 |              |             |        |                |                                                                                                    |                 | L,                 |                        |              |          |        |                 | 主内            |                            | _                     |                |                                         |             |                     |
| 主外和                | uet.                                                                    |              | 100                                                                                                    | -           | 高旺港            | *EE          | 91.81       | <b>2</b> 4>9'0 | ***          | F-6 T        | 2>1'0              | ž                            | 外航突也                    | 対視察              | .to              | 90 <b>11</b> 3  | (te>t*       | 582.1       | te>t'C |                | R.Hr.                                                                                                    |                 | 82>9A              | ₹თ₿                    | kn se        |          | 11-1-1 |                 | 序员升           | 902.M                      | <u>純</u> 交を25<br>【冷馬基 | //温泉*C<br>編    |                                         | 秋出          | 明记25次<br>业·单本       |
| (重外界               |                                                                         | 洪료           | TE(V)                                                                                                    | TE(N)       | SPSH<br>Inno   | PSL<br>Inst  | CMI<br>Tha- | CM2<br>The-D2  | Tha-J        | смі          | GM2                | 前入<br>Tha-<br>B <sup>8</sup> | 扱入<br>Tho-R             | 前出<br>Tha-A<br>1 | 後出<br>Tha-A<br>2 | 入<br>THa-<br>80 | &<br>⊓нь-н   | CM<br>(The- |        | GMI            | CM2                                                                                                    | смі             | GM2                |                        | Ho.          | 室内機種     | Ha     | (H±)            | 関度A<br>A AEEV | 度'C<br>TheA                | 入口<br>The R2          | ∿'>+*<br>ThaRl | 80<br>ThaRS                             | (数1<br>时    | 0 和ALX<br>の<br>温度差で |
| 基準                 | 上限權<br>標準權                                                              |              | 258<br>280                                                                                                    | 418<br>880  | 85<br>         | 12<br>       | 115<br>     | 115<br>        |              | 1111         | 2233               | _3                           |                         |                  | _                | <u>~</u>        | _            | _           | -      | 3 <u>1 1 1</u> |                                                                                                    | 19<br>          | 19<br>             | -                      |              |          | -      | 8 <b>—</b> 8    |               |                            | -2                    |                | _3                                      |             | 10'CRT              |
| ****               | 下院權                                                                     | ₩            | 207                                                                                                    | 842<br>200  |                |              | DB          | BO             | _            | -            | _                  | -                            | <u> </u>                |                  | · · · · ·        | -               | -            |             | -      | -              | -                                                                                                    |                 |                    |                        | $\mathbf{H}$ |          | - 3    | - (4            |               | 3 <u> </u>                 |                       | 2 - 2          | ┝──┘                                    | -           |                     |
| 410                |                                                                         |              | 竹香 : (2)                                                                                                    | >#PC>       | <জ><br>হো      | <045<br>[29] | <00>        | <005<br>[8]    | <135<br>[ 2] | <115<br>[10] | <125<br>[ 11]      | टलञ<br>[४]                   | <065)<br>[8]            | <085             | <085<br>[+]      | <185<br>[ 14]   | CITS<br>[15] | <185×       | <>     | <400<br>[0]    | <ul> <li>&lt;</li> <li></li> <li></li></ul> | <22>            | <23>               |                        |              | <重用1の例>  | (63)   | < 10 >          | <  842        | <84)>                      | <os)></os)>           | <08)>          |                                         |             |                     |
| EDC                | PAOD                                                                    | ніх          | (148                                                                                                    | (th)        | 205            | 0.85         | 850         | 810            | 352          | 32.0         | 34.0               | 80.0                         | 57.0                    | 410              | 39.0             | 22.9            | 14.9         | 3.5         |        | 450            | 480                                                                                                    | 11.7            | 10.5               |                        |              | FDUMH 6  | 19     | 25              | 200           | 27.0                       | 12.1                  | 12.1           | 15.4                                    |             | 14.9                |
| 100                | 1 400                                                                   | TIL/         | (( 1 <del>- 1</del>                                                                                                    |             |                | 887-         | 84          |                |              |              |                    | 1                            |                         | 10.3             |                  |                 |              |             | -      |                |                                                                                                    |                 |                    |                        | 2            | FDUMC22  | 20     | 25              | 150           | 27.0                       | 11.8                  | 11.8           | 18.8                                    |             | 13.4                |
| 5 <del>10</del> %; | **                                                                      | _            | Indu                                                                                                    |             | DST            | CMI          | GMI         |                | 21           |              |                    |                              |                         |                  |                  |                 |              |             |        |                | >                                                                                                    | 6.              | X                  | 7 :                    | 8            | FDUM4 6  | 21     | 25              | 210           | 27.0                       | 11.8                  | 12.0           | 15.4                                    |             | 13.0                |
| 親機                 | 35.1         77-12         33.49         -1.77         3.3         12.6 |              |                                                                                                    |             |                |              |             |                |              |              |                    |                              |                         |                  |                  |                 | 1            |             |        |                |                                                                                                    | 4               | FDUM4 6            | 22                     | 40           | 200      | 27.0   | 12.0            | 11.5          | 14.9                       |                       | 15.5           |                                         |             |                     |
|                    |                                                                         |              |                                                                                                    |             |                |              |             |                |              |              |                    |                              |                         |                  |                  |                 |              | N           | K      |                |                                                                                                    | 8               | FDUM4 5            | 23                     | 40           | 235      | 27.0   | 11.0            | 11.4          | 12.3                       |                       | 15.9           |                                         |             |                     |
|                    |                                                                         |              |                                                                                                    |             |                |              |             |                |              |              |                    |                              |                         |                  |                  | $\nabla$        |              |             |        |                |                                                                                                    | 5               | FDES6              | 25                     | 25           | 288      | 27.0   | 11.1            | 11.2          | 13.9                       |                       | 15.8           |                                         |             |                     |
|                    |                                                                         | _            |                                                                                                    |             |                | -            | _           |                | _            | _            |                    | -                            | -                       |                  | s—3              |                 |              |             |        |                |                                                                                                    |                 |                    |                        | 6            | FDUM4 6  | 28     | 40              | 150           | 27.8                       | 12.4                  | 12.2           | 14.8                                    |             | 13,4                |
|                    |                                                                         |              | 作量 ; く<br>[7を9]                                                                                                    | 1>7PC>      | <055<br>[25]   | [29]         | (T]         | (s)            | [2]          | [10]         | [11]               | (s)                          | (8)                     | [3]              | (+)              | (1+)            | [15]         | [18]        | Č,     | [0]            | [1]                                                                                                    | (22)            | [21]               | 3-3-3                  | 7            | FDUMH 6  | 27     | 40              | 10            | 30.e                       | 28                    | 4.8            | 7.8                                     |             | 25.8                |
| FDC                | P504                                                                    | HL           | (18馬                                                                                                    | 力)          | 2.07           | 0.69         | 87.0        | e1.0           | 38.1         | 31.0         | 35.0               | 38.0                         | 39.0                    | 38.e             | 39.0             | 17.0            | 18.9         | 4.1         |        | 43.0           | 41.0                                                                                                    | 23.1            | 23.5               | 2-2- <u>-</u> 2        | 8            | FDUMH 6  | 28     | 40              | 150           | 29.1                       | 12.4                  | 11.7           | 15.9                                    |             | 17.4                |
| - ●機;              |                                                                         |              |                                                                                                    |             | DST            | 88T-         | 8+          | Jana Street    |              |              |                    | 87                           |                         | 1                |                  | W               |              |             |        |                |                                                                                                    |                 |                    |                        | 10           | FDCR# B  | 20     | 40              | 10            | 31.0                       | 3.8                   | 3.8            | 8.8                                     |             | 25.4                |
| 714                | 施工                                                                      | 45           | ኩጊ                                                                                                    | 1           | 35.98          | -0.15        | 42          | 19.9           |              |              |                    |                              |                         |                  |                  |                 |              |             |        |                |                                                                                                    |                 |                    |                        | 11           | FDUM140  | 30     | 40              | 310           | 27.0                       | 10.5                  | 10.8           | 13.9                                    |             | 18.2                |
| 1.060              | 11-22                                                                   | 40           | (Billion of S                                                                                                    | 5           |                |              |             |                | + \          |              |                    |                              |                         |                  |                  | -               |              | 0.0         | +      | -              |                                                                                                    |                 | +                  |                        | 12           | FDUMC22  | 32     | 40              | 150           | 28.7                       | 11.4                  | 12.2           | 11.7                                    |             | 14.5                |
|                    |                                                                         |              |                                                                                                    |             |                |              |             |                |              |              |                    |                              |                         |                  |                  |                 |              |             |        |                |                                                                                                    |                 |                    | $\mathbf{N}$           | 18           | FDUMC22  | 33     | 40              | 150           | 28.3                       | 10.7                  | 11.4           | 18.1                                    |             | 14.9                |
| <                  | 室如                                                                      | 、机           | 半                                                                                                    | 「新勇         | ī占、            | >            |             |                |              |              |                    |                              |                         |                  |                  |                 |              |             |        |                |                                                                                                    |                 |                    |                        | 14           | FDTWI40  | 34     | 40              | 235           | 29.9                       | 10.8                  | 10.9           | 11.3                                    |             | 17.9                |
| G                  | ╌╯।<br>∖╶ <del>╎╵</del>                                                 | ਾ/ਯ<br>⇒ੋਟਾ⊓ | 5 - 7 5<br>Fi - Fi - 2                                                                                                    | ニャナシ        | 나다             | _旦1          | -17. J      | 5              | <u> </u>     | ヘナ           | <del>र श्रोट</del> | ·                            | 16 H                    |                  | िन               | ⇒               | ы            |             |        |                |                                                                                                    |                 |                    |                        | 16           | 10171    | 38     | - 50            | 290           | 27.4                       | 10.7                  | 10.8           | 11.7                                    | 2 - 2       | 18.8                |
| U                  | )石.                                                                     | £∤           | うわし                                                                                                    | 4年1         | り区             | 里            | 双ク          | <i>N</i> ,     | 别.           | 云生           | 1 712              | .心下                          | ( <i>₹</i> , <i>k</i> ) | 呆少               | 신미               | 主               | グト           |             |        |                |                                                                                                    |                 | 1                  |                        | 17           | FDRI     | 37     | - 50            | 255           | 27.9                       | 10.9                  | 11.0           | 14.2                                    |             | 18.9                |
| 机                  | 2                                                                       |              |                                                                                                    |             |                |              |             |                |              |              |                    |                              |                         |                  |                  |                 |              |             |        |                |                                                                                                    |                 | 1                  |                        | 18           | FDT45    | 38     | 40              | 130           | 28.5                       | 11.8                  | 11.7           | 15.2                                    | <u> </u>    | 18.8                |
| 6                  | \с Ш                                                                    | -+-          | <u>→ н</u> ,                                                                                                    | テム          | L <b>+</b> N = | 正な           | ्रोत        | 左萨             | +            | · 由·         | ŧп 4               | л .<br>П                     | ाज ह                    | し                | n t              | ЬH              | Ħ            |             |        |                |                                                                                                    |                 | 1                  |                        | 13           | FDT45    | - 38   | 40              | 100           | 27.0                       | 1.7                   | 11.4           | 10.0                                    |             | 16.1                |
| 2                  | 1900                                                                    | ±/T.         | 石町                                                                                                    | 主/          | 1/1/1/         | 儿惟           | 1112        | 唯,             | 王            | . PJ/        | 1263               | 山木                           |                         | 里                | 观/               | アリ              | 9            |             |        | <              | 玄広                                                                                                    | 加               | 7                  | <u>制新</u>              | 更            | 占>       |        |                 |               |                            |                       |                |                                         |             |                     |
| 显                  | ,将                                                                      | 邗形           | 成液                                                                                                    | 击。          |                |              |             |                |              |              | 7                  |                              |                         |                  |                  |                 |              |             |        | -              | TI<br>A                                                                                                    | 1 // u<br>1 /5~ | , – – – –<br>Диг г | 고운                     | <u>ス</u>     |          | 1-12   | ,, ⊨            | 1. 4以         | 4-1                        |                       |                |                                         |             |                     |
| <                  | 加重                                                                      | 、病           | ± >                                                                                                    |             |                |              |             | $\sim$         |              |              |                    |                              |                         |                  |                  |                 |              |             |        | (              | T) IX                                                                                                    | 「日、             | わじ                 | 乙肥.                    | <u>ً</u>     | 个艮,月     | 亗)     | 刈耳              | 王拀            | <i>í</i> <u>í</u> <u>í</u> |                       |                |                                         |             |                     |
|                    |                                                                         |              | Щ/                                                                                                    | <u> </u>    | a.a            |              |             |                |              |              |                    | -                            | 1 / 1.                  |                  | <u></u>          | I               |              |             |        | (              | 2)苲                                                                                                    | ī些              | 容/                 | 气滤                     | XX           | 很脏       |        |                 |               |                            |                       |                |                                         |             |                     |
| (1                 | )由-                                                                     | 十式           | す恐た                                                                                                    | 甚控這         | 制,             | 至            | 7FE         | EVナ            | †            | 一 少          | 小,                 | 車                            | 这终                      | 储                | 攸間               | 韹P              | ]            |             |        | _              | )   .<br>⇒ +                                                                                                    | - 44            | 교                  | ц <i>и</i> .<br>Щ. 4-п | ц<br>Ш       |          |        |                 |               |                            |                       |                |                                         |             |                     |
| 右                  | 広大                                                                      | :)ふ          | 虚滞                                                                                                    | 密           | $\bigcirc$     | )非/          | <b>旨</b> 涯  | 1 庄            | Т            | 饹            | C                  | <b>3</b> )旧                  | 訂而                      | 氾                | 귵⁻               | よ ぽ             | 돻            |             |        | $\leq 1$       | 全内                                                                                                    | 印印              | N(1                | 里如:                    | ₩            | 很小/>     |        |                 |               |                            |                       |                |                                         |             |                     |
| H ·                | 1210                                                                    | 517          |                                                                                                    |             |                | /JHP         |             |                | <br>         | "牛,<br>子 []  | - 1-               | ي ال                         |                         | 1000.)<br>       | X                | 1° P4           | + )          |             |        | (              | 1) 湿                                                                                                    | \$发             | 器》                 | 温度 [                   | 下            | 降 (蒸     | 发      | 器者              | 前             | 会约                         | 吉霜                    | )              |                                         |             |                     |
| (4)                | 为EI                                                                     | :VJ          | 十度乱                                                                                                    | <b>道</b> 士; | 天才             | <b>,</b> )   | 圡纠          | 百利し            | 频            | 絕陷           | <b>脊低</b>          | ,                            | 局と                      | Ę,               | 低                | 压               | 都            |             |        |                | ை                                                                                                    |                 | лн с<br>Т. гр      | /~<br>:/日 計            | ा ा<br>गेरा  |          |        | 110             | 日シッ           | ±++-                       | <u>––</u>             | T              | <del>   </del>   −                      | <b>太</b> 4年 | ÷                   |
| 降                  | Æ.                                                                      | (5)          | 讨冷                                                                                                    | ·知度         | 師痛             | 着凶           | 城           | 循玎             | 不昌           | 的            | /咸ノ                | しる                           | ī变                      | 小                |                  |                 |              |             |        | (              | Z)EI                                                                                                    | コマナ             | T皮                 | 1尺份                    | (戈           | こ小,取人    | いど     | 110             | 肌化            | †/工                        | ⁄口,                   | オ              | ) 人 人 人 人 人 人 人 人 人 人 人 人 人 人 人 人 人 人 人 | ト           | 、 正。                |
| r4-                | KN 9                                                                    | 9            | X-17                                                                                                    | AP/X        |                | H 1 V        | <i>N</i> /\ | /日-**          | 「生           | чл           | 11/1/              | / 10                         | 1×                      | 1.               | 0                |                 |              |             |        | (              | 3)序                                                                                                    | 间               | 温月                 | 度无法                    | 法            | 下降       |        |                 |               |                            |                       |                |                                         |             |                     |
|                    |                                                                         |              | 左右的至外机尤储液罐,至内机如果风量减少明<br>形成液击。<br>液击><br>一过热度控制,室外EEV开度变小,最终储液罐内<br>冷媒滞留,②排气温度下降,③圆顶温度下降,<br>V开度趋于关闭,压缩机频率降低,高压、低压都<br>⑤过冷却度随着冷媒循环量的减少而变小。 |             |                |              |             |                |              |              |                    |                              |                         |                  |                  |                 |              | /_          |        |                |                                                                                                    |                 |                    |                        |              |          |        |                 |               |                            |                       |                |                                         |             |                     |

### 根据KX4多联机标准数据表格进行诊断(制冷 室内EEV打开状态)

| KX4マルチシリーズ運転データシート(室外親・子機 & 室内都 |                                                                                                    |                                                               |             |              |             |                            |              |               |               |               |              |              |              | 内機           | )                                          | 6 B           | (1)            | 室内            | EEV        | 作動不良(腸      | 狀態             | ()の          | 例:           | >                         | D                |         |                    |            |                  |                |          |                 |                  |           |              |                                       |
|---------------------------------|----------------------------------------------------------------------------------------------------|---------------------------------------------------------------|-------------|--------------|-------------|----------------------------|--------------|---------------|---------------|---------------|--------------|--------------|--------------|--------------|--------------------------------------------|---------------|----------------|---------------|------------|-------------|----------------|--------------|--------------|---------------------------|------------------|---------|--------------------|------------|------------------|----------------|----------|-----------------|------------------|-----------|--------------|---------------------------------------|
|                                 |                                                                                                    |                                                               |             | FAPGE &      | 2091.       | 8                          | 1            | 1             |               |               |              |              | -            | 5            |                                            | 1             | 1              |               | 1          |             |                |              |              |                           |                  |         | S-TPGB             | i mart     | Hares            | 07P00          | (T#-Y ]  | 1               | 8.07 (140)       | HEHERISSI | ann Tac      | ee                                    |
| 抽入生                             |                                                                                                    | -                                                             |             | <u> </u>     | -           | 1                          | 3.0          | Na            | -             | _             | <u> </u>     | 1.           | 1.           | 1.           | 1.                                         | 1             | 1.             | 4             |            | -           |                | 林園           |              | 144                       | -                | -       | -                  | 18.11      |                  |                | 17.36    | E H H H H       | 177 (HD)         | HEHEEIZZU | in March     | 0K175,em 29;                          |
|                                 |                                                                                                    |                                                               |             | I.           |             | 1 - st                     |              |               |               | E.            |              | i            |              |              |                                            |               |                | -             |            |             |                |              |              | TT                        | 17               | -       |                    | 0          |                  |                |          |                 |                  |           |              |                                       |
|                                 |                                                                                                    |                                                               |             |              |             |                            |              |               |               | <u> </u>      |              |              |              |              |                                            | <b>.</b>      |                |               |            |             |                |              |              | T                         | 0.0000           |         |                    |            |                  | 主内             | 1.8.5    | 航交2/1           | <b>温泉'</b> C     | -         | 20.025       |                                       |
| 主持部                             | et.<br>Ritu                                                                                                    | <b>ili</b> da                                                 | 主内          | 2.1× 1       | 高旺集         | 授/王<br>CMI                 | ሚ81          | 14:21         | 74512<br>>1°C | F-67          | \$27870      | 1            | 外航天的         | 233          | tic .                                      | SC#L          | <u></u> χε>10  | 9471          | 242970     | 2 /49       | CON-           | 1.ST         | 相合25.        | 100                       | ₹თ <b>i</b> B    | jn se   |                    | 712        | 要求地              | 序员升            | 1922     | (冷居基)           | <b>L</b>         |           | 秋出<br>温度で    | 机运送数 施<br>出·触交 施                      |
| (2004                           |                                                                                                    | 視社                                                            | TE(V)       | TE(V)        | land .      | PSL                        | GMI<br>Tha-  | CM2<br>The-D2 | Tho-A         | смі           | CM2          | MT入<br>Tha-  | 祝入<br>Tho-H  | Mt&<br>Tha-F | 税出<br>Tha-F                                | 入11%-         | 8<br>THo-H     | CM<br>(Tha-   |            | GMI         | CM2            | CMI          | CM2          | -                         | -                | Ho.     | - Pittera          | Ha         | 0 <del>.</del> ) | AREEV          | ThaA     | 시미              | ~` <del>``</del> | 80        | (熱電<br>)(反   | の<br>温爽差で <sup>14</sup>               |
|                                 | 上标准                                                                                                    | -*                                                            | 258         | 418          | 85          | 12                         | 115          | 115           |               |               |              | HS           | 4            | 1            | 5                                          | 85            |                | 87            |            |             |                | 19           | 19           | -                         | -                | 1       |                    | ÷ .        |                  | 1              | ÷        | Inartz          | Inani            | Indite    |              |                                       |
| 基準                              | ***                                                                                                    | 2                                                             | 280         | 880          | 1           | E                          | 1            | I.            | 2003          | <u>(250</u> ) | <u></u>      | <u>500</u> 8 | <u>501</u> 2 | <u>302</u>   | _8                                         | <u>_</u>      | -              | =             | 8_2        | 3 <u>—</u>  | 3 <u>5 (5)</u> | E            | E            | _                         | -                |         |                    | -          | 3444             |                |          | ( <u>111</u>    | 2223             | <u></u>   | 8 <b>—</b> 8 | 10°CRT                                |
| 1000                            | 下绕植                                                                                                    | 眼房                                                            | 207         | 842          | 62          |                            | BO           | BQ            |               | c             |              | e            | ~            | ~            | a:                                         |               |                | e - 8         |            |             |                | - 26         | - 20         |                           |                  | 1÷      |                    |            |                  |                |          |                 |                  |           |              |                                       |
| 冷漠名                             | 冷建量!                                                                                                    | ₩ <b>4</b>                                                    | 200         | 200          |             |                            | Į.           | Į             | _             |               |              |              |              | 0            |                                            | Į.            | 1.             |               |            |             |                |              |              |                           |                  | K       |                    |            |                  |                | 1        | 20 - 2132<br>20 |                  |           |              |                                       |
| 410                             |                                                                                                    | 10                                                            | 竹香 ; <25    | ₩PC><br>7≰9] | <03><br>[五] | <045<br>[29]               | <09>><br>[1] | <105<br>[8]   | <12)          | <115<br>[17]  | <125<br>[11] | <ग>।<br>[\$] | <05>         | (2)          | <085<br>[+]                                | <185-<br>[14] | <11><br>[15]   | < (8)<br>[18] | < ><br>[]  | (0]         | <415<br>[1]    | <22><br>[27] | 825)<br>[2]  |                           |                  |         | <重四1の物>            | (13)       | <  812           | <  642         | <0.0j>   | <0.4)>          | <0.0             |           |              |                                       |
| EDC                             | P400                                                                                                    | ніх                                                           | (14里        | <b>力</b> )   | 2.05        | 0.85                       | 85.0         | e1.0          | 35.2          | 32.0          | 34.0         | e0.0         | 57.0         | 41.0         | 39.0                                       | 22.9          | 14.8           | 3.5           |            | 45.0        | 48.0           | 11.7         | 10.5         |                           |                  | 1       | FDUM4 6            | 19         | 25               | 200            | 27.0     | 12.1            | 12.1             | 13.4      |              | 14.9                                  |
|                                 | %; Der SST- SH- 3++ 3+41rsc                                                                                                    |                                                               |             |              |             |                            |              |               |               |               |              |              |              | Serve.       |                                            | Sec.          |                | 222.61        |            |             |                |              | -            | 2                         | FDUMC22          | 20      | 25                 | 150        | 27.0             | 11.8           | 11.8     | 18.8            |                  | 13.4      |              |                                       |
| 号機;                             | B;         DST         SSI <sup>+</sup> OHF         Relife           R/H         But         45         Implay         3349         -1.77         53         126 |                                                               |             |              |             |                            |              |               |               |               |              |              |              |              |                                            |               |                |               |            |             |                |              |              |                           | 8                | FDUM4 6 | 21                 | 25         | 210              | 27.0           | 11.8     | 12.0            | 13.4             |           | 15.0         |                                       |
| 親機                              | 現現 第二 17-12 45 1988.45 33.49 -1.77 3.3 12.0                                                                                                    |                                                               |             |              |             |                            |              |               |               |               |              |              |              |              |                                            |               |                |               |            |             |                |              |              |                           | 4                | FDUM4 6 | 22                 | 40         | 200              | 27.0           | 12.0     | 11.5            | 14.9             |           | 15.5         |                                       |
|                                 |                                                                                                    |                                                               |             |              |             |                            |              |               |               |               |              |              |              | 22           | - 22                                       |               |                |               |            |             |                |              |              | 8                         | FDUM4 6          | 23      | 40                 | 235        | 27.0             | 11.8           | 11.4     | 123             |                  | 15.8      |              |                                       |
|                                 |                                                                                                    |                                                               |             |              |             |                            |              |               |               |               |              |              |              | -            | -                                          |               |                |               |            | F           | -              | +-           | -            | 4                         | FDUM4 6          | 24      | 40                 | 180        | 27.5             | 120            | 11.8     | 13.3            |                  | 15.9      |              |                                       |
|                                 |                                                                                                    |                                                               |             |              |             |                            |              |               |               |               |              |              |              |              |                                            |               |                |               |            |             |                |              |              | 6                         | FDES6<br>FDUM4 6 | 25      | 40                 | 150        | 27.8             | 12.4           | 12.2     | 14.8            |                  | 13.4      |              |                                       |
|                                 | 〒1005 (1005 C005 C005 C105 C105 C105 C115 C115                                                                                                    |                                                               |             |              |             |                            |              |               |               |               |              |              |              | <085-<br>[+] | < (85)<br>[ 14]                            | <115<br>[15]  | < (8)<br>[ (8] | < 3<br>[]     | (0)<br>(0) | <415<br>[1] | <22><br>[27]   | <255<br>[21] | 4            |                           | 7                |         | 27                 | 40         | 10               | 30.9           | 18.0     | 21.0            | 24.5             |           | 9.9          |                                       |
| EDC                             | [789] [13] [13] [13] [14] [14] [14] [14] [14] [14] [15] [15] [15] [15] [15] [15] [15] [15                                                                        |                                                               |             |              |             |                            |              |               |               |               |              |              |              | 39.0         | 17.0                                       | 18.9          | 41             |               | 43.0       | 41.0        | 23.1           | 23.5         | -            |                           | 8                | FDUM4 6 | 28                 | 40         | 150              | 29.1           | 12.4     | 11.7            | 15.9             |           | 17.4         |                                       |
|                                 | 001                                                                                                    | THE A                                                         |             | I            |             | 88T-                       | 84-          |               |               |               |              |              |              |              |                                            |               |                |               |            |             |                |              |              | -                         | +                | 9       | FDUM4 6            | 29         | 40               | 150            | 29.0     | 11.9            | 12.5             | 14.2      |              | 18.5                                  |
| 亏税;                             | 14 -                                                                                                    |                                                               |             | s - 3        | DST         | CMI                        | CMI          |               |               |               |              |              |              |              |                                            |               |                |               |            |             |                |              |              |                           |                  | 10      | FDUMH 6            | 30         | 40               | 220            | 29.0     | 12.1            | 19.5             | 18.4      |              | 9.5                                   |
| 子機                              | 77-22                                                                                                    | 45                                                            | 1002.35     |              | 35.88       | -0.15                      | 4.2          | 18.9          | $\square$     |               |              |              |              |              |                                            |               |                | _             |            |             |                |              | Ц            |                           |                  | н       | FDE90              | 31         | 40               | 10             | 31.5     | 17.5            | 21.5             | 25.1      |              | 10.0                                  |
|                                 |                                                                                                    |                                                               |             |              | -           |                            |              |               | 1             |               |              | · _          |              |              |                                            |               |                |               |            |             |                |              | 1            |                           |                  | 12      | FDUMC22            | 32         | 40               | 150            | 28.7     | 11.4            | 12.2             | 11.7      |              | 14.5                                  |
| ~ 5                             | z H                                                                                                    | EEV                                                           |             | <u>тр</u> -к | -           | okili                      | 座に ヨ         | E L           |               |               |              | Л            |              |              |                                            |               |                |               |            |             |                |              |              | _                         | +                | 10      | FDUMC22<br>FDTWI40 | 33         | 85               | 100            | 28.9     | 10.8            | 11.0             | 11.3      |              | 17.9                                  |
| < 4                             | シ内                                                                                                    | EEV                                                           | 17月7月       | 扒心           | 2:          | · 判                        | 如う           | <b>吴</b> 凤    | ~             |               |              | 5/           | Δ            | 4            |                                            |               |                |               |            |             |                |              |              | _                         | _                | 15      | FDTW71             | 35         | 40               | 235            | 29.3     | 10.8            | 10.9             | 13.8      |              | 18.4                                  |
| (1)                             | ミ内                                                                                                    | EEV                                                           | '全开         | 运行           | <b>,</b> 时, | ,室                         | 到            | ·机久           | ひ会            | 出             | 现            | 冷如           | 某回           | ]流           | 10                                         |               |                |               |            |             |                |              |              |                           |                  | 16      | FDCI               | 36         | 50               | 280            | 27.4     | 10.7            | 10.8             | 11.7      |              | 10.0                                  |
| (2)住                            | 客病                                                                                                    | 罐る                                                            | <b>右冷</b> t | <b>堪</b> 滞   | 密.          | 最;                         | 牧 /          | 会出            | 现             | 举任            | el 14        | 〉棋           | 不            | 足自           | 内刊                                         | h.            |                |               |            |             |                |              |              | _                         |                  | 18      | FDT45              | 38         | 40               | 150            | 28.5     | 11.8            | 11.7             | 15.2      |              | 18.8                                  |
| 白                               |                                                                                                    | ᆔᆂᆝ                                                           | н аду       | 小人 井井        | ццу<br>П тБ | нд.<br>1 / <del>11</del> Г |              |               | -70           |               |              | · //N        | с I ,        |              | 1.1-2                                      | 'L            |                |               |            |             |                |              |              | _                         |                  | 19      | FDT45              | 39         | 40               | 150            | 27.5     | 11.7            | 11.4             | 15.3      |              | 1ê. 1                                 |
| 豕。                              | 主                                                                                                    | 内1                                                            | እቦ ኪን ዛ     | <b>令</b> 殊   | 出功          | 山田                         | <u>m</u> /   | 下走            | • •           | V             |              |              |              |              |                                            |               |                |               | <          | く泉          | 些              | 室            | 内材           | 汎E                        | EV               | 动       | 作不良>               | 1          | 1                | 1              |          |                 | 0                |           |              |                                       |
| <女                              | □果                                                                                                    | 液                                                             | 态回注         | 流>           |             |                            |              |               |               |               |              |              |              |              |                                            |               |                |               |            | (1)         | )室             | 内            | 机的           | 杓F                        | EV               | 动       | 作不良                |            |                  |                |          |                 |                  |           |              |                                       |
| (T)F                            | 1为                                                                                                    | 讨打                                                            | 丸控制         | 制.           | 室列          | 的                          | 膨用           | Κια           | 开             | 度ま            | <b>当</b> 干   | 二/减          | 小            | . 1          | いし ひとう ひとう ひとう ひとう ひとう ひとう ひとう ひとう ひとう ひとう | \$            |                |               |            | ି           |                | V A/         | ロー           | : 4 <del>1</del>          | 旧台:              | ず       | 四休日                | 44         | <u> 実</u> 」 石/   | 4 拉            | ▲山 つ     | ГÀ              |                  |           |              |                                       |
| ショーナル                           | コンマ                                                                                                    | ん立う                                                           | 世 切         | PJ).         |             | гну/                       | 1-2/13       | MP 3          |               | ~^            |              | <i></i>      |              | / -          | ~                                          |               |                |               |            | 4           | JEE            | , V П.       | 」            | :汉                        | , <b>几</b> 九;    | 谷、      |                    | 彩          | 凹口               | リケ             | 肥く       | い<br>R<br>R     | _                | <u> .</u> |              |                                       |
| 住軍                              | 自祝                                                                                                    | 唯7                                                            | 市田          |              |             | Х.                         | Х            |               |               |               |              |              |              |              |                                            |               |                |               |            | <           | 〈室             | 内I           | EEV          | 动                         | 作                | 个       | 艮・・处               | <u></u> +- | 一直               | 打              | 廾キ       | 大态              | ーナ               | 口法        | 控制           | 钊>                                    |
| (2)拝                            | 钅气                                                                                                    | 温月                                                            | 夏下          | 泽            |             |                            |              |               |               |               |              |              |              |              |                                            |               |                |               |            | (1)         | )茏             | 发:           | 温月           | ₫_                        | 下陷               | Z       | (                  | 竖右         | 时                | 结霜             | 昏)       |                 |                  |           |              |                                       |
| (3) 問                           | 訂而                                                                                                    | 温月                                                            | す下[         | 逄            |             |                            | 5            |               |               |               |              |              |              |              |                                            |               |                |               |            | ି           |                | v±           | цш./_<br>4 — | $\widetilde{\mathcal{Y}}$ | ाभा              | -       | 工由具人               | 「「」<br>云山1 | O IL             | רי הי<br>ייייי | н ́<br>+ | <b>立十</b> 四     | ⊼≓               | 2         | 志 /          | 11日日日日日日日日日日日日日日日日日日日日日日日日日日日日日日日日日日日 |
|                                 | - 4字                                                                                                    | 111 J                                                         | ふ ー ー       | 下叹           | 吉           | r III :                    | ŦΠ (         | пП            | ±77           | 77            | 友            |              |              |              |                                            |               |                |               |            | 4           | VEE            | マル           | 1            | 大                         | [1]              | , ,     | 川反取小               | 圳          | UN               | ኮተተ            | ,1       | <b>古</b> 1去     | 가자               | <u> </u>  | 然り           | 又血侵                                   |
| (4) <u>F</u>                    | S泊                                                                                                    | 化功                                                            | 火半          | 下阵           | ,           | ]压/                        | 们们           | 以上            | ・印            | L b           | 年            |              |              |              |                                            |               |                |               |            |             |                | 直            | Γŀ           | 译。                        |                  |         |                    |            |                  |                |          |                 |                  |           |              |                                       |
| (5)j                            | 1项温度下降<br>运缩机频率下降,高压和低压都下降<br>比冷度随着冷媒循环量的减少而变小。                                                                                                    |                                                               |             |              |             |                            |              |               |               |               |              |              |              |              |                                            |               | (3             | )房            | 间          | 钠           | 品月             | <b>寅</b> 子   | 沙            | 下降                        |                  |         |                    |            |                  |                |          |                 |                  |           |              |                                       |
|                                 |                                                                                                    | 支罐滞留<br>毛温度下降<br>页温度下降<br>宿机频率下降,高压和低压都下降<br>令度随着冷媒循环量的减少而变小。 |             |              |             |                            |              |               |               |               |              |              |              |              |                                            | e             | ///            | 1             | 1          | шь/,        | ~/(            | -12          |              |                           |                  |         |                    |            |                  |                |          |                 |                  |           |              |                                       |

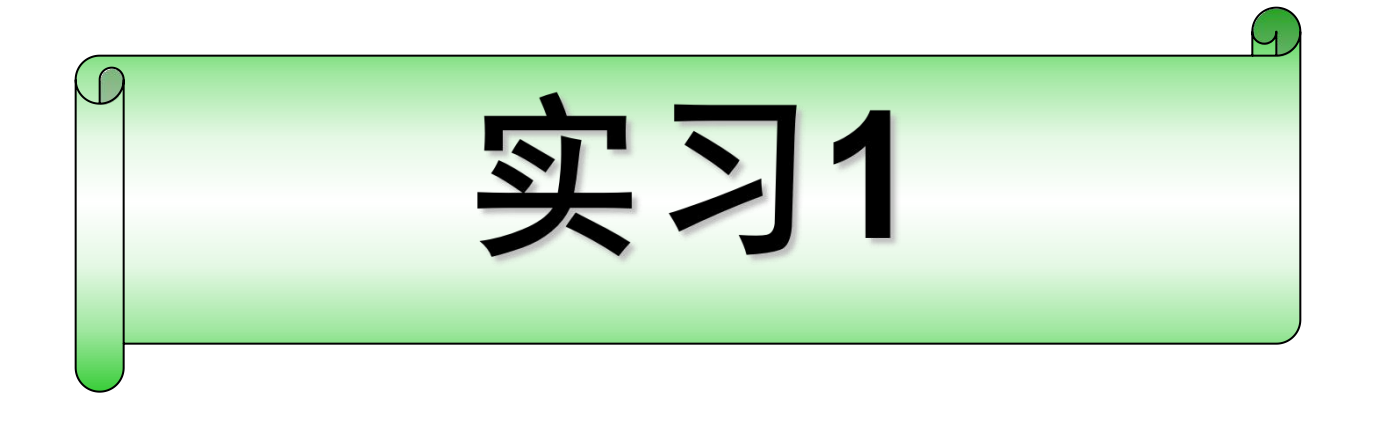

- 1. 通电检查有线遥控器、室内外控制电路板、变频控制电路板
- 2. 开机试运转
- 3. 正确利用维护PC读取实时监测数据。
- 4. 按要求保存数据。

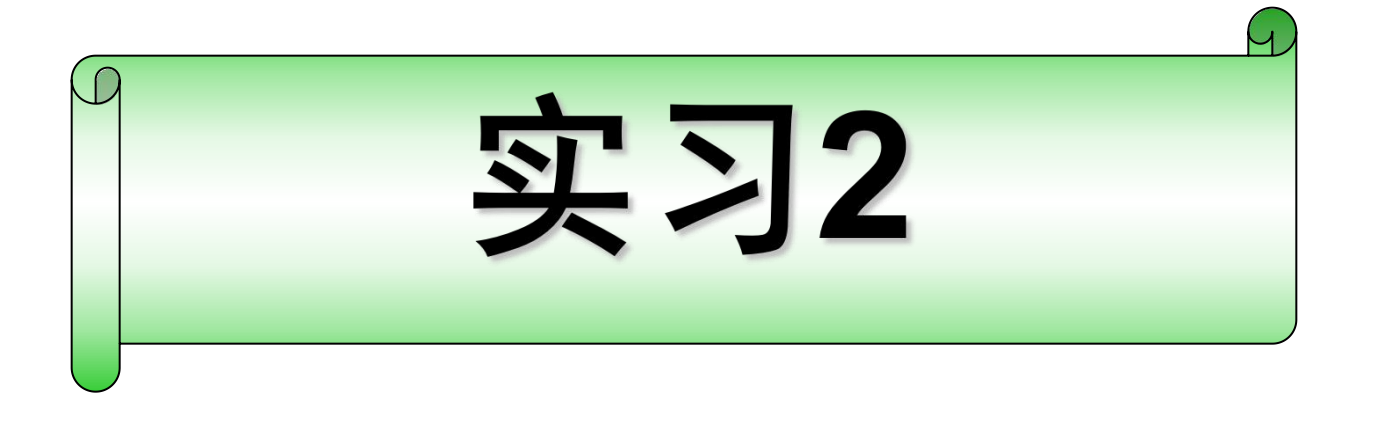

- 1. 利用维护PC读取给定的保存数据
- 2. 利用制表文件制作报表LogToPointData\_34\_maco\_090ct2010.xls
- 3.分析报表数据

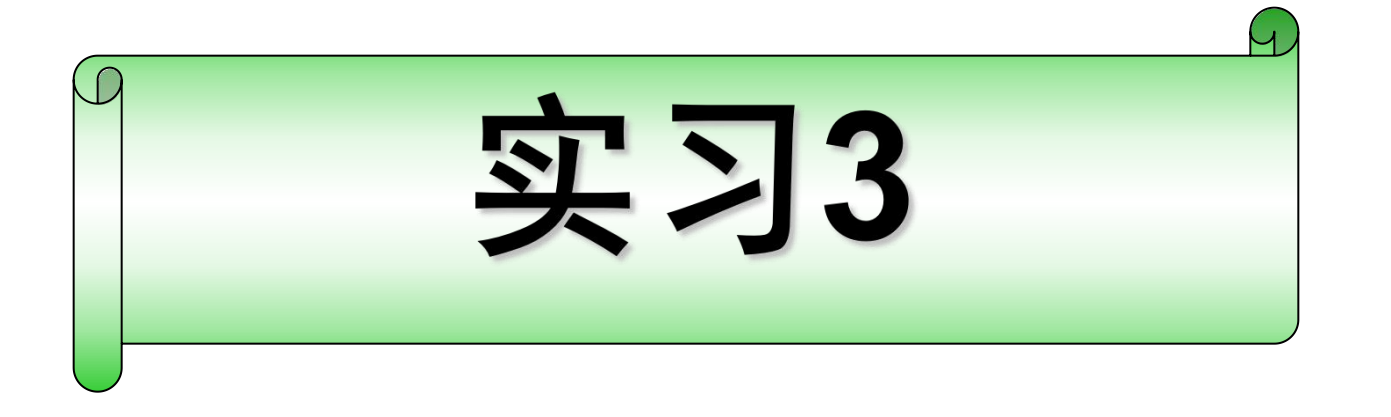

- 1.正确利用维护PC读取记录监测数据(现场设置故障)
- 2. 分析故障原因并给予修复

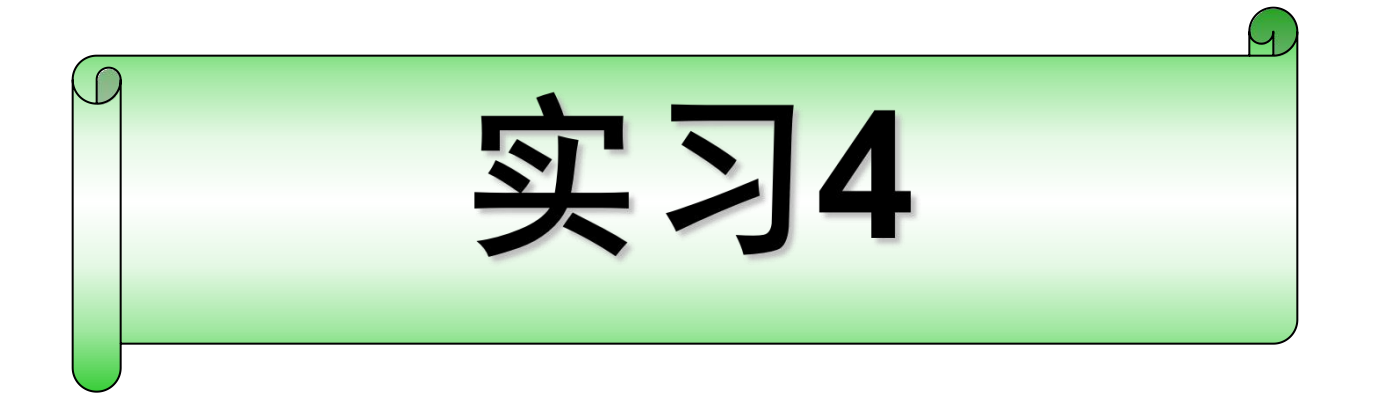

- 1.正确利用维护PC读取保存数据(3-4组)
- 2. 分析系统运行状态。如有故障,分析原因并给予修复

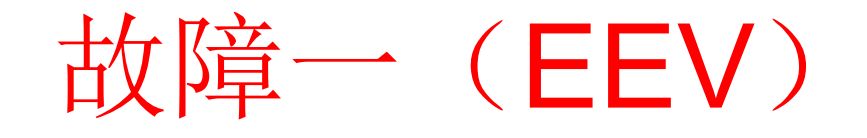

▶10HP 故障数据解读(制冷)

▶10HP 故障数据解读(制热)

- ▶5HP 故障数据解读(制冷)
- ▶5HP 故障数据解读(制热)

# 故障二 (操作阀)

▶10HP 故障数据解读(制冷)

▶10HP 故障数据解读(制热)

- ▶5HP 故障数据解读(制冷)
- ▶5HP 故障数据解读(制热)

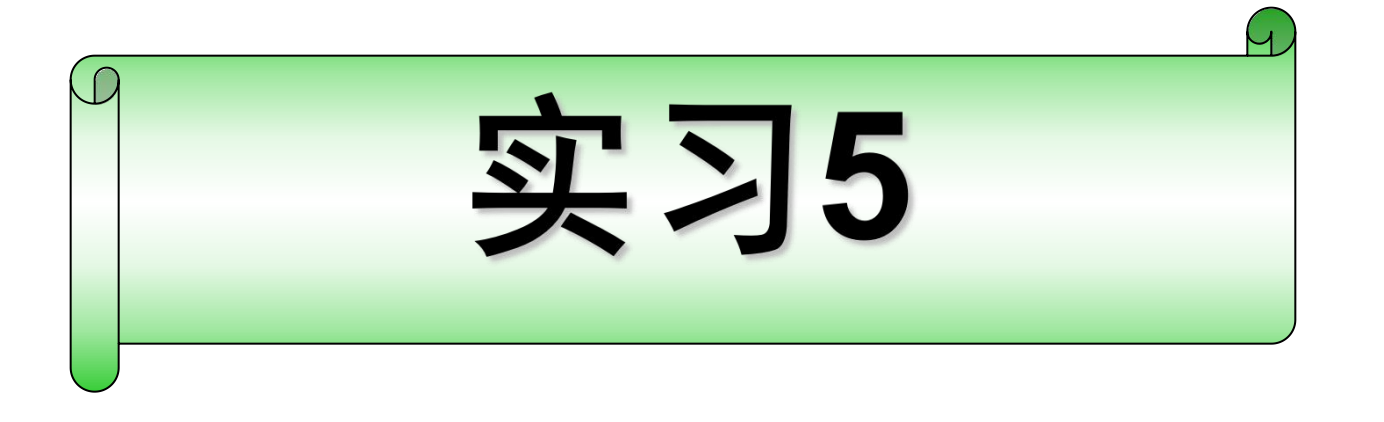

- 1.典型故障代码分析
- 2. 分析故障原因并给予修复

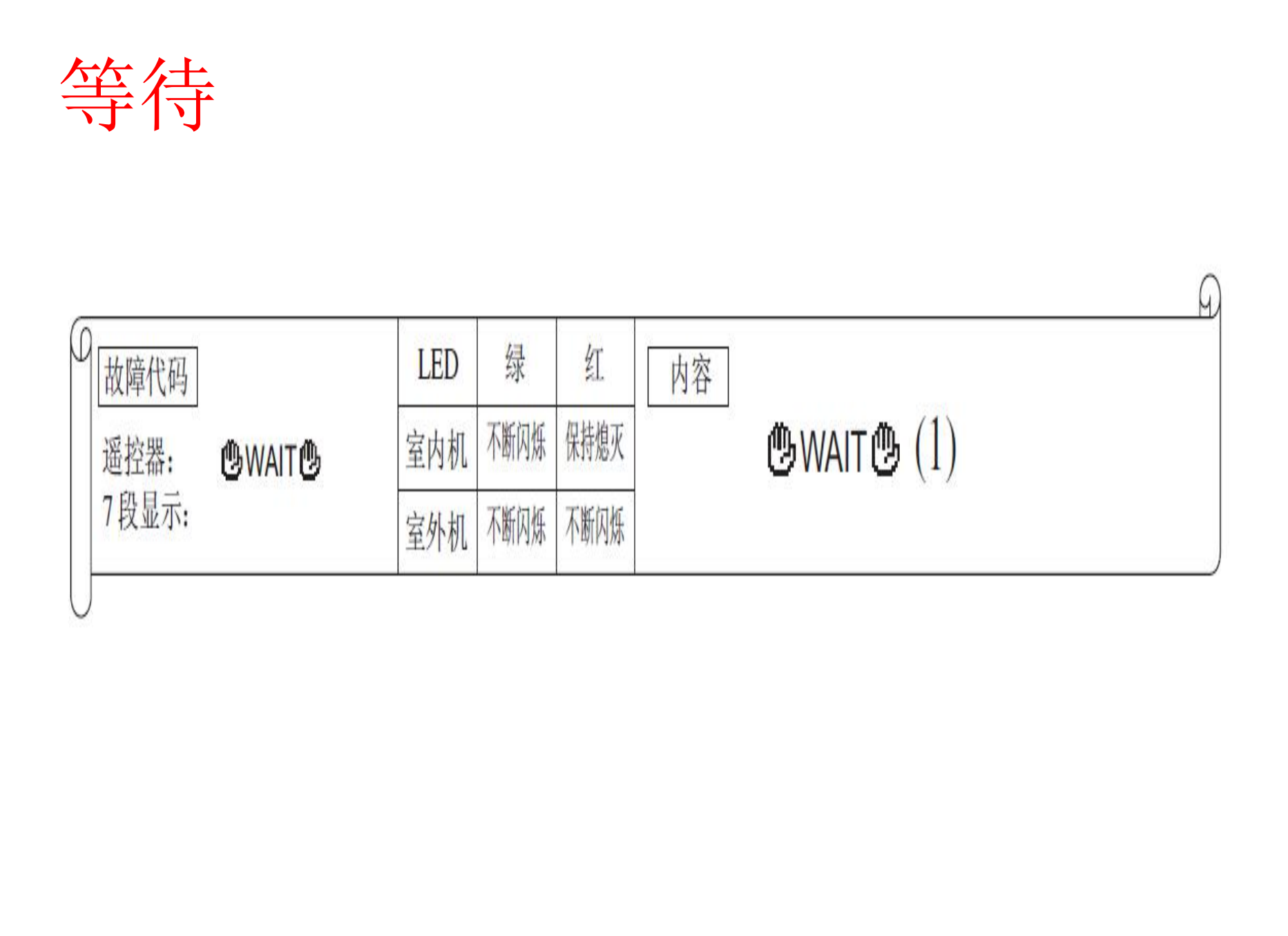

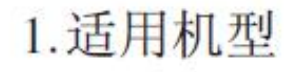

所有机型

(如果打开电源后在遥控器 上显示 **也WAIT也** 持续2分 钟以上)

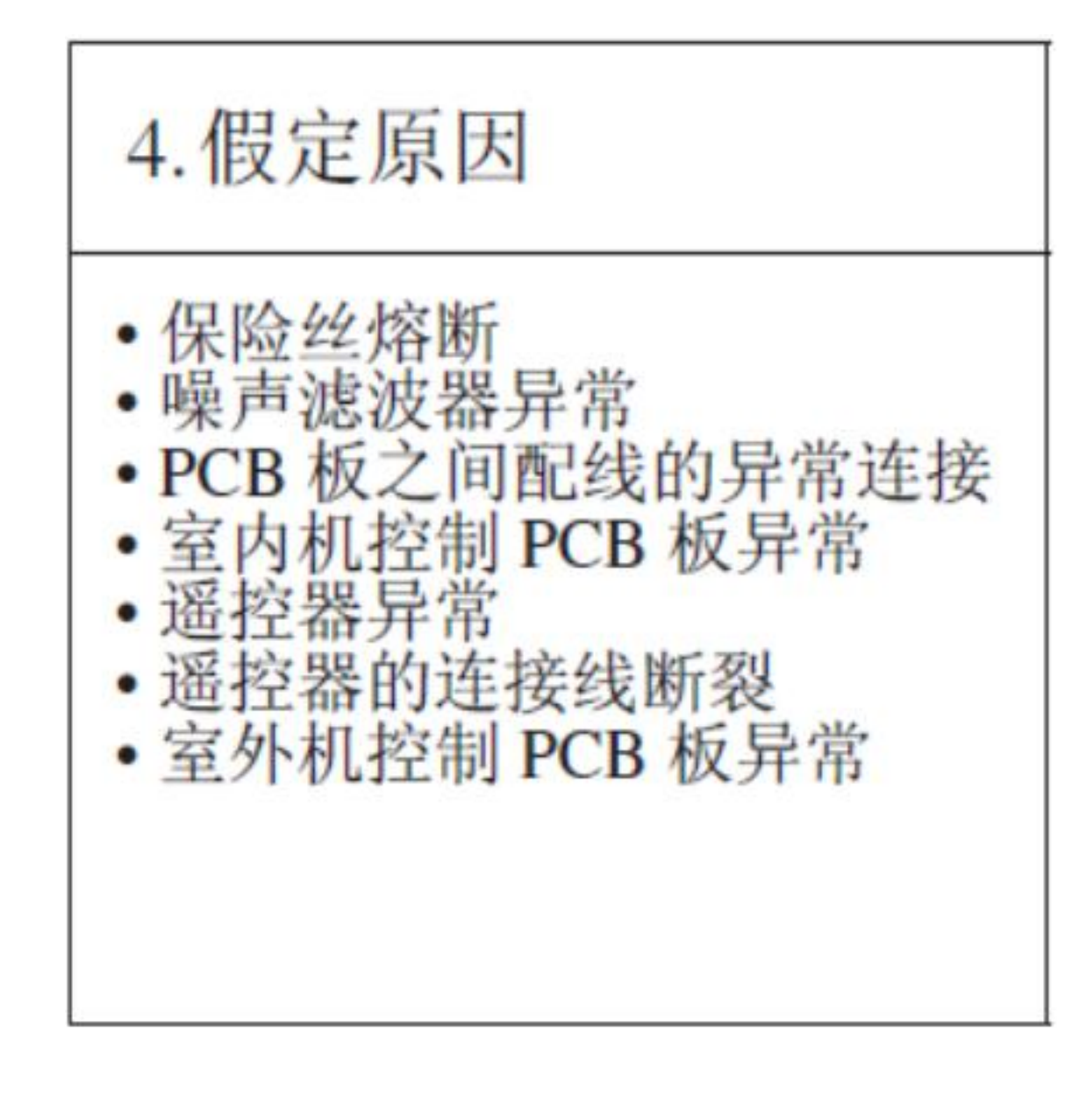

| E5      |        |          |           |   |
|---------|--------|----------|-----------|---|
| 0 故障代码  | LED    | 绿红       | 内容        | Q |
| 遥控器: E5 | 室内机 不断 | 衍烁 *请见下了 | 运转期间的通信故障 |   |
| 7段显示:   | 室外机 不断 | 闪烁 保持熄灭  |           |   |
|         | 日子     |          |           |   |

| 1.适用机型              |      | 2.故障检测方法                                    |
|---------------------|------|---------------------------------------------|
| 所有机型                |      | 当室内机室外机之间无法通<br>信超过2分钟时                     |
|                     |      |                                             |
|                     |      |                                             |
|                     |      |                                             |
|                     |      |                                             |
| 2 执陪日元久仲            |      | 4.假定原因                                      |
| 3.                  |      | 和累地也是沿罢进得                                   |
| 当在运转期间检查到以上内<br>容时。 | EPP) | • 控制器配线断开<br>• 遥控器配线连接故障<br>• 室内机控制 PCB 板故障 |
|                     |      | 王戸が周王前子でD仮成陸                                |
|                     |      |                                             |
| <b>'''</b>          |      |                                             |

| <b>E6</b>         |         |              |                |  |
|-------------------|---------|--------------|----------------|--|
| (0                |         | 1            |                |  |
| 故障代码              | LED 绿   | ية<br>م بالم | 密 室内机执交换器      |  |
| 遥控器: E6<br>7 段显示: | 室内机 个断内 | * I (X)()))) | 温度传咸器异常(Thi-R) |  |
| 7 权业小:            | 室外机不断闪  | \$\$_保持熄灭    |                |  |
|                   | FIP FIP |              |                |  |

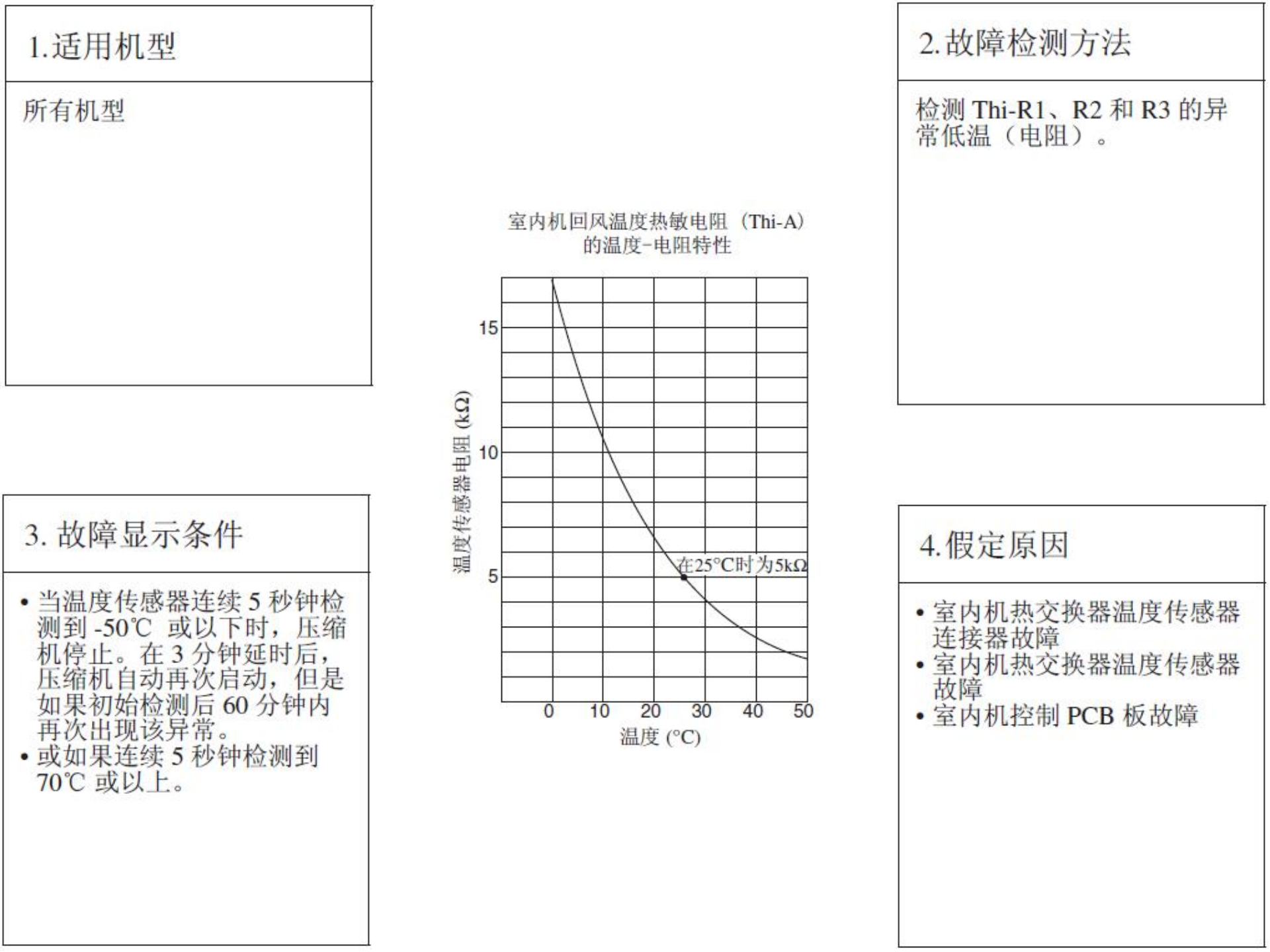

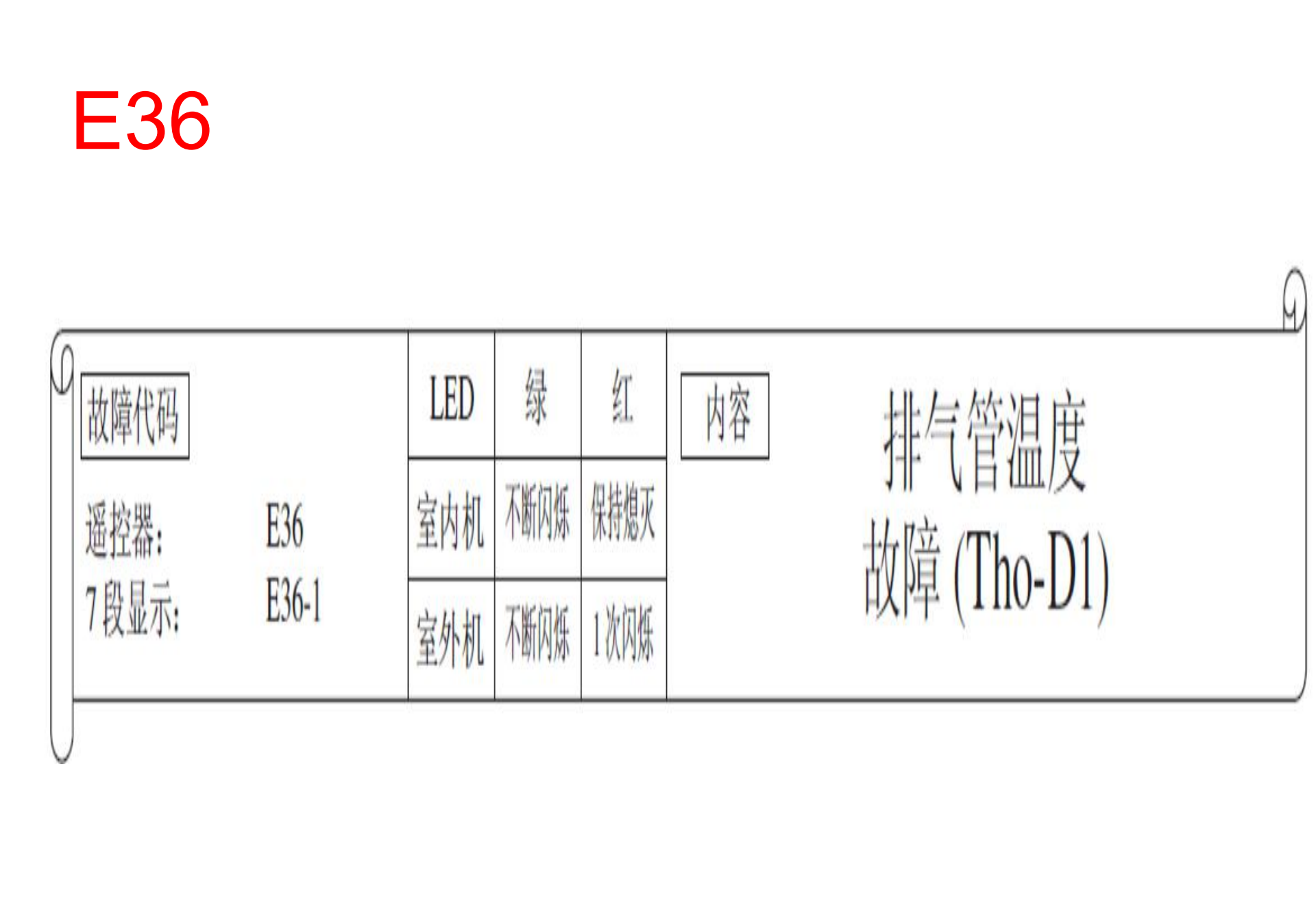

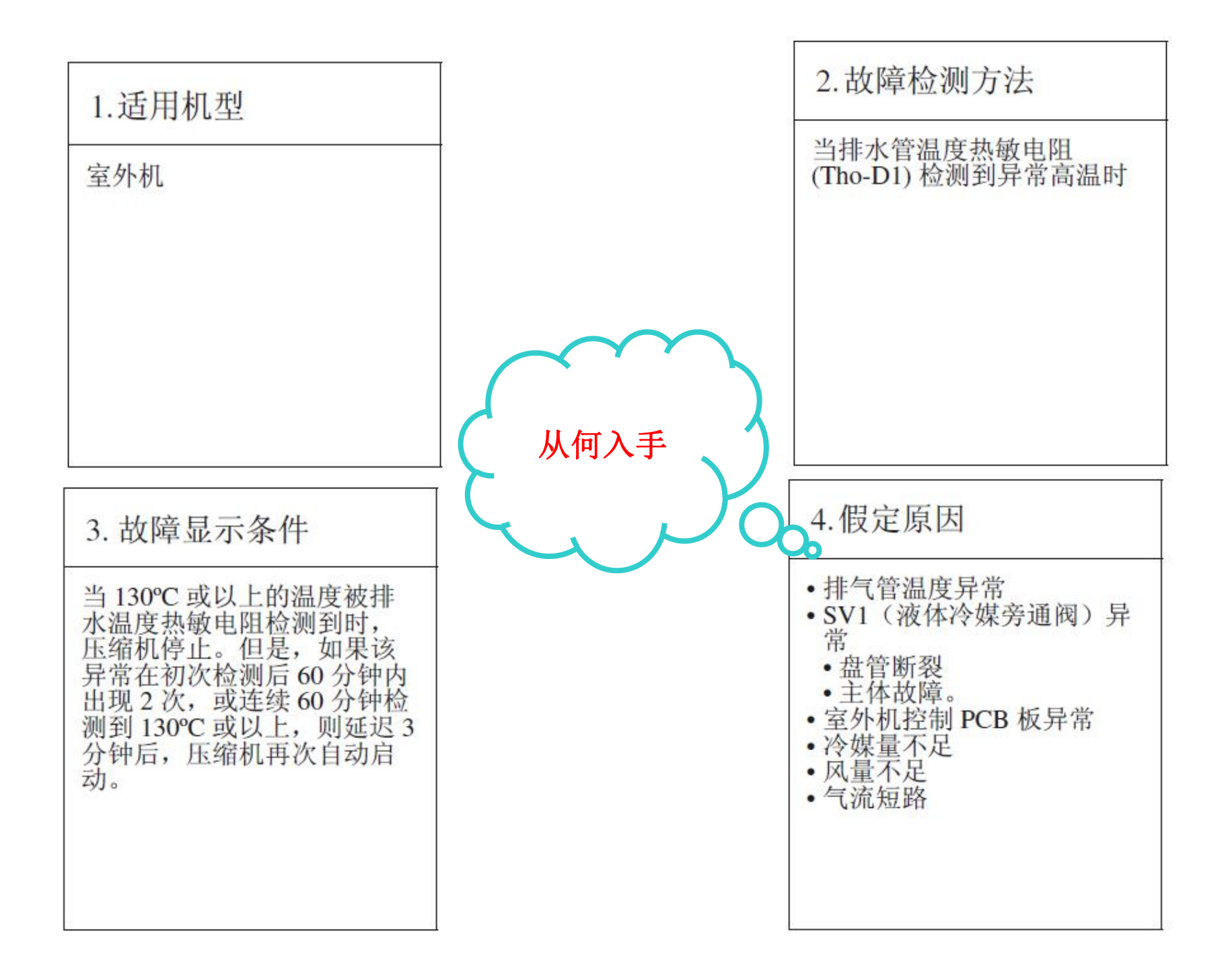

| E36           | 5-3          |            |              |              |    |        |   |
|---------------|--------------|------------|--------------|--------------|----|--------|---|
| Q<br>故障代码     |              | LED        | 绿            | 红            | 山容 | 47-    | Q |
| 遥控器:<br>7段显示: | E36<br>E36-3 | 室内机<br>室外机 | 不断闪烁<br>不断闪烁 | 保持熄灭<br>3次闪烁 |    | 液体溢出异常 |   |
|               |              |            | 1            |              | ,  |        |   |

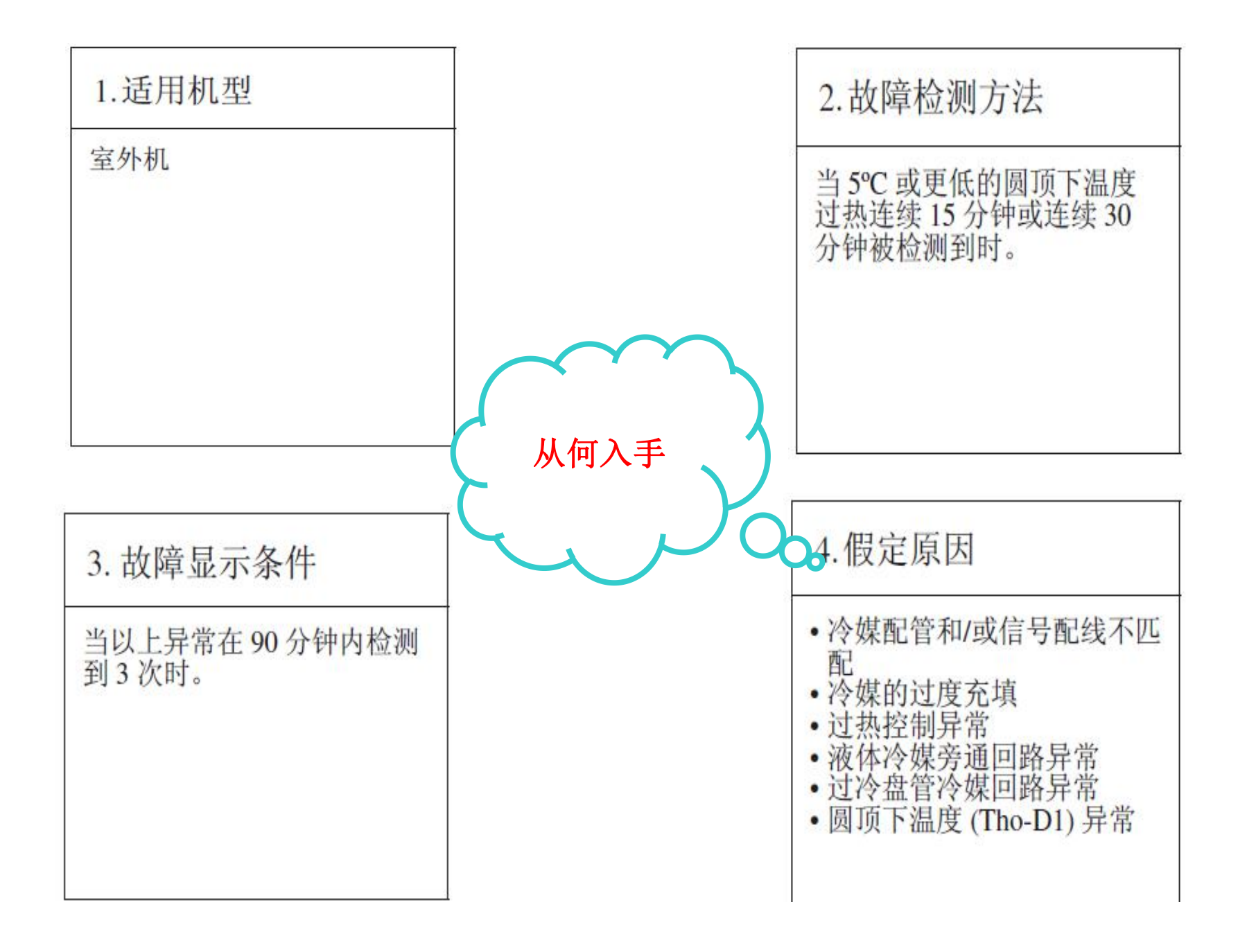

| E39                     |              |                     |                                         |                    |                                |   |
|-------------------------|--------------|---------------------|-----------------------------------------|--------------------|--------------------------------|---|
| ① 故障代码<br>遥控器:<br>7段显示: | E39<br>E39-1 | LED<br>室内机<br>室外机 7 | 绿下东东东东东东东东东东东东东东东东东东东东东东东东东东东东东东东东东东东东东 | 红<br>保持熄灭<br>1 次闪烁 | 内容<br>排气管温度<br>热敏电阻异常 (Tho-D1) | 9 |
|                         |              | ER PAN              |                                         |                    |                                |   |

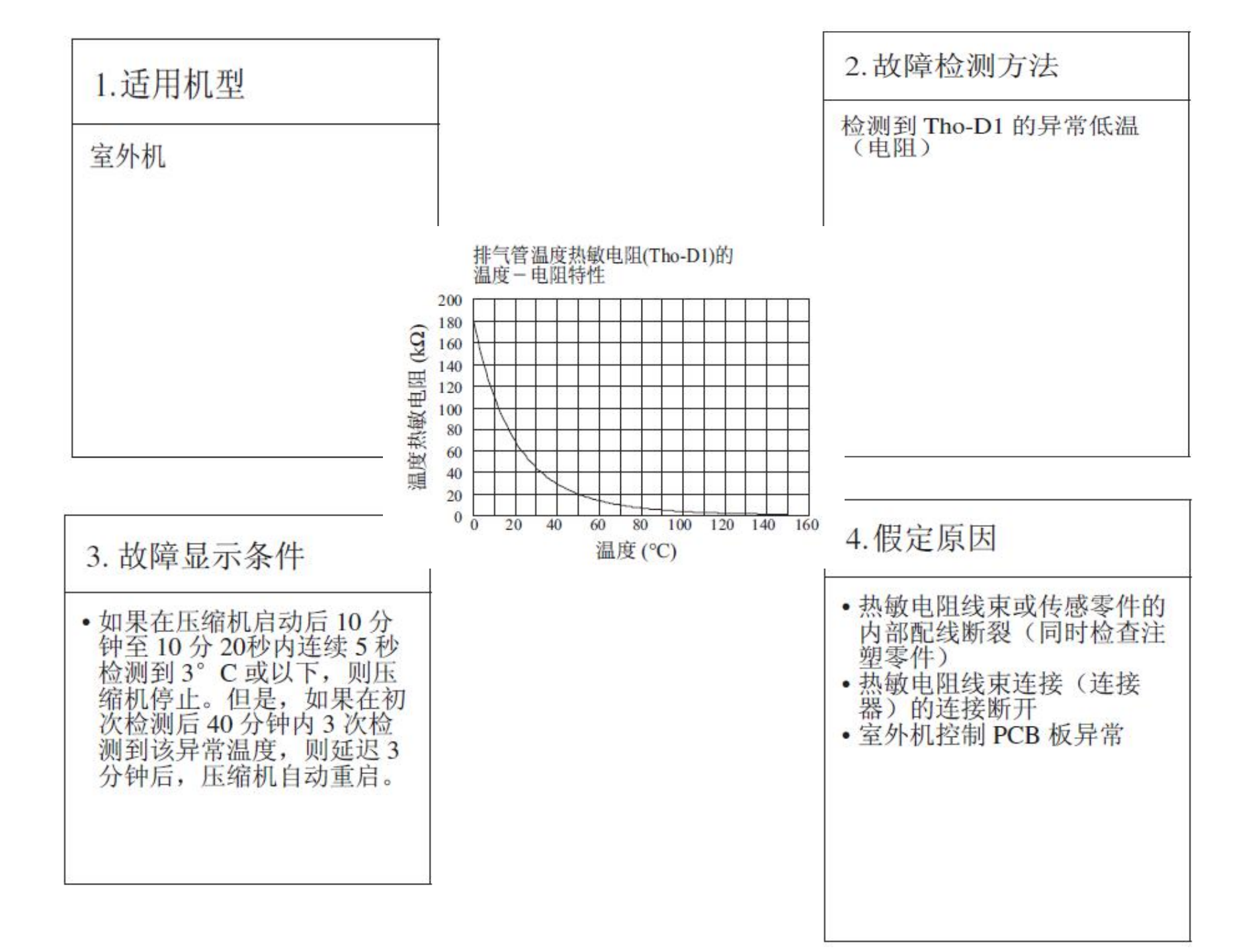

| E40                        |            |                                          |                   |                   |    |                     |   |
|----------------------------|------------|------------------------------------------|-------------------|-------------------|----|---------------------|---|
| 0<br>故障代码<br>遥控器:<br>7段显示: | E40<br>E40 | LED<br>室内机<br>室外机                        | 绿<br>不断闪烁<br>不断闪烁 | 红<br>保持熄灭<br>1次闪烁 | 内容 | 高压异常<br>(63H1-1 激活) | G |
|                            |            | IN IN IN IN IN IN IN IN IN IN IN IN IN I |                   |                   |    |                     |   |

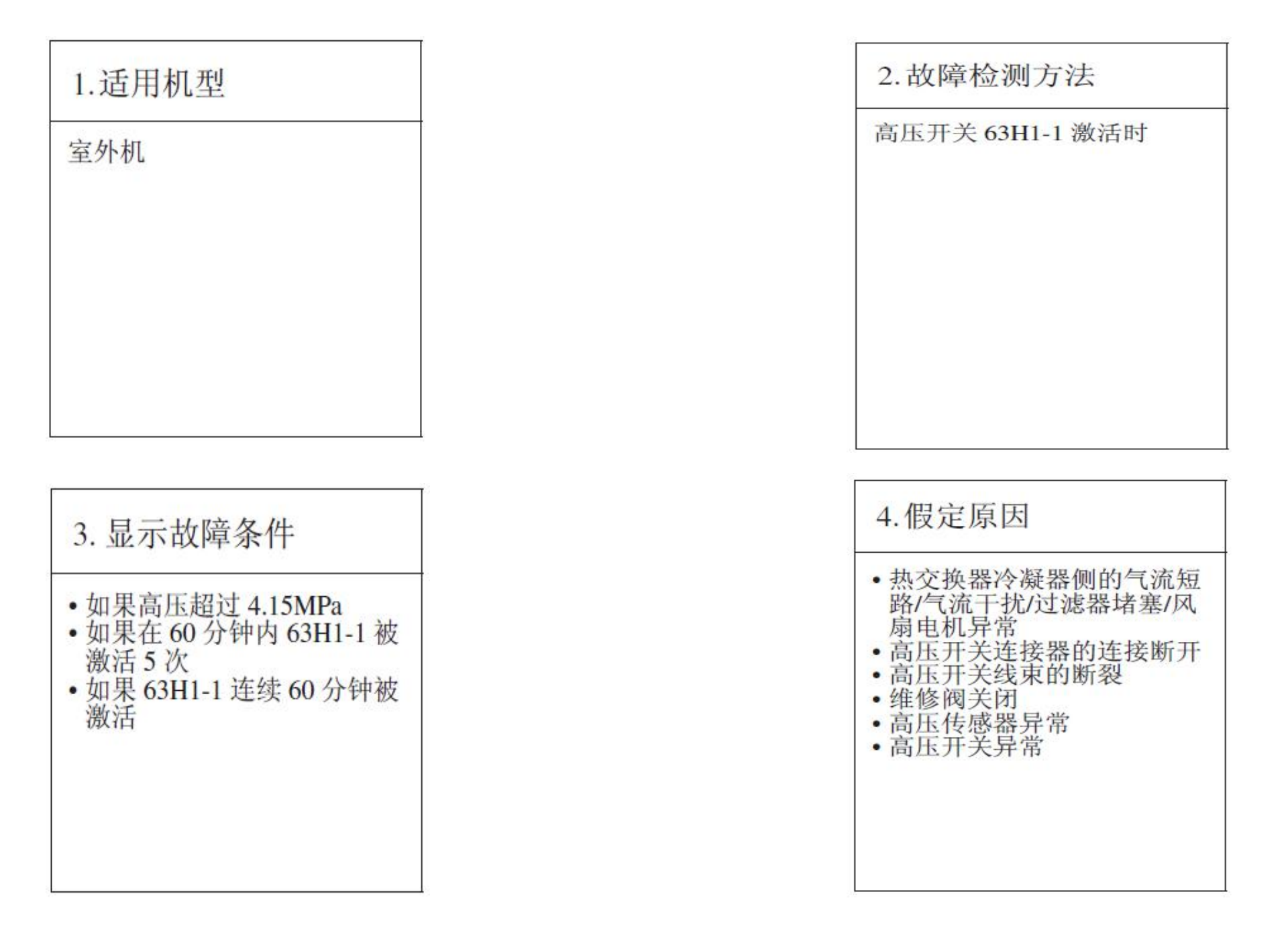

| E49                                                               |            |            |       |           |                                                  | 0 |
|-------------------------------------------------------------------|------------|------------|-------|-----------|--------------------------------------------------|---|
| <ul> <li>         故障代码         遥控器:         7段显示:     </li> </ul> | E49<br>F49 | LED<br>室内机 | 绿不断闪烁 | 红<br>保持熄灭 | <u>」</u><br>一一一一一一一一一一一一一一一一一一一一一一一一一一一一一一一一一一一一 | M |
|                                                                   |            | 至外机        |       |           |                                                  |   |

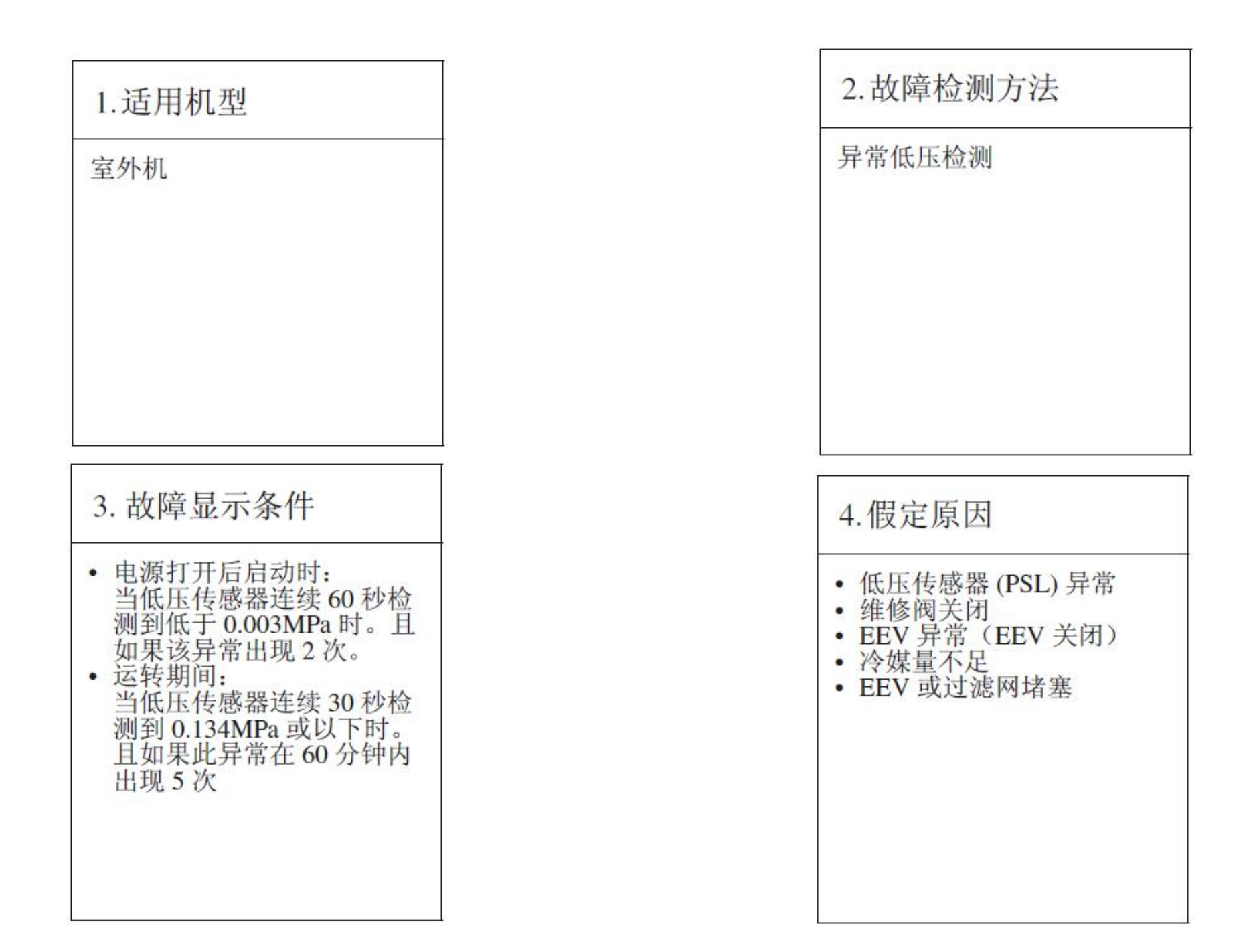

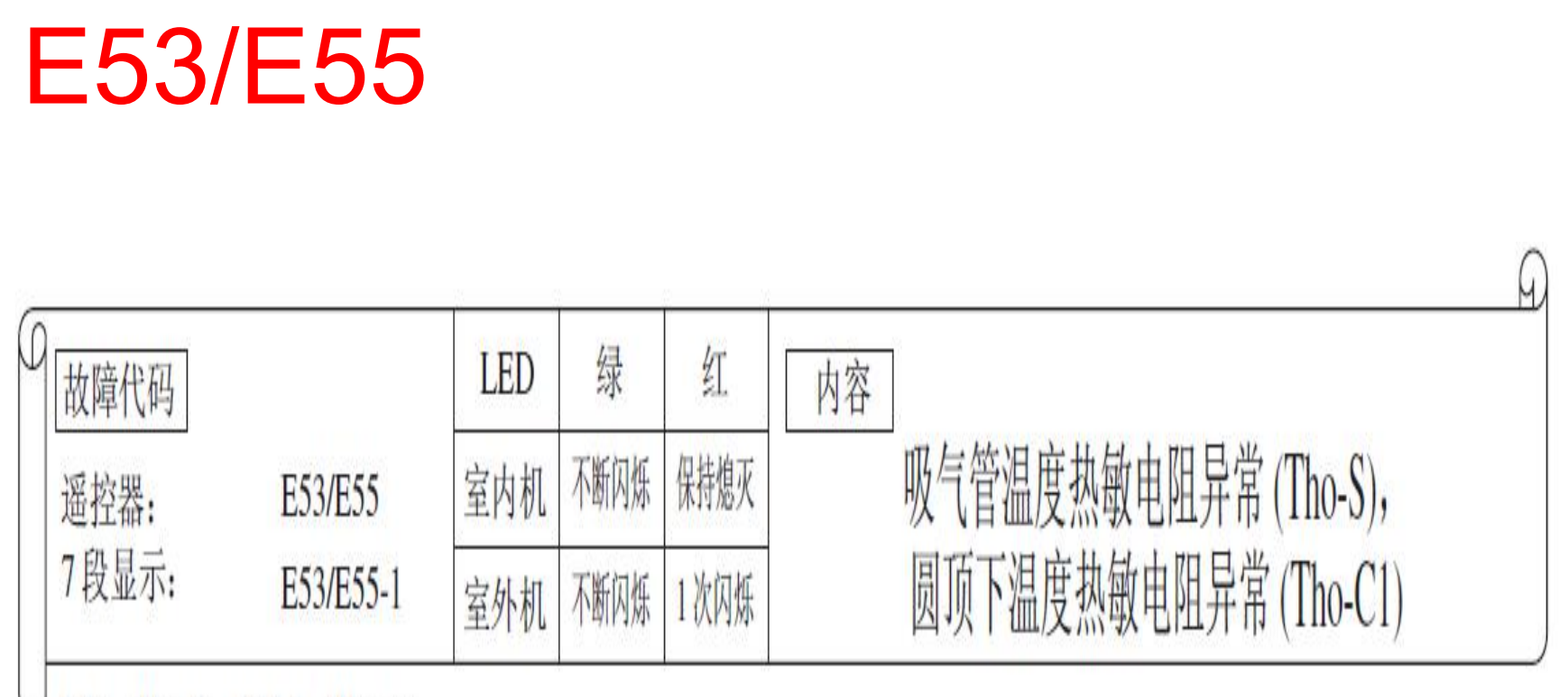

E53: Tho-S, E55-1: Tho-C1

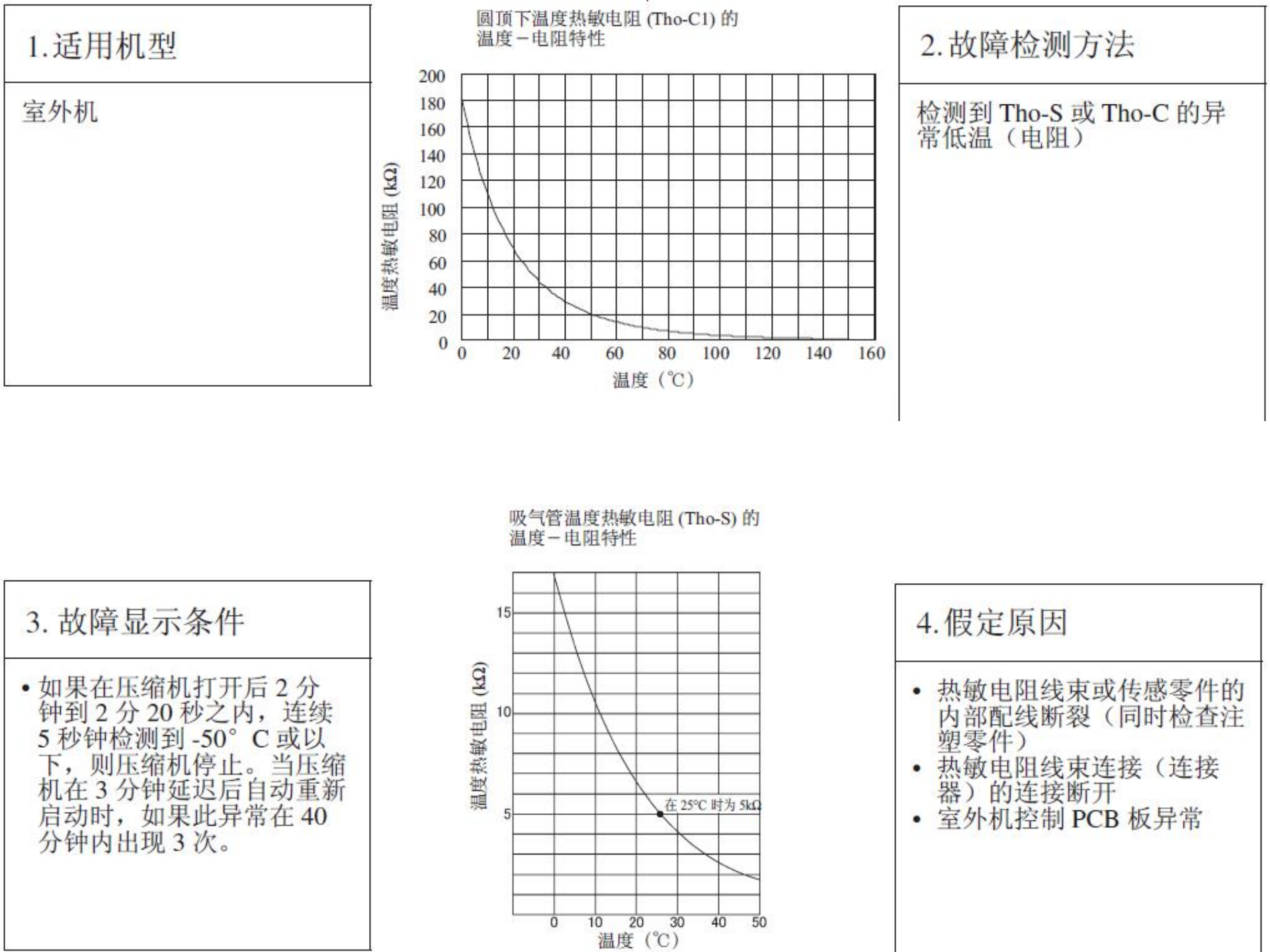

| Ξ54   |           |     |      |      |               |   |
|-------|-----------|-----|------|------|---------------|---|
| )     |           | LED | 绿    | 红    | 内容            | Q |
| 遥控器:  | E54       | 室内机 | 不断闪烁 | 保持熄灭 | 高压传感器异常 (PSH) |   |
| 7段显示: | E54-1、2*1 | 室外机 | 不断闪烁 | *1   | 低压传感器异常 (PSL) |   |

\*1 E54-1: 1 次闪烁 (PSL), E54-2: 2 次闪烁 (PSH)

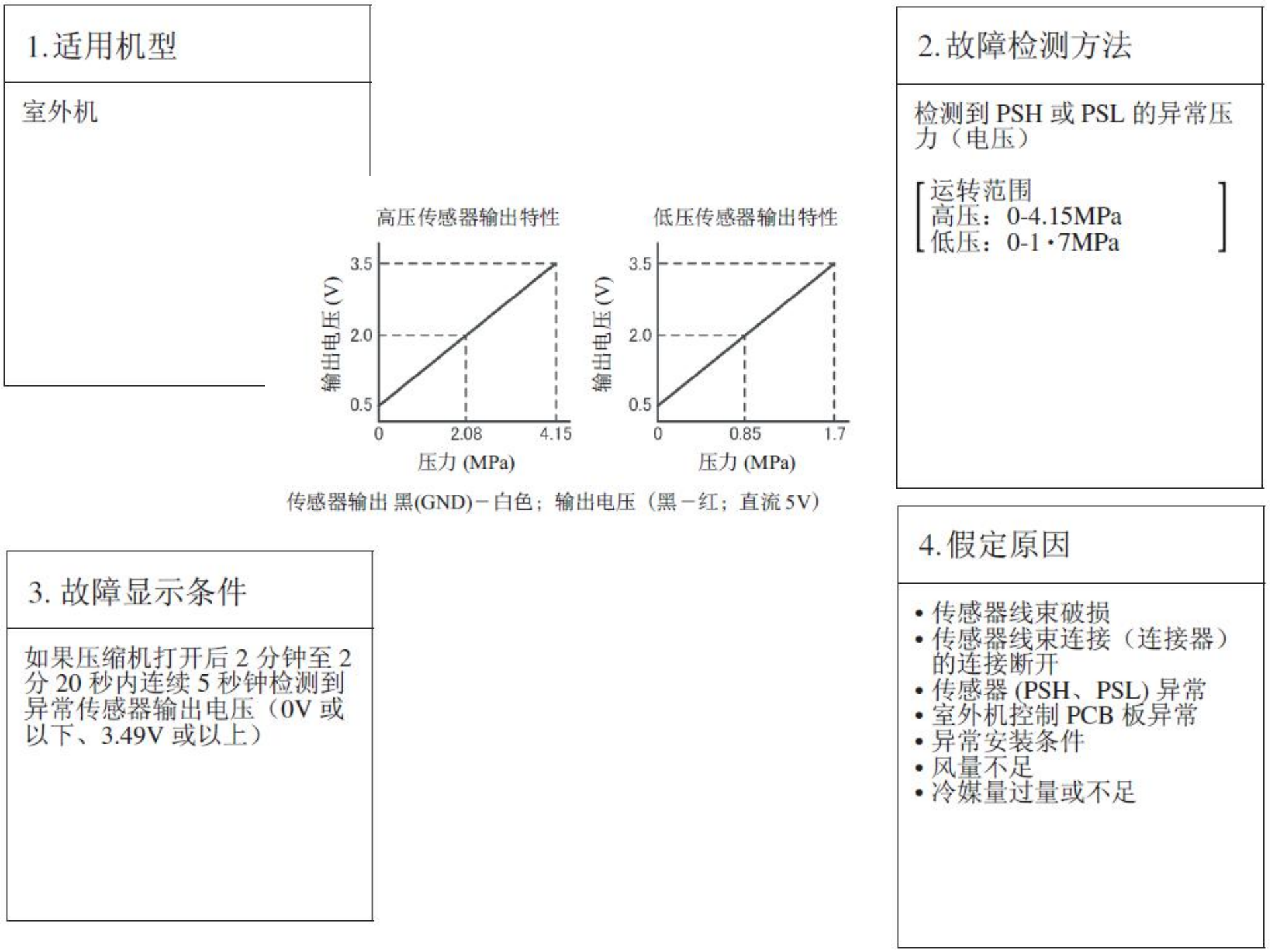

| E59           |       |     |        |       |               |  |
|---------------|-------|-----|--------|-------|---------------|--|
| Q             |       | LED | 绿      | 红     | 内容            |  |
| 遥控器:<br>7段显示: | E59   | 室内机 | 不断闪烁   | 保持熄灭  | 压缩机启动失败 (CM1) |  |
|               | E39-1 | 室外机 | 「「「ない」 | 1 仄闪烁 |               |  |
|               |       |     |        |       |               |  |
|               | AN A  |     |        |       |               |  |

| 1.适用机型                   | 2.故障检测方法                                                                                                    |
|--------------------------|----------------------------------------------------------------------------------------------------|
| 室外机                      | 当无法转换成压缩机电机转<br>子位置检测运转时(如果压<br>缩机速度无法增加 11Hz 或以                                                             |
| 3. 故障显示条件                | 4.假定原因                                                                                                    |
| 如果压缩机连续20次(10方式x2次)启动失败。 | <ul> <li>电源电压异常</li> <li>冷媒回路部件异常</li> <li>变频器 PCB 板异常</li> <li>连接器或电缆的连接松动</li> <li>压缩机异常(电机或轴承)</li> </ul> |